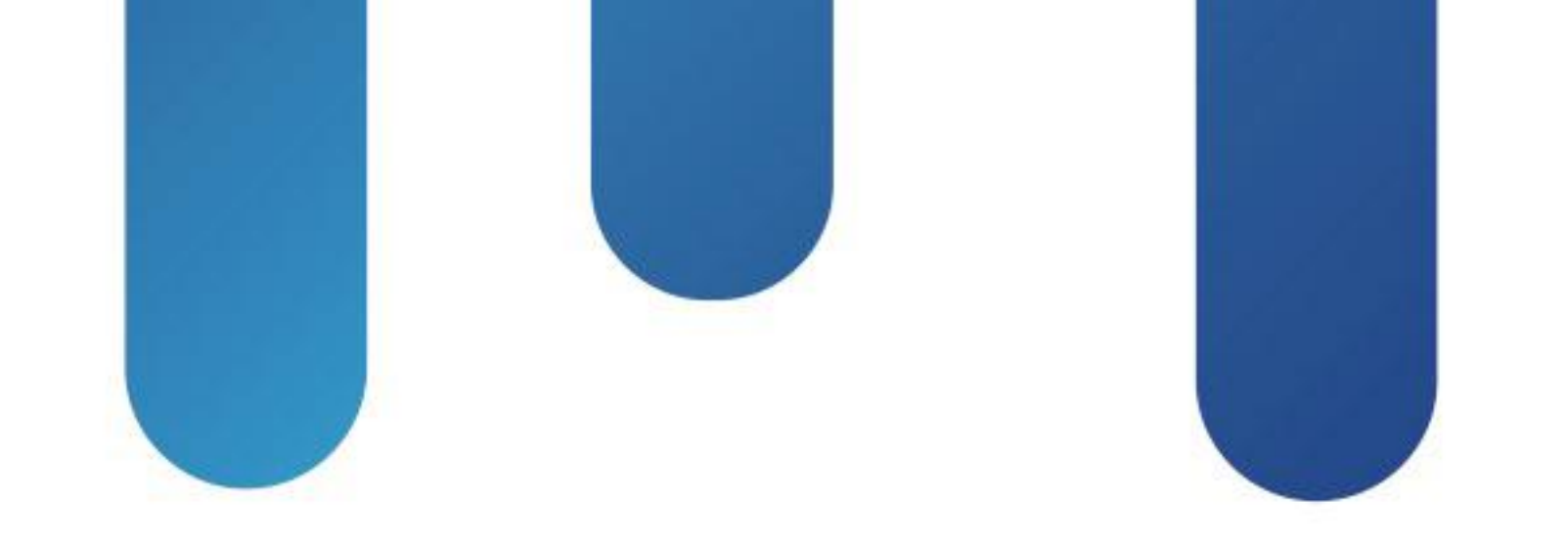

## What You Make Possible

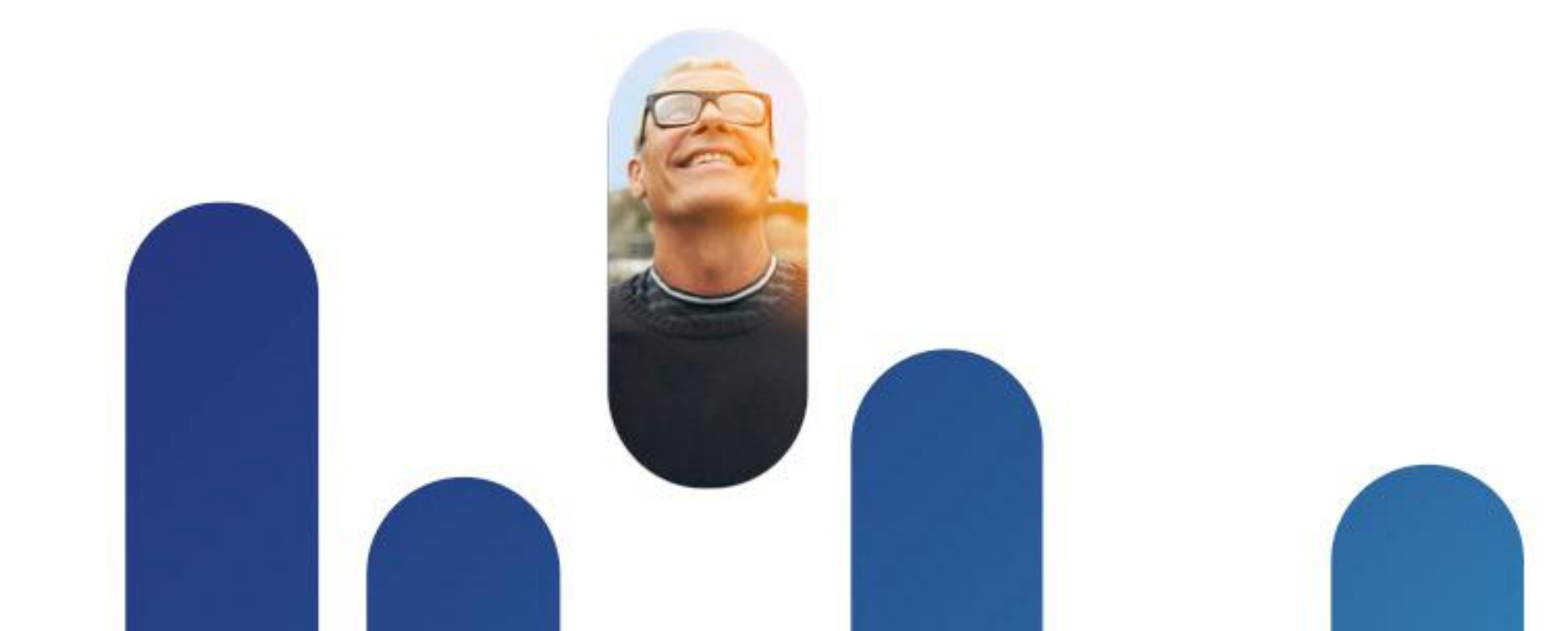

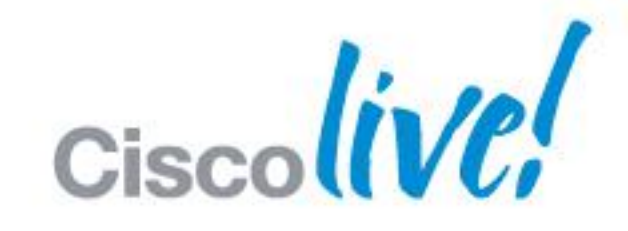

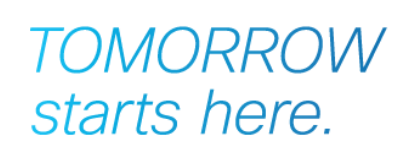

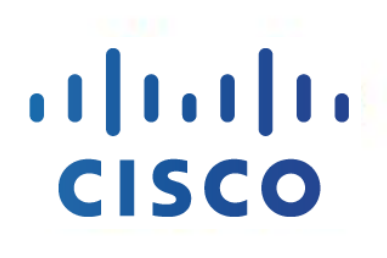

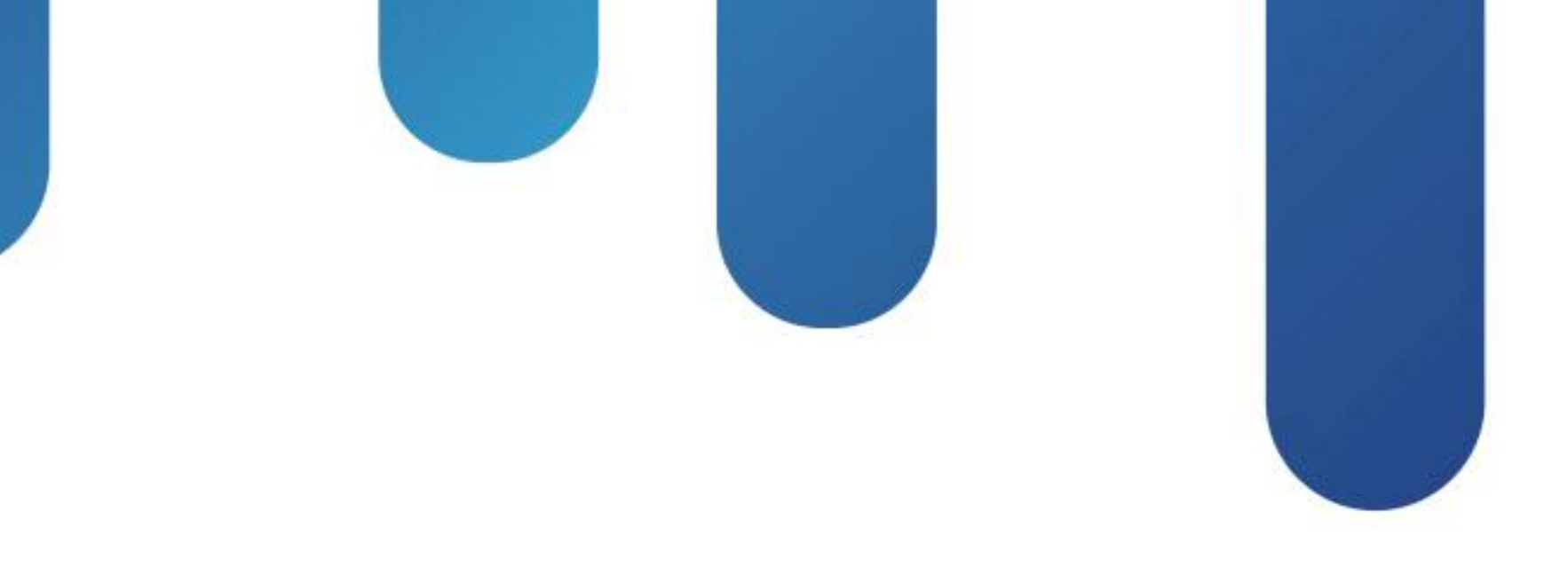

### Implementing Network Automations – Power Tools for Catalyst Switching Network Operations BRKCRS-3090

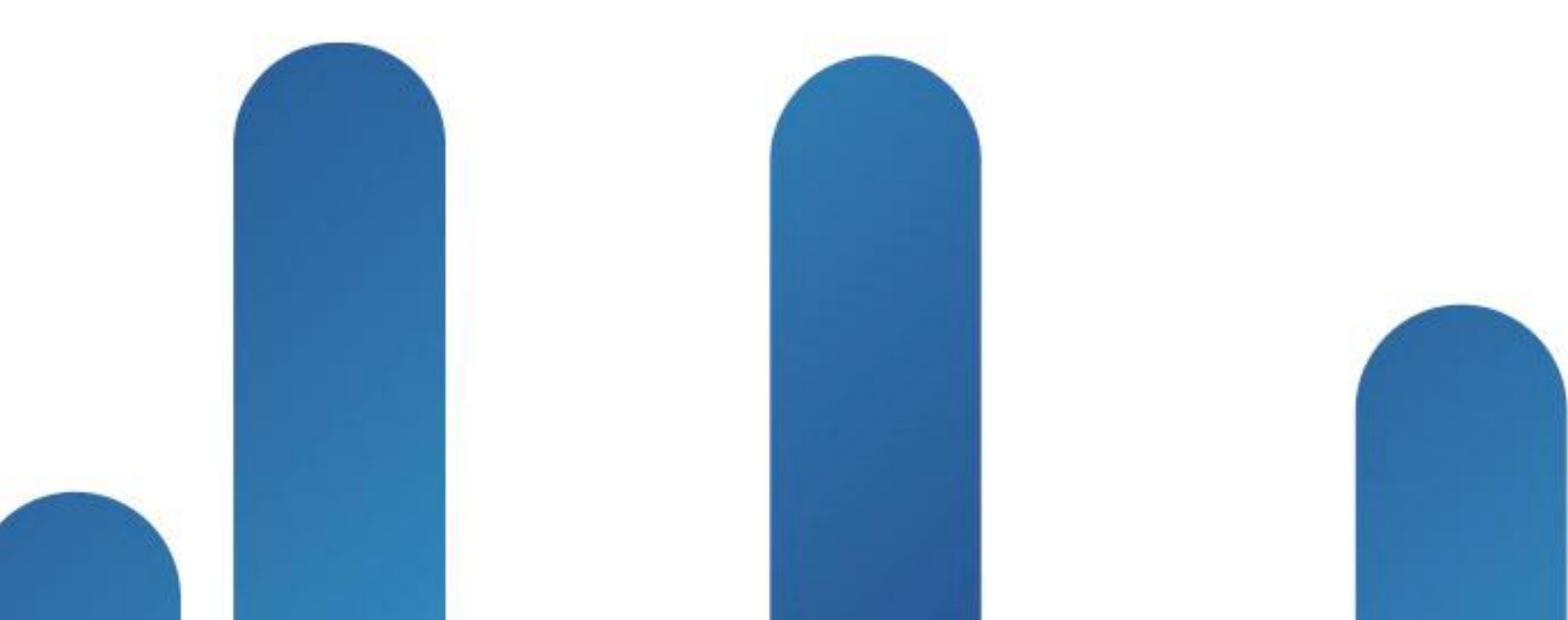

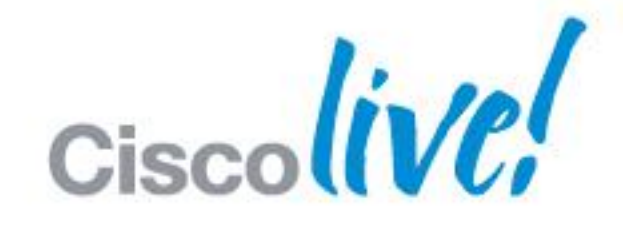

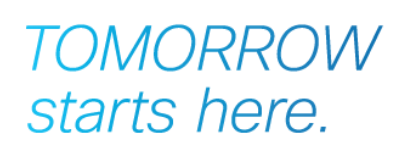

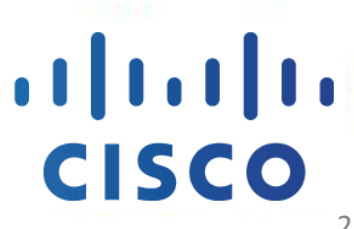

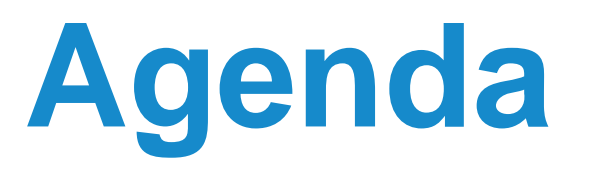

- What is Smart Operations?
- Smart Install
- Auto Smartports
- Other Gems
- EEM
- TCL

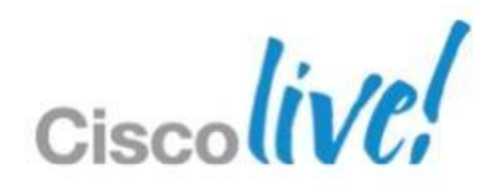

## **Smart Operations is:**

### **Time-saving**

### LAN-focused

Tools that automate and simplify network administration

Focused on branch and campus switch network operations

### Reducing Total cost of Ownership is an ongoing priority.

### Free

### Included in IOS on the Catalyst 2K, 3K, 4K and 6K

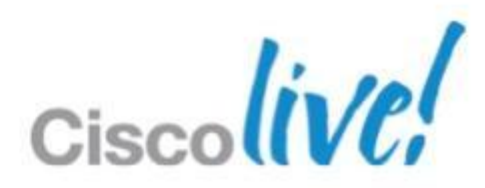

## **Smart Operations Includes Tools for all Phases of the Network Life Cycle**

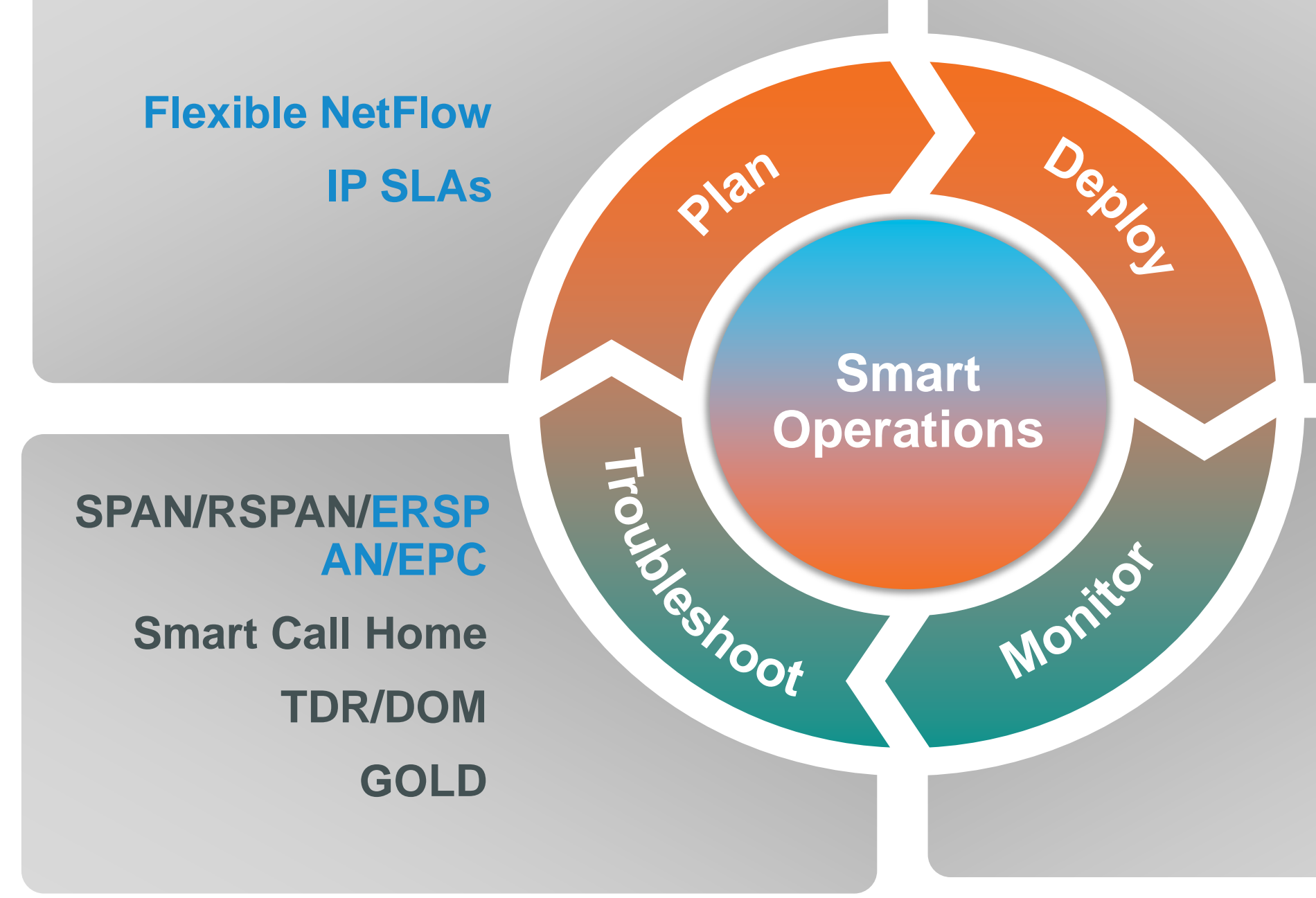

© 2013 Cisco and/or its affiliates. All rights reserved.

### **Smart Install Auto Smartports AutoQoS**

### **Flexible NetFlow IP SLAs** EEM

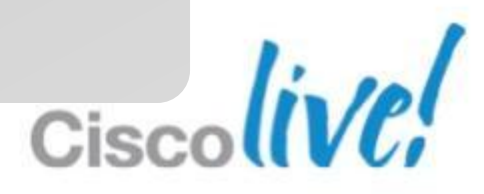

### **Smart Operations Feature Support** Jan 2013

| ΤοοΙ                        | Catalyst 6500 | Catalyst 4500 | Ca |
|-----------------------------|---------------|---------------|----|
| Smart Install (Director)    |               |               |    |
| Auto Smartports             | $\bigcirc$    |               |    |
| AutoQoS                     |               |               |    |
| Flexible NetFlow            |               | $\bullet$     |    |
| IP SLAs                     |               |               |    |
| EEM                         |               | $\bullet$     |    |
| Smart Call Home             |               |               |    |
| GOLD                        |               | $\bullet$     |    |
| SPAN/RSPAN                  |               |               |    |
| ERSPAN                      |               | $\bigcirc$    |    |
| Protocol analyser/Wireshark |               |               |    |
| TDR                         |               |               |    |

\* Specific hardware required C3KX-SM-10G

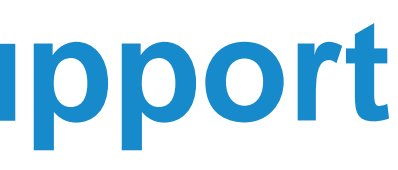

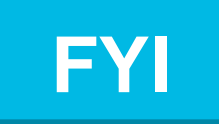

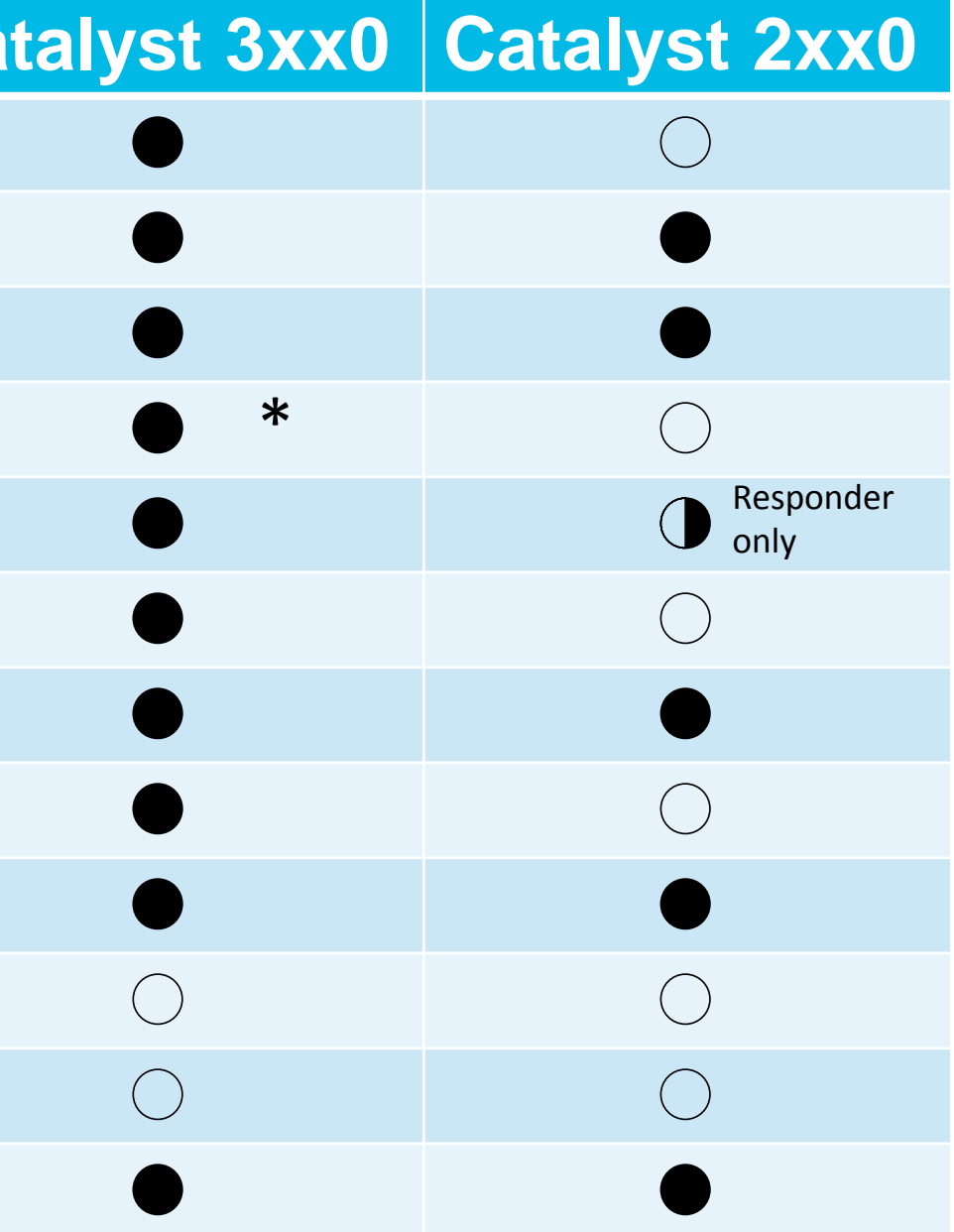

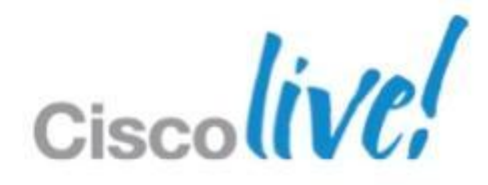

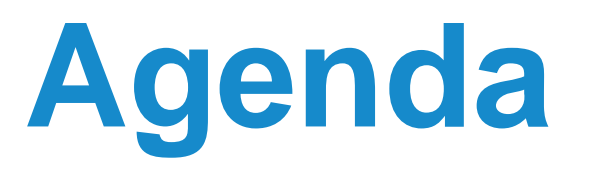

- What is Smart Operations?
- Smart Install
- Auto Smartports
- Other Gems
- EEM
- TCL

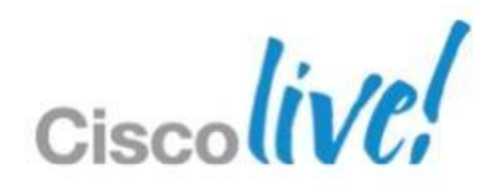

## **Even been hit by this?**

BNE-6500#192.168.4.2 Trying 192.168.4.2 ... Open

Password required, but none set

[Connection to 192.168.4.2 closed by foreign host] BNE-6500#

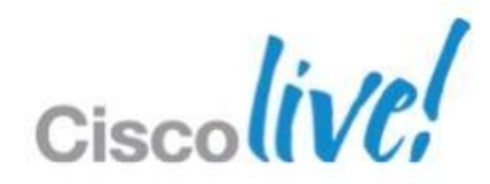

## Or this?

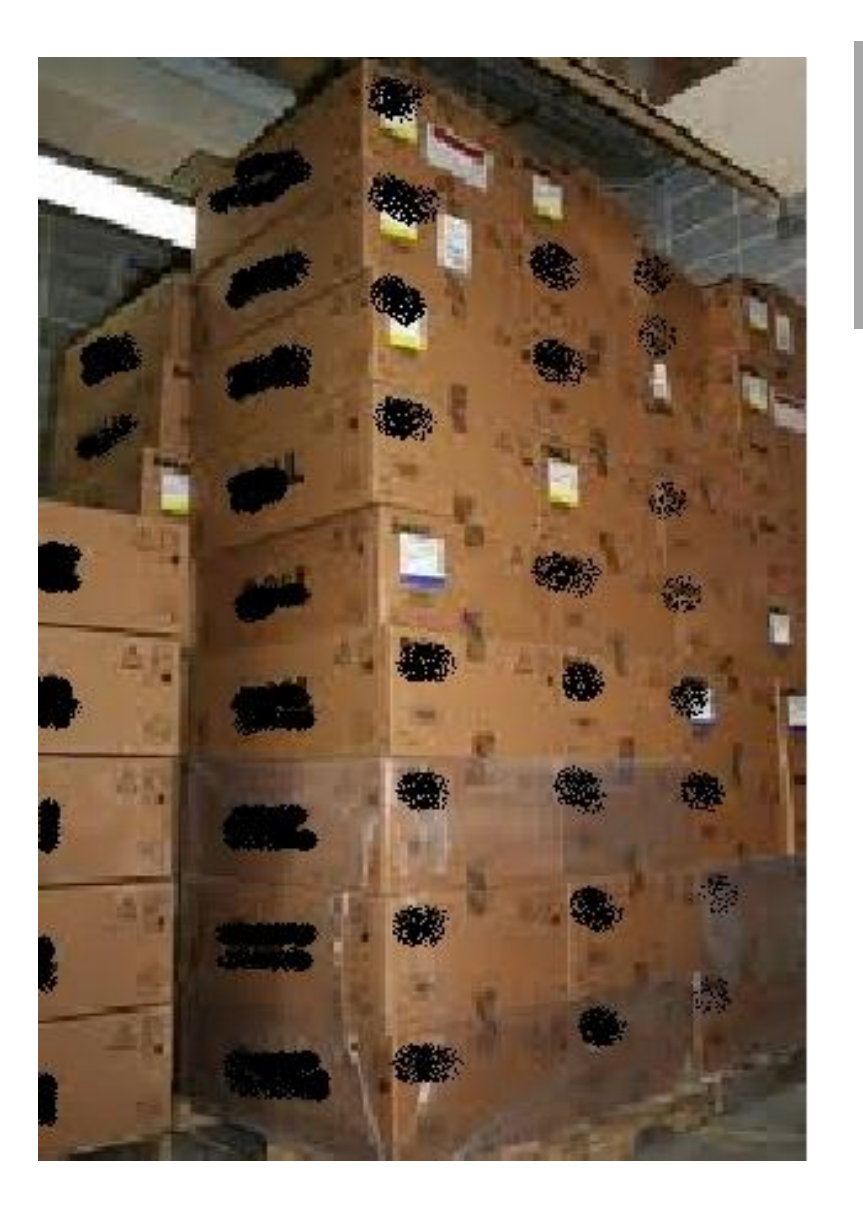

### Good News!!! **Refresh Switches have arrived**

**Bad News** 

## You are the racker and stacker

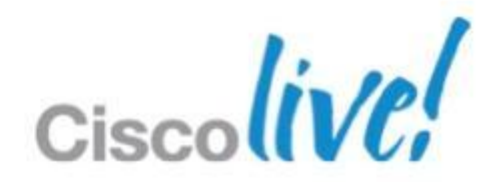

## What is Smart Install?

- Hands-off IOS installation
- Hands-off device configuration
- Plug and Play
- Around since 12.2(55)SE
- Can either
  - -Be entirely handled by switch infrastructure, or
  - -Use external TFTP/DHCP server

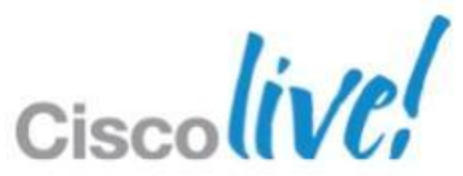

## **Smart Install Benefits**

**Zero-touch Deployment and Maintenance** 

**Zero-touch Installation** 

### Anyone can install a switch:

- Reduce travel
- Less skilled labor

•Speeds up deployment for large installs:

> Network does IOS SW install

### **Centralised Image and Config Management**

 Catalyst switch update from a single point of control (vstack)

 Ensure Configuration consistency across Catalyst switches

 Prevents manual configuration errors

### **Automated** Replacement

### •Configurations automatically **backed up**

### •RMA supported:

### New Switch automatically configured same as old.

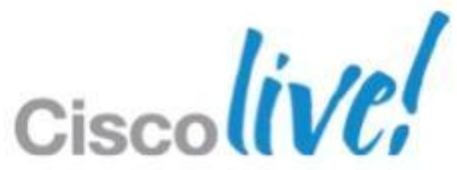

### **Flood Activities**

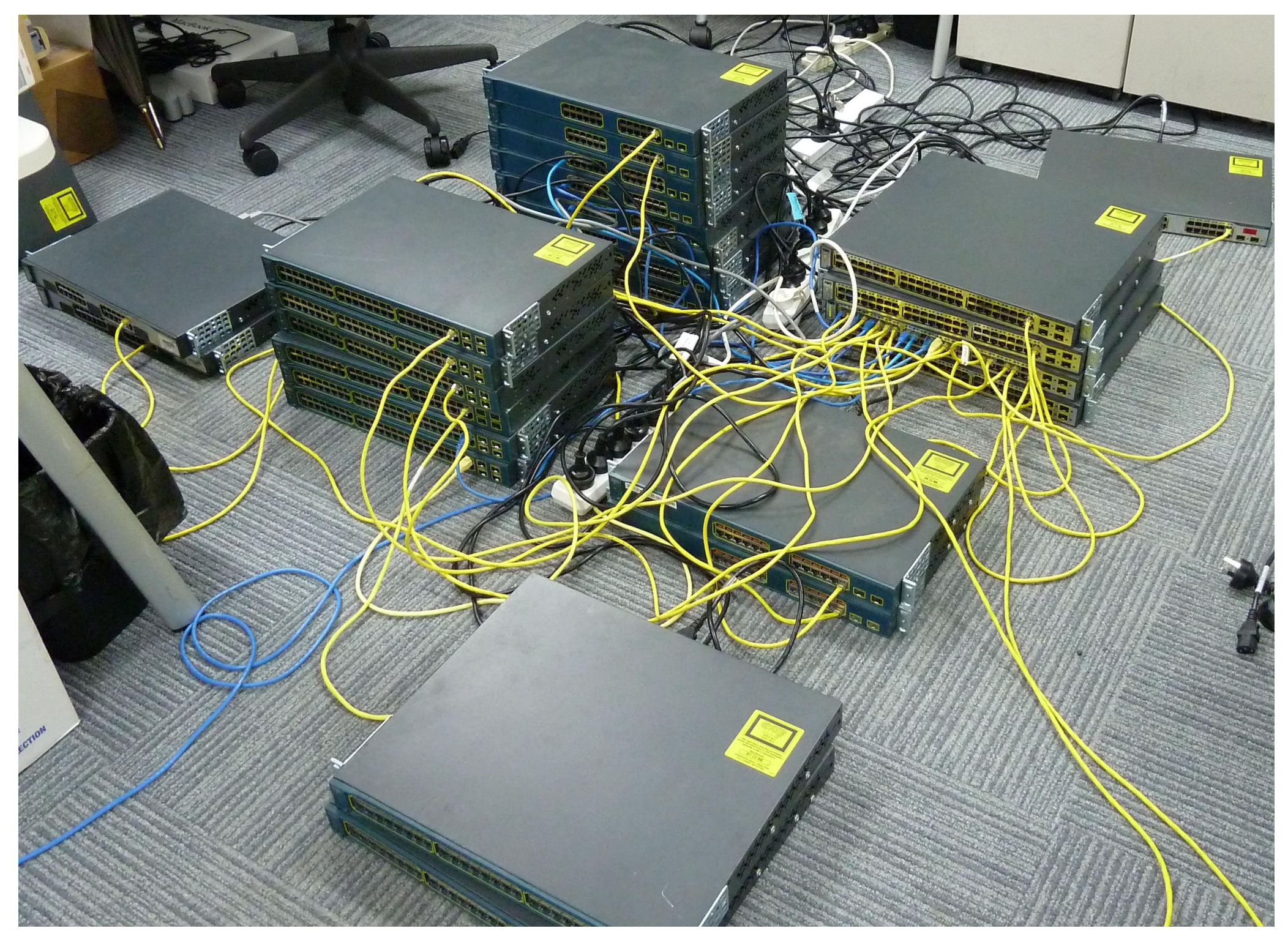

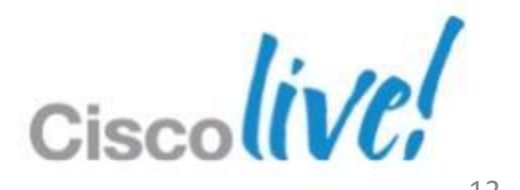

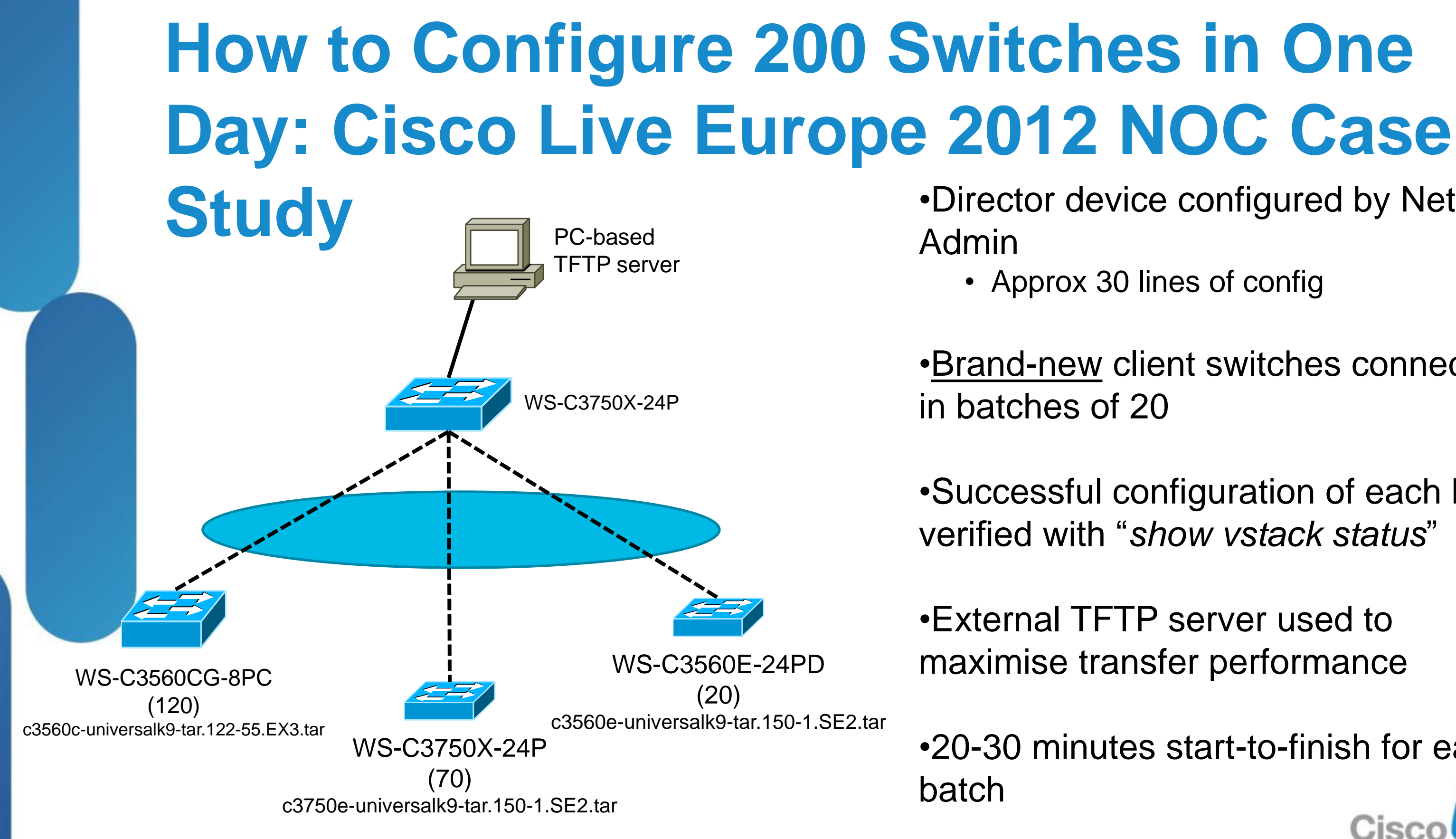

- •Director device configured by Network
  - Approx 30 lines of config
- Brand-new client switches connected
- •Successful configuration of each batch verified with "show vstack status"
- •External TFTP server used to maximise transfer performance
- •20-30 minutes start-to-finish for each

## **Smart Install the Beginnings – Auto Install**

IOS Auto Install Feature consists of:

- Ethernet Interface up
- DHCP Client + Option 150

Combined with external

DHCP and TFTP Server 

this enables a new router to

- automatically retrieve a default configuration
- without manual interaction via console cable or telnet

\*Mar 1 00:02:21.985: AUTOINSTALL: Vlan1 is assigned 192.168.251.53

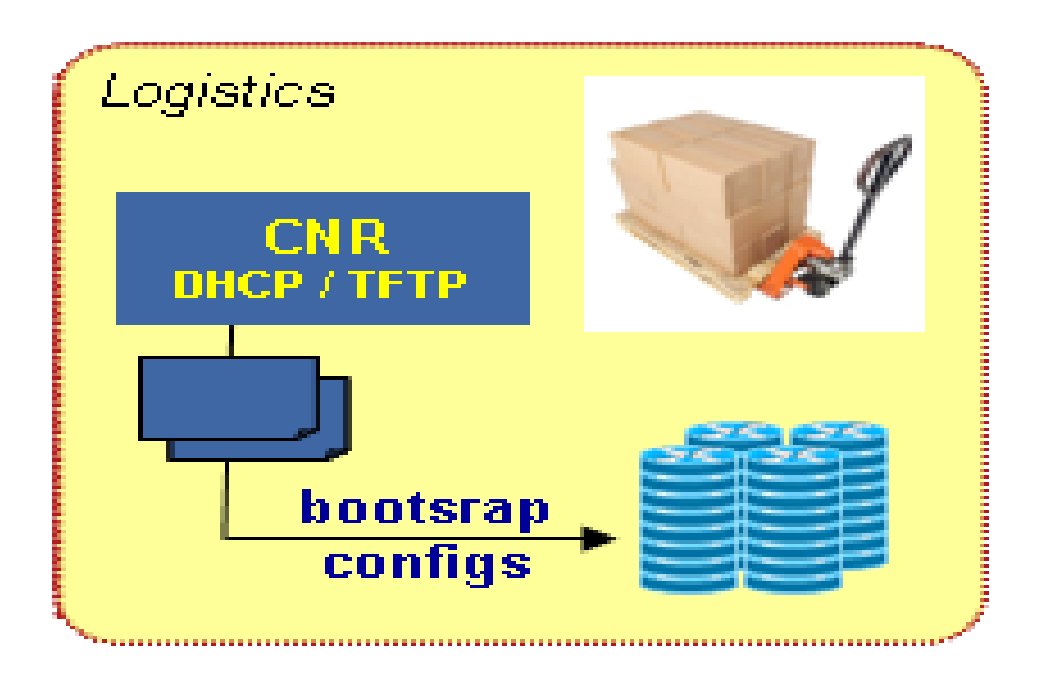

## **Smart Install Components**

- DHCP and TFTP Servers Centrally located and shared across network
- Director manages Client image installation and configuration
- Client Receives image and configuration from Director
- Groups Collection of Clients with same image and configuration

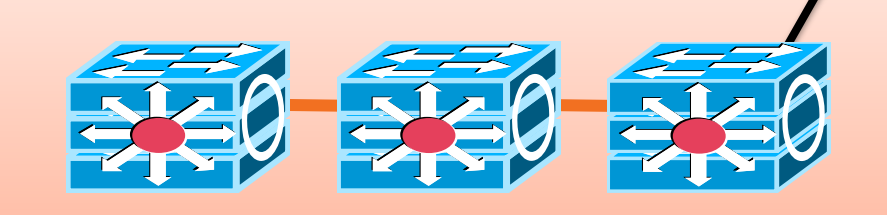

Client group 1

© 2013 Cisco and/or its affiliates. All rights reserved.

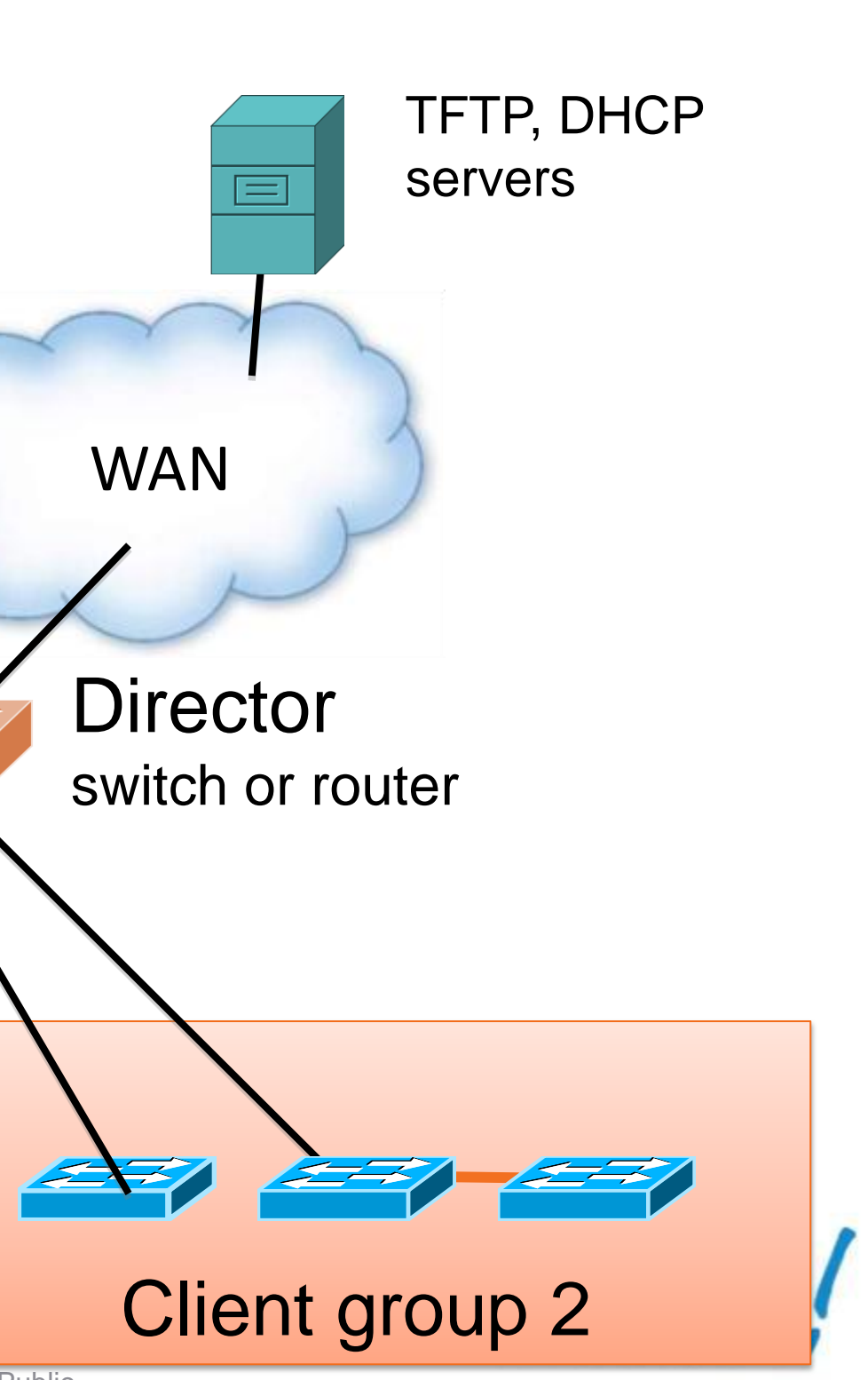

### **How Smart Install Works** Simplified New Install Example

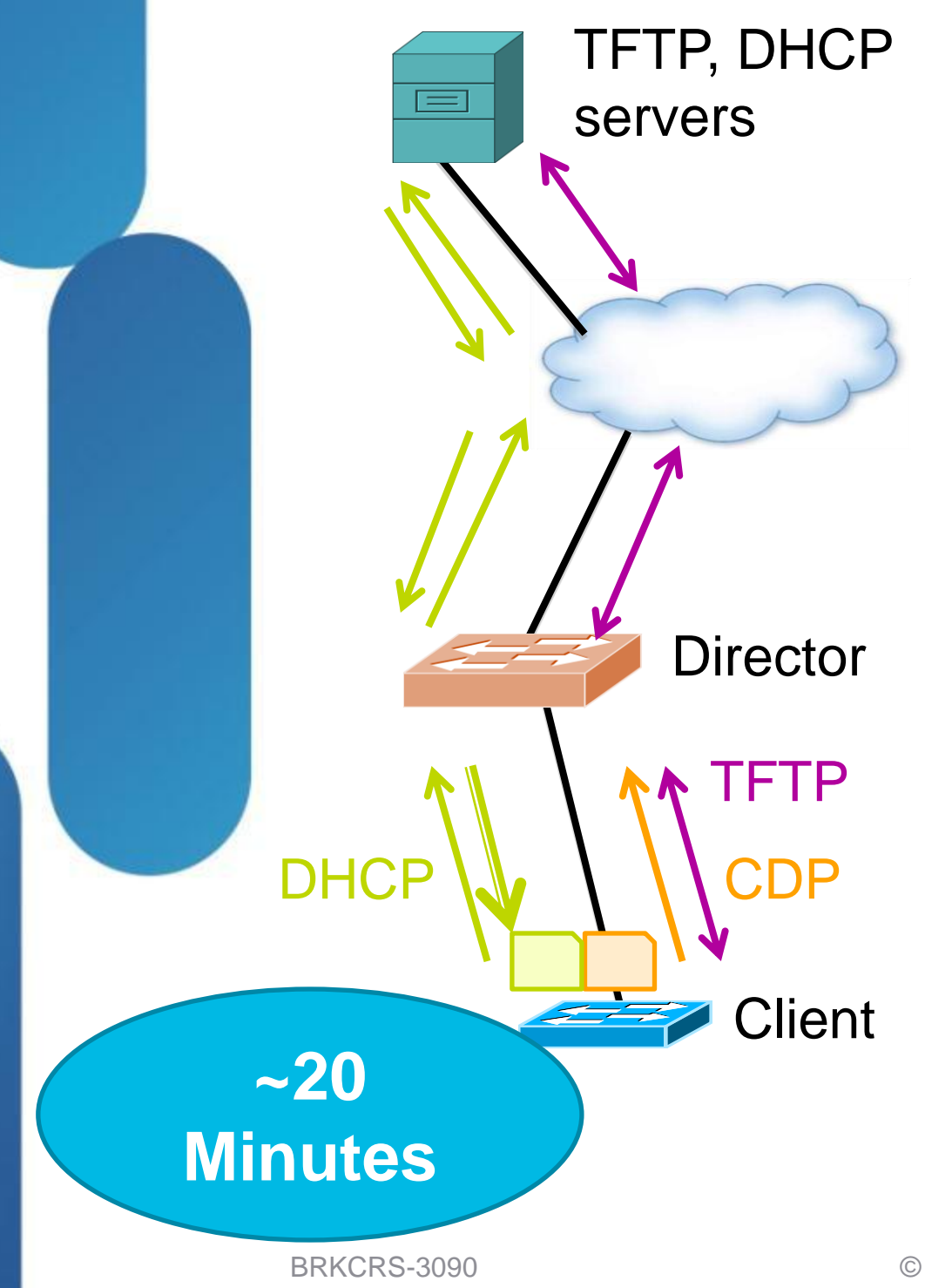

- 1. New switch connected
- 2. Director discovers client via CDP
- 3. New switch issues DHCP discover
- 4. Director adds options to DHCP offer
- 5. Client retrieves image, config via TFTP
- 6. Client reboots with new configuration and image

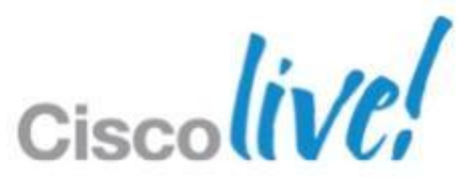

## **Smart Install (SI) – Considerations**

- The Director must be first L3 hop in-between SI clients and the DHCP server
- Director Scaling considerations:
  - 3K / 4K supports 64 clients
  - 6500 supports 32 clients
  - ISR supports 36 clients
- No redundancy for the Smart Install Director

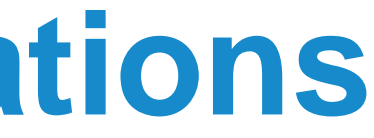

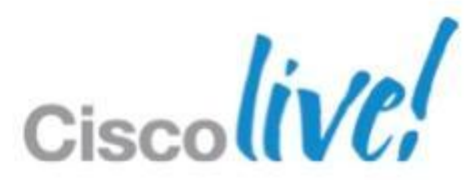

## **Smart Install Supported Platforms**

### **Smart Install Directors**

**ISR Branch Router** G1: 1841, 2801, 2811, 2821, 2851, 3825.3845 G2: 1921, 1941, 2901, 2911, 2921, 2951, 3925, 3945, 3925E, 3945E, Min release: : 15.1.(3)T1

### Catalyst 3K

3750, 3750G, 3750v2, 3750E, 3560, 3560v2, 3560E, 3560G 3750X, 3560X Min Recommended: 12.2.(58)SE2

> Catalyst 4500 Catalyst 6500

BRKCRS-3090

### **Smart Install Clients**

- Catalyst 3K
- 3750, 3750v2, 3750E, 3750G, 3750X, 3560, 3560v2 3560E, 3560G, 3560X
  - Catalyst 2K
  - 2960, 2960S, 2960G

### Catalyst 2K/3K Compact

2960C, 3560C

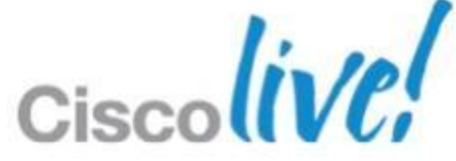

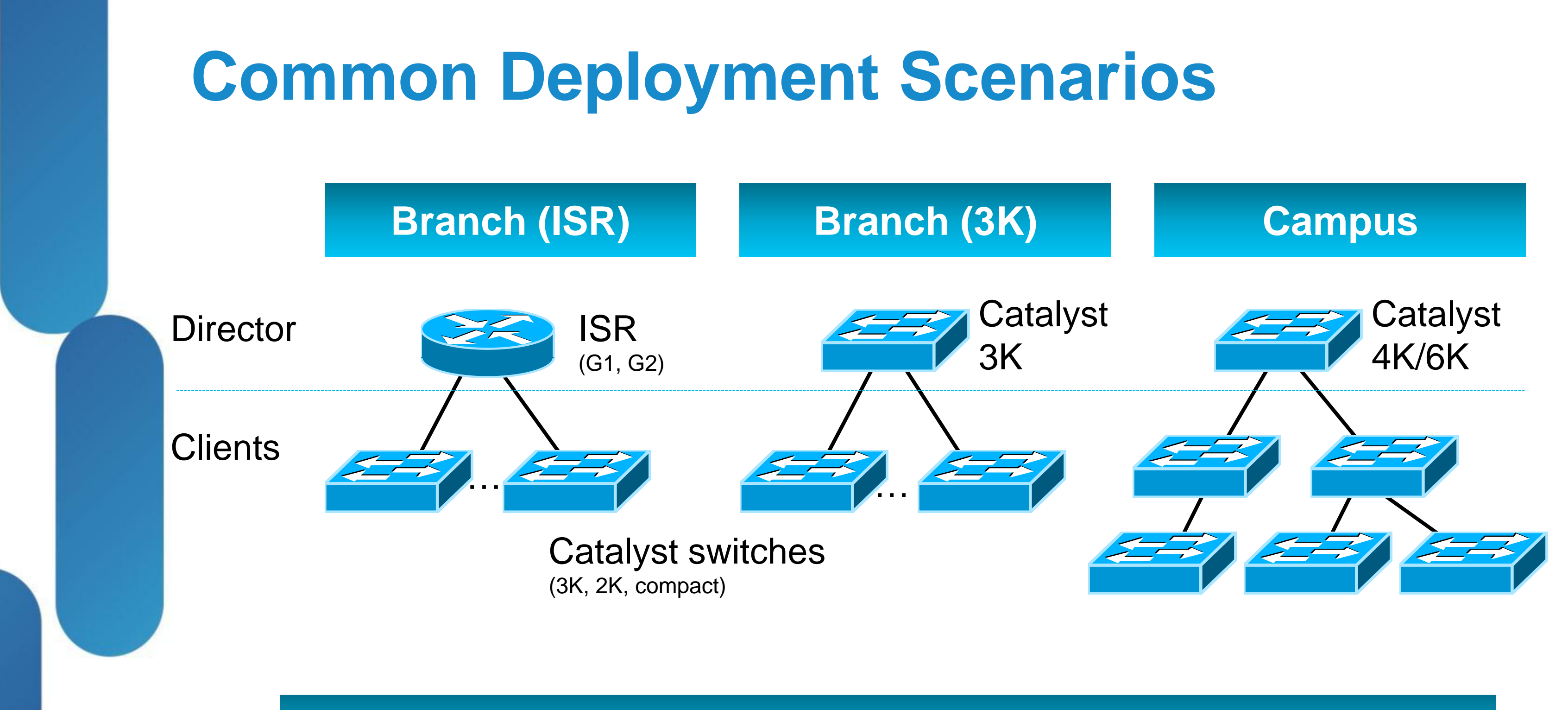

### Also: central staging before deployment

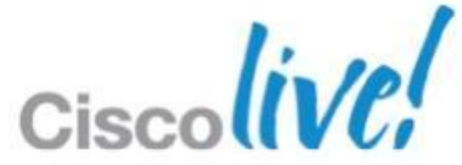

## **Step by Step on the Director**

- Int lo 0
  - ip address 10.66.236.245 255.255.255.255
- interface Vlan1

ip address 192.168.7.1 255.255.255.0 ip helper-address 10.66.236.245

- vstack dhcp-localserver pool1 address-pool 192.168.7.0 255.255.255.0 default-router 192.168.7.1
- Copy client\_cfg and image tar to flash

- vstack director 10.66.236.245
- vstack group built-in 3560 8poe
  - tar.150-1.SE3.tar

## vstack hostname-prefix CL2013-Lab

image bootflash:c3560-ipservicesk9-

config bootflash:cl2013\_client\_cfg.txt

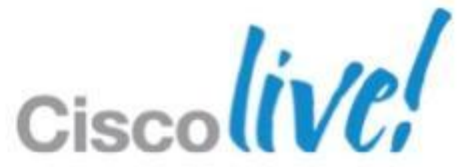

## Sample Client Config (cl2013\_client\_cfg.txt)

vtp mode transparent clock timezone Brisban 100 ntp server 10.66.236.1 macro auto device phone VOICE\_VLAN=2 macro auto global processing enable secret 5 \$1\$KtA username admin secret 5 \$1\$ati

int vlan 1 ip address dhcp int vlan 2 no shut exit line vty 0 4 login local logging 10.66.236.46 snmp-server community public RO end

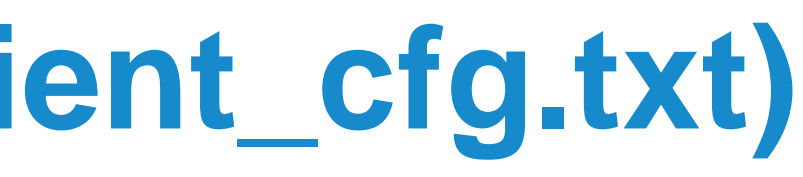

# snmp-server community private RW

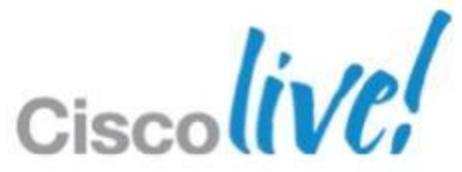

## **Smart Install – Considerations**

Not all clients are "built-in" but can create custom-groups

BNELAB-4507-R(config) #vstack group custom NewModelSwitch product-id BNELAB-4507-R (config-vstack-group) #match ? Product-ID: (a few examples are shown below) WORD WS-C2960-48TC-L, WS-C3560E-12SD NME-16ES-1G-P, NME-X-23ES-1G, NME-XD-48ES-2S-P SM-ES3G-24-P, SM-ES3-16-P, SM-ES2-48

- Take care with director tftp, if you are logged in and change directory, the IOS tftp server will change its directory
- Watch out for 15.0(2) SE prior to Jan 2013, SI clients fails to reload if new image is the same as existing.

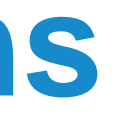

## **Smart Install – Getting Started**

- Be Patient
  - Download starts after client gets IP Address (DHCP scope)
  - Smart Install is Hands-off
  - Image is downloaded to flash
  - 'Show vstack status' or 'Show Archive Status' if in doubt

| BNEL | AB-4507-R#show vs | tack download-st | atus         |      |
|------|-------------------|------------------|--------------|------|
| Smar | tInstall: ENABLE  | D                |              |      |
| Tota | l no of entries : | 1                |              |      |
| No   | client-IP         | client-MAC       | Method       | Imag |
|      | ================  | ============     | ============ |      |
| 1    | 192.168.7.44      | 0022.be51.4500   | zero-touch   | UPGR |
|      |                   |                  |              |      |
| BNEL | AB-4507-R#        |                  |              |      |

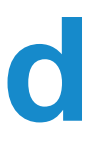

e-status

ADING

Config-status

UPGRADED

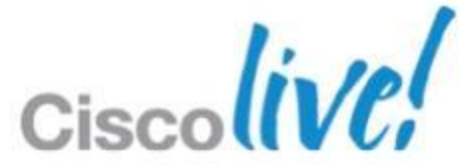

## Smart Install – Lab Notes

- Apply KISS principle for lab use director for DHCP and TFTP
- Then move to external TFTP
- SI supports auto replacement of switches

CL2103-Lab-51.4540# \*Mar 1 00:04:54.347: %SMI-6-SMI CLIENT BACKUP SUCCESS: Client Device startup configuration backup successful on repository

- If testing fresh install
  - Wri-erase client
  - Remove client from director database (clear vstack director-db entry)
  - Remove client back-up config files from director

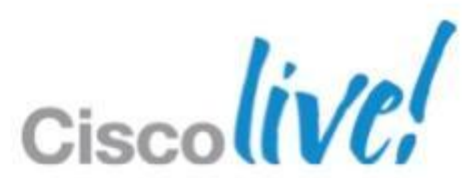

### What Else Does Smart Install Bring? **Simplified Ongoing Operations**

- Monitor the entire vstack from director
- Can also attach to client switches (e.g. vstack attach 5)

3750-HQD#sho vstack status SmartInstall: ENABLED

| Status: | Device_type Hea | alth_status Join-wir              | ndow_status Upgra | ıde |
|---------|-----------------|-----------------------------------|-------------------|-----|
| Device_ | type: S - Smart | t install N <mark>-</mark> Non sr | nart install P -  | Pe  |
| Health  | status: A - Act | cive I - Inactive                 |                   |     |
| Join-wi | ndow_Status: a  | - Allowed h - On-h                | nold d - Denied   | 1   |
| Image U | Jpgrade: i – ir | n progress I – d                  | lone X            | —   |
| Config  | Upgrade: c - ir | n progress C – d                  | lone x            | —   |
| Directo | or Database:    |                                   |                   |     |
| DevNo   | MAC Address     | Product-ID                        | IP_addr           | Η   |
| =====   | ========        | =============                     | ================  | =   |
| 0       | 0025.45d2.1900  | WS-C3750E-48PD                    | 10.66.236.241     | 3   |
| 4       | 0025.45e4.8000  | WS-C3750E-48PD                    | 192.168.251.52    | В   |
| 5       | 0025.45d2.4000  | WS-C3750E-48PD                    | 192.168.251.53    | В   |
| 9       | 0011.5cd8.8e00  | WS-C6506                          | 192.168.250.1     | E   |
| 11      | 70ca.9be3.ac80  | WS-C3750X-24                      | 192.168.251.55    | P   |

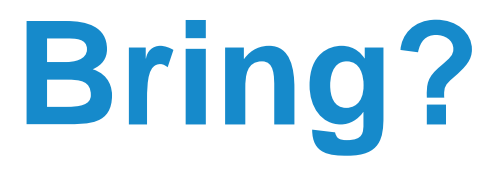

e status ending

failed failed

lostname ========== 3750-HQD Director BNE-HO-e4. S A a BNE-HQ-d2. S A a BNE-6500.b N A a PeterWasHE SIaIC

Status \_\_\_\_\_

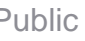

## Visibilty of the Clients

BNELAB-4507-R#sho vstack status detail SmartInstall: ENABLED

| Device Num      | :   | 2                                          |
|-----------------|-----|--------------------------------------------|
| Device ID       | :   | CL2013-Lab-51.4540.bnelab.cisco.com        |
| MAC Address     | :   | 0022.be51.4500                             |
| IP Addr         | :   | 192.168.4.2                                |
| Hop value       | :   | 1                                          |
| Serial          | :   | FOC1232V136                                |
| Product-ID      | :   | WS-C3560-8PC                               |
| Version         | :   | 15.0(2)SE                                  |
| Image           | :   | C3560-IPSERVICESK9-M                       |
| Entry Role      | :   | IBC Entry                                  |
| (N-1)HOP Entry  | :   | c471.fe71.ce80                             |
| Backup done     | :   | Yes                                        |
| Latest backup f | i   | Le: bootflash:/vstack/CL2013-Lab-51.4540-0 |
| Latest backup o | 212 | lent name: CL2013-Lab-51.4540              |
| File checksum   |     | : EFFBE13CAAD8CCA6507C26BF9054597B         |
| Switch replace  | t   | pe: Same Switch                            |
| Switch version  |     | : 1                                        |
| Status          |     | : S A a X C                                |
| Capability      | :   | Network derived SMI management VLAN suppo  |

### 022.be51.4500.REV2

rted

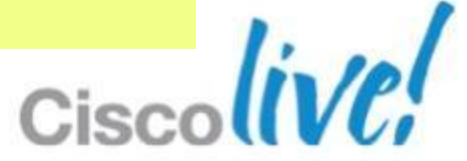

## **Upgrading Multiple Switches**

3750-HQD#sho vstack status detail | inc Version Version : 15.0(1)SE1 Version : 15.0(1)SE1 Version : 15.0(1)SE1 Version : 12.2(33)SXI3

3750-HQD#sho run | beg vstack

```
vstack group built-in 3750e 48poe
image tftp://192.168.2.20/c3750e-universalk9-mz.150-2.SE.bin
config tftp://192.168.2.20/ips config.txt
```

. . . . .

. . . . .

3750-HQD#vstack download-image built-in 3750e 48poe cisco,123 override reload in 00:30 Existing image on Clients can be replaced and Clients will be reloaded. proceed?[confirm]

| 3750-HQD#sho vstack download-status |                |                |               |              |  |
|-------------------------------------|----------------|----------------|---------------|--------------|--|
| SmartInstall: ENABLED               |                |                |               |              |  |
| Total no of entries : 4             |                |                |               |              |  |
| No                                  | client-IP      | client-MAC     | Method        | Image-status |  |
| ===                                 | =======        | ============   | =======       | ============ |  |
| 1                                   | 192.168.251.54 | 7081.0529.dc80 | zero-touch    | UPGRADED     |  |
| 2                                   | 192.168.251.55 | 70ca.9be3.ac80 | zero-touch    | UPGRADED     |  |
| 3                                   | 192.168.251.52 | 0025.45e4.8000 | image-upgrade | UPGRADING    |  |
| 4                                   | 192.168.251.53 | 0025.45d2.4000 | image-upgrade | UPGRADING    |  |

Config-status \_\_\_\_\_ UPGRADED UPGRADED \*\* \*\*

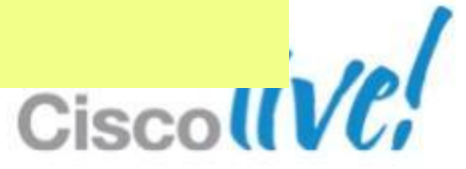

## What Else Does it Bring?

Centralised configuration back-ups.

vstack backup file-server tftp://192.168.2.20/vstackbackup

| Name                                | Date Modif |
|-------------------------------------|------------|
| 🔻 🚞 vstackbackup                    | 10:46 AM   |
| BNE-HQ-d2.4040-0025.45d2.4000.REV1  | 10:47 AM   |
| BNE-HQ-d2.4040-0025.45d2.4000.REV2  | 10:47 AM   |
| BNE-HQ-e4.8040-0025.45e4.8000.REV1  | 10:46 AM   |
| BNE-HQ-e4.8040-0025.45e4.8000.REV2  | 10:46 AM   |
| 3750e-48poe-imagelist.txt           | 10:04 AM   |
| c3750e-universalk9-tar.150-2.SE.tar | 10:02 AM   |
|                                     |            |

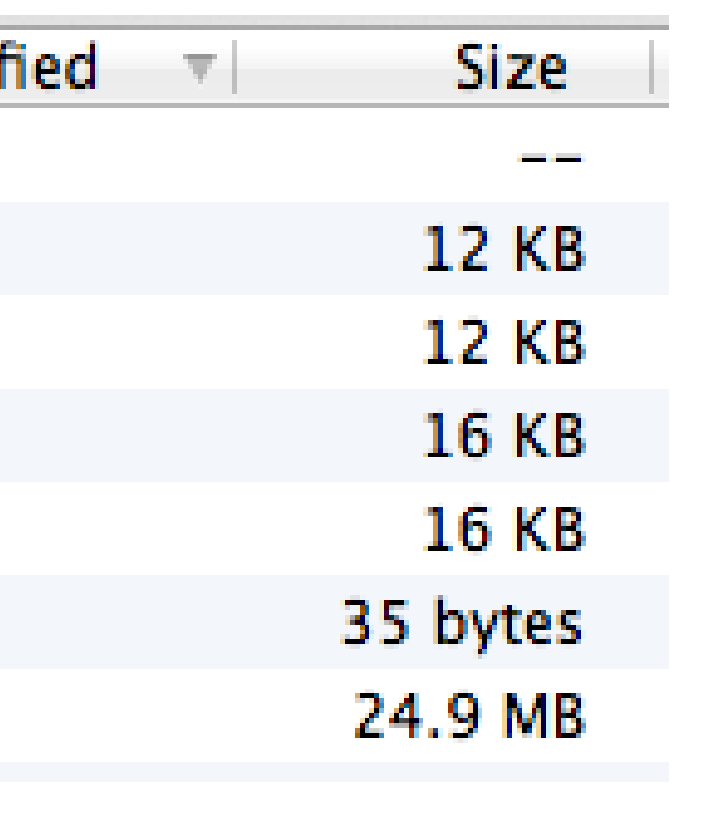

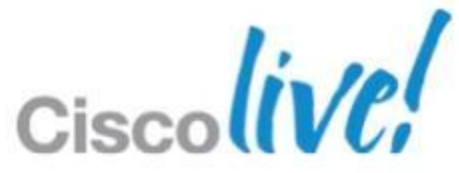

## Smart Install – VLAN 1 Requirement

**Problem:** Smart Install Client assumes VLAN 1 for initial connectivity, however best practice is to NOT use VLAN 1 for management.

### **Workaround:** Reconfigure access port on Smart Install Director:

interface Port-channel101 description Connected to clientsw123 switchport switchport trunk encapsulation dot1q

switchport trunk native vlan 4001 switchport trunk allowed vlan 2-17,4093 switchport mode trunk logging event link-status logging event bundle-status load-interval 30 carrier-delay msec 0 mls qos trust dscp hold-queue 2000 out

interface Port-channel101 description Connected to clientsw123 switchport switchport trunk encapsulation dot1q switchport access vlan 4093 switchport trunk native vlan 4001 switchport trunk allowed vlan 2-17,4093 switchport mode trunk logging event link-status logging event bundle-status load-interval 30 carrier-delay msec 0 mls qos trust dscp hold-queue 2000 out

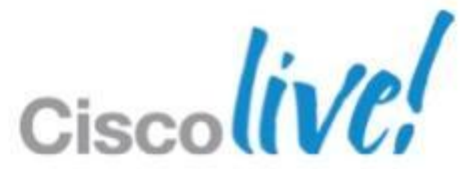

## **Smart Install – Best Practices**

- Use external TFTP if possible
  - Higher performance for concurrent downloads
  - Plenty of disk space (flash space on 3K switches is limited)
  - Less points of management
- For Remote Sites
  - If link slow or lossy consider using ISR as TFTP server

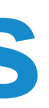

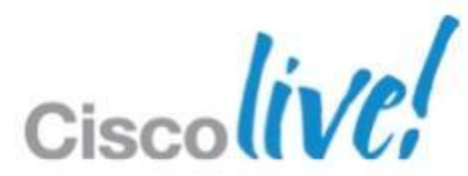

## **Smart Install Summary**

Smart Install : Automates Device Deployment and Replacement

- Accelerated deployment, upgrades and replacement
- Use for staging in the lab, or installation in remote locations
- Requires the director in DHCP Path
- Questions???
- To learn more (case studies, white papers, documentation): http://cisco.com/go/smartoperations

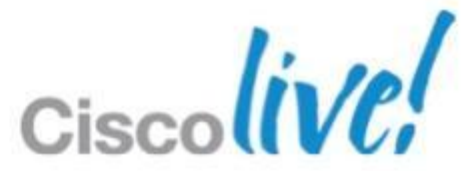

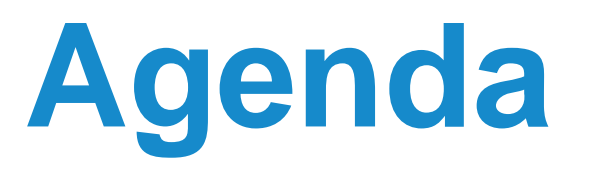

- What is Smart Operations?
- Smart Install
- Auto Smartports
- Other Gems
- EEM
- TCL

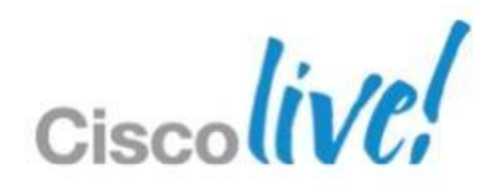

## **Automation is Good**

Postal Service can not operate without Automation

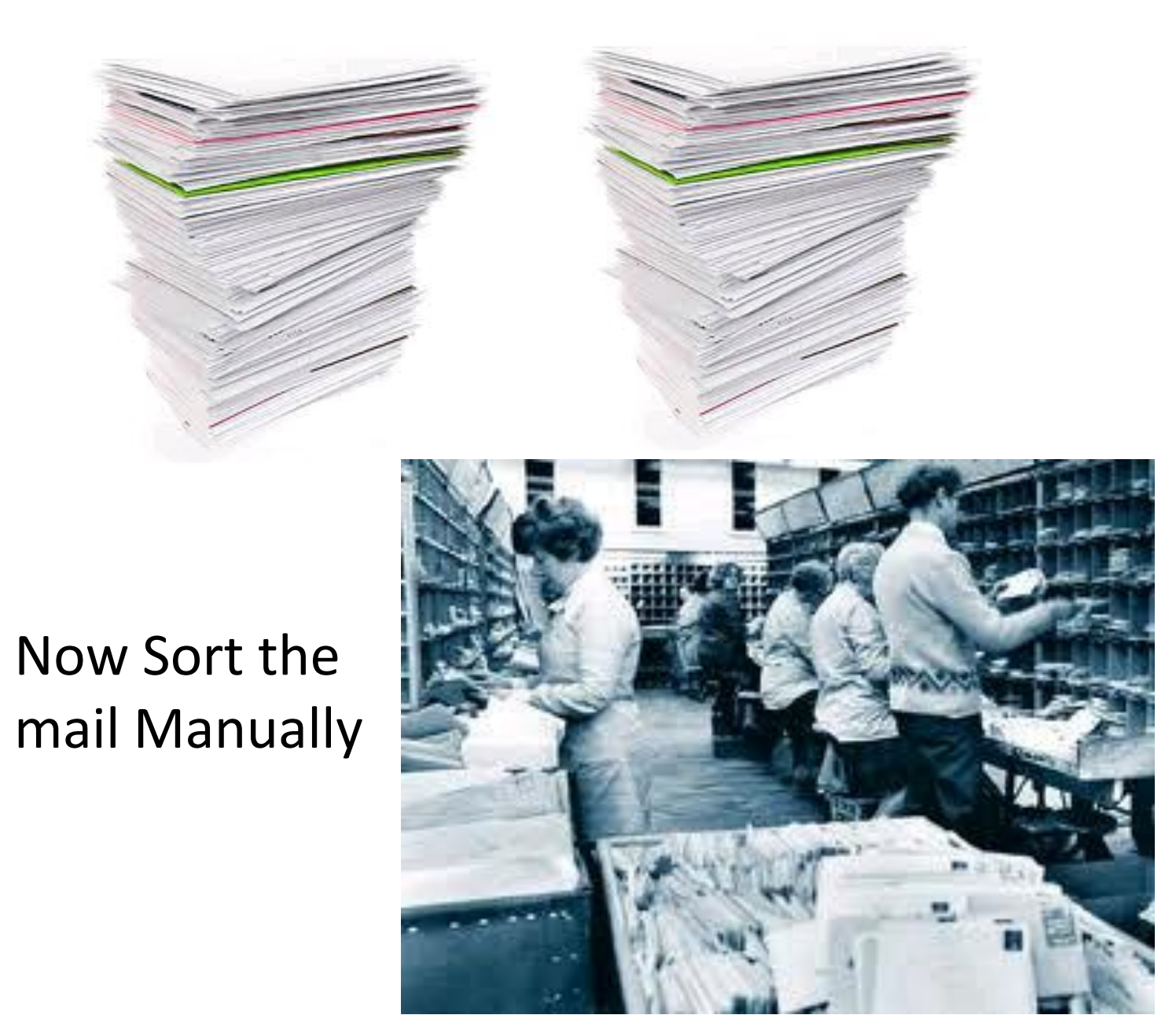

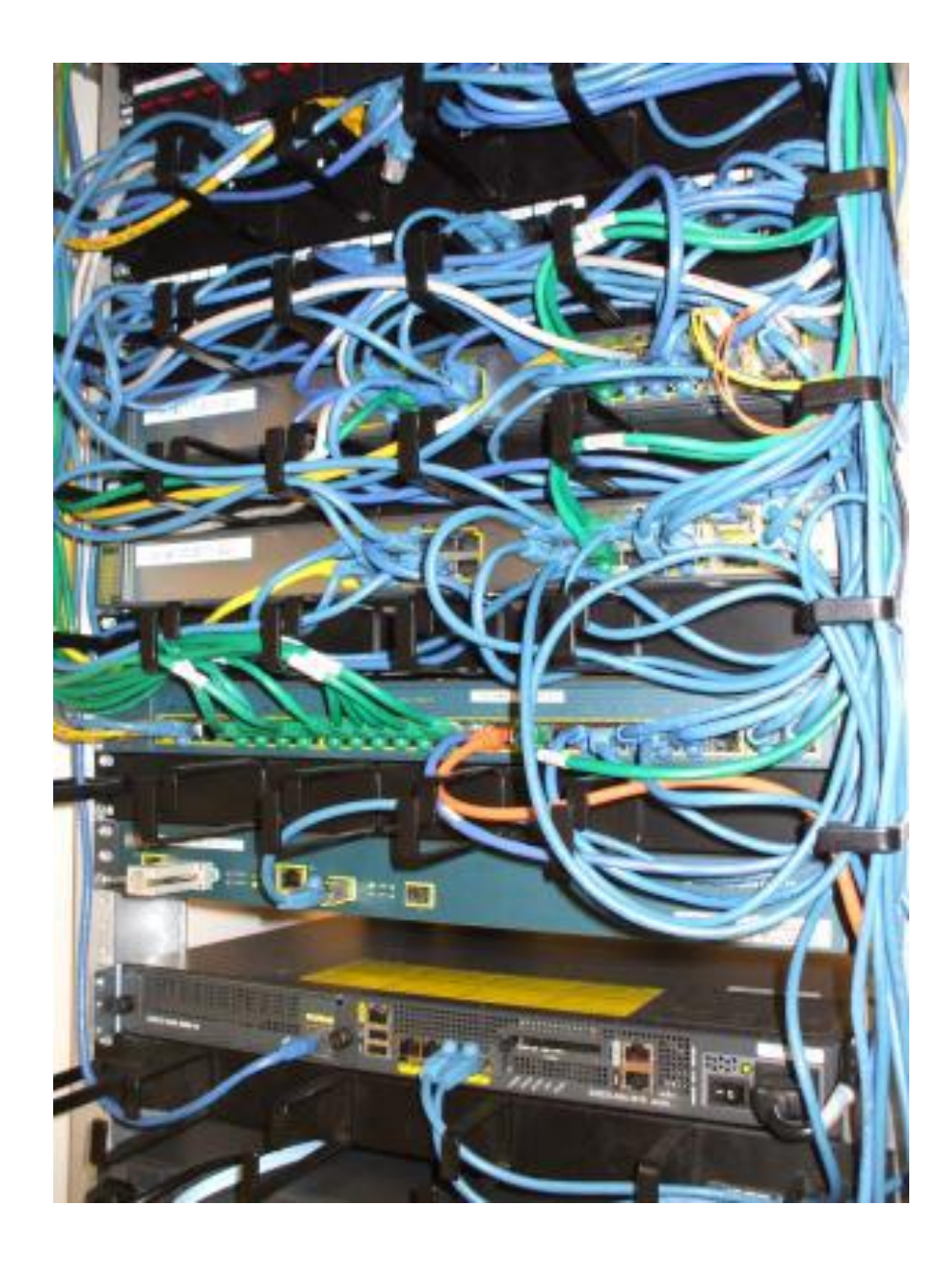

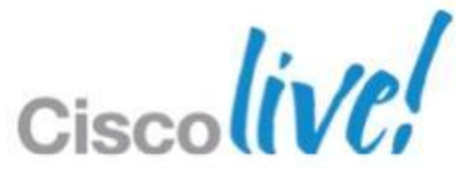

### Auto Smartports (ASP) – What is it? Dynamically Configures Ethernet Port Based on the Device Type

**Existing Challenges ASP** addresses by Manual configuration of every port - Devices move Wasted Ports – pre-configured dedicated interfaces and no device device to attach. Unsure how to mix multiple features together Not knowing what is connected -Which interface has the printer? attached on every interface

### Configuration moves with device

- Interfaces in ready state waiting for a
  - More efficient use of valuable ports
- **Cisco Best Practices for mixing** interface level configurations
- Device classification. What is

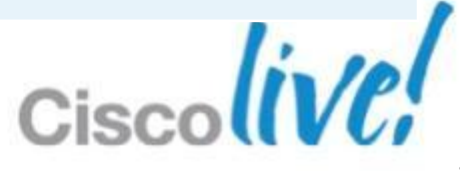

## Auto Smartports – History

- Enhancement to "Smart Ports"
- Originally released in 12.2(50)SE on Catalyst 2960, 3560, 3750
- Summer of 2011 15.0.1SE enhanced device classification
  - Adds profiles for MAC OUI, and DHCP options to identify device.
  - Easier to find the printer now.

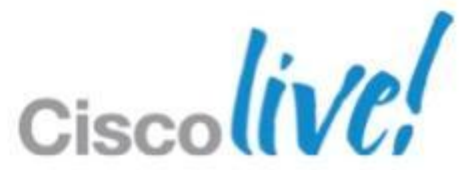

## Auto Smart Ports – How it Works

- 1. ASP snoops incoming packets for
  - Source MAC Address
  - CDP Cisco Discovery Protocol
  - LLDP Link Layer Discovery Protocol
  - DHCP Discover from end device
- 2. Uses Above to determine Device Type
- Applies Macro to interface based on Device Type 3.
  - Macro = set of interface level CLI commands.
  - Built-in Macro's for well known devices using best practices

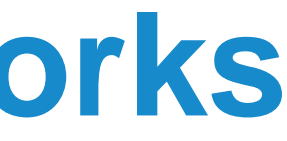

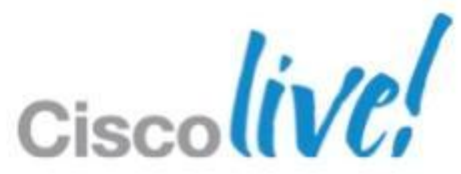
# Auto Smart Ports – Cisco IP Phone

Order of events for IP Phone attachment, and configuration applied

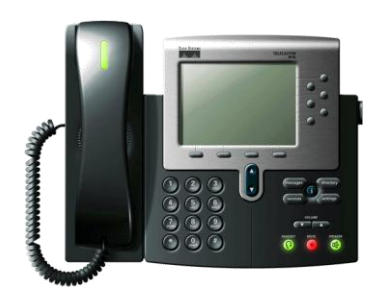

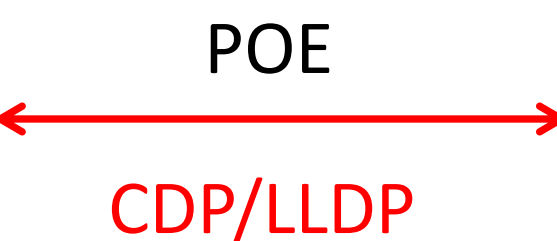

Attach IP Phone to interface Gig 1/0/4 Power up via POE Exchange CDP/LLDP with switch Get Voice vlan config Register with Call manager

Attach IP Phone to interface Gig 1/0/4 Apply Power to Gig 1/0/4 Exchange CDP/LLDP with device **Detects Device is IP Phone** Apply CISCO IP PHONE MACRO to Gig 1/0/4 **Contents of MACRO** Voice and data vlan applied QOS applied Cisco best practice security applied to IP Phone interface

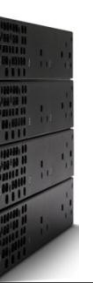

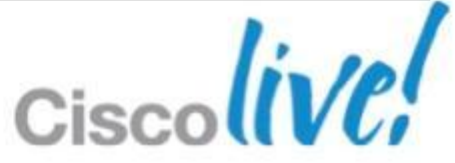

## Auto Smart Ports – Built-in Device Macros

### Switch# show macro auto device ?

| BNELAB-4507-R#sho | macro auto de | evice ?       |             |
|-------------------|---------------|---------------|-------------|
| access-point      | Display auto  | configuration | information |
|                   | access point  |               |             |
| ip-camera         | Display auto  | configuration | information |
|                   | surveillance  | camera        |             |
| lightweight-ap    | Display auto  | configuration | information |
|                   | access point  |               |             |
| media-player      | Display auto  | configuration | information |
|                   | player        |               |             |
| phone             | Display auto  | configuration | information |
| router            | Display auto  | configuration | information |
| switch            | Display auto  | configuration | information |
|                   | Output modif: | iers          |             |
| <cr></cr>         |               |               |             |

- for the autonomous
- for the video
- for the light weight
- for the digital media
- for the phone device
- for the router device
- for the switch device

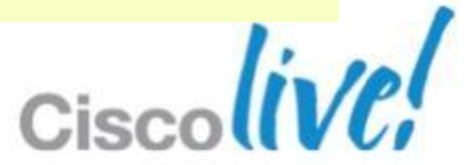

# Macro Contents – IP PHONE

Interface Configuration of CISCO\_PHONE\_AUTO\_SMARTPORT

### Switch# show run interface Gig 1/0/6

interface GigabitEthernet1/0/6 switchport access vlan 10 switchport mode access switchport block unicast switchport voice vlan 11 switchport port-security maximum 3 switchport port-security maximum 2 vlan access switchport port-security switchport port-security aging time 1 switchport port-security violation restrict switchport port-security aging type inactivity load-interval 30 srr-queue bandwidth share 10 10 60 20 queue-set 2 priority-queue out mls qos trust device cisco-phone mls qos trust cos macro description CISCO PHONE EVENT auto qos voip cisco-phone

### **Cisco Best Practices for IP Phone**

### ..... Continued

storm-control broadcast level pps 1k storm-control multicast level pps 2k storm-control action trap spanning-tree portfast spanning-tree bpduguard enable service-policy input AutoQoS-Police-CiscoPhone ip dhcp snooping limit rate 15

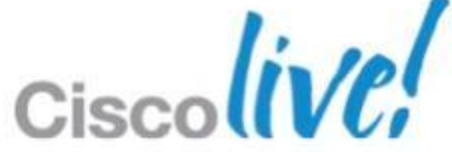

# Auto Smart Ports – Macro Contents sample

### Switch# show shell functions CISCO AP AUTO SMARTPORT

```
function CISCO AP AUTO SMARTPORT () {
if [[ $LINKUP -eq YES ]]; then
   conf t
    interface $INTERFACE
      macro description $TRIGGER
       switchport trunk encapsulation dotlq
       switchport trunk native vlan $NATIVE VLAN
       switchport trunk allowed vlan ALL
       switchport mode trunk
       switchport nonegotiate
       auto qos voip trust
      mls qos trust cos
      exit
    end
fi
```

### ...Continued

```
if [[ $LINKUP -eq NO ]]; then
 conf t
   interface $INTERFACE
      no macro description
      no switchport nonegotiate
      no switchport trunk native vlan $NATIVE VLAN
      no switchport trunk allowed vlan ALL
      no auto qos voip trust
      no mls qos trust cos
      if [[ $AUTH ENABLED -eq NO ]]; then
        no switchport mode
        no switchport trunk encapsulation
      fi
      exit
    end
fi
```

### Macro definition includes anti-macro configuration as well

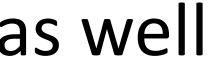

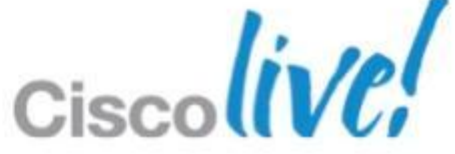

# **Auto Smart Ports - Timing**

### Time for IP Phone to power on and configure

| May  | 4 01:55:05.645: %ILPOWER-7-DETECT: Interface Gi1/0/11: Power Device det |
|------|-------------------------------------------------------------------------|
| Мау  | 4 01:55:06.836: %LINK-3-UPDOWN: Interface GigabitEthernet1/0/11, change |
| Мау  | 4 01:55:06.710: %ILPOWER-5-POWER_GRANTED: Interface Gi1/0/11: Power gra |
| Мау  | 4 01:55:13.371: %LINK-3-UPDOWN: Interface GigabitEthernet1/0/11, change |
| Мау  | 4 01:55:14.377: %LINEPROTO-5-UPDOWN: Line protocol on Interface Gigabit |
| Мау  | 4 01:55:29.536: %AUTOSMARTPORT-5-INSERT: Device Cisco-IP-Phone detected |
| exec | uted CISCO_PHONE_EVENT                                                  |

- PoE Device Detect:
- Power granted:
- Interface up: 7.7 seconds
- Protocol up:
- ASP configures interface: 23.8 seconds

tected: IEEE PD (Stack-1) ed state to down anted (Stack-1) ed state to up tEthernet1/0/11, changed state to up d on interface GigabitEthernet1/0/11,

# 0 – starts the process 1 second 8.7 seconds

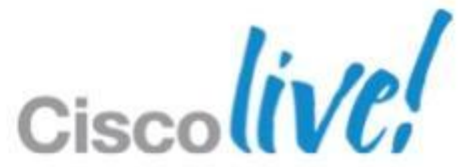

# Auto Smart Ports – Device Support

- Cisco Endpoint devices auto detected via CDP
  - IP Phones, IP Cameras, Digital Media Players, Access Points, Lightweight access points
  - Cisco Routers and Switches
  - All have built-in MACROs ready to use
- Support for LLDP, & MAC OUI
  - 3<sup>rd</sup> Party: IP phone, switch, router, Access Point, Printer, ...
  - MAC OUI first 3 bytes of MAC Address
  - List of OUIs http://standards.ieee.org/develop/regauth/oui/oui.txt

## **Auto Smart Ports- the Basics**

Built-in Macros have default vlan id.

-Change vlan id for built-in macros

Switch(config)#macro auto execute CISCO PHONE EVENT builtin \ CISCO PHONE AUTO SMARTPORT VOICE VLAN=10 ACCESS VLAN=3

(repeat for all devices or builtin macros)

- Use LAST\_RESORT MACRO for Unclassified Devices
  - Applied to interface that has no matches (eg: laptops)

Switch(config)# macro auto execute CISCO LAST RESORT EVENT builtin \ CISCO LAST RESORT SMARTPORT ACCESS VLAN=data vlan

Enable Auto Smart Ports – Last step

Switch(config) # macro auto global processing

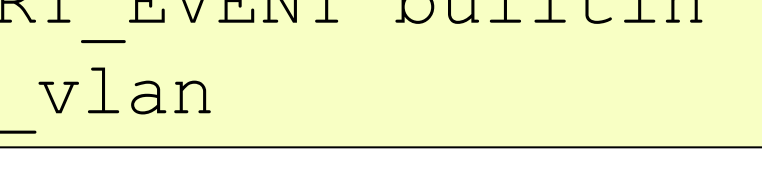

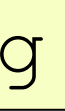

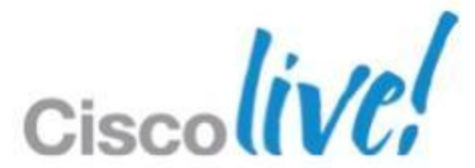

# Auto Smart Ports – Advanced Features

### Exclude specific Ethernet Interfaces from ASP

Switch(config) # interface Gi3/1/1 Switch(config-if) # no macro auto processing

- Make Macros "sticky"
  - stick to interface regardless of port operational state, disabled by default

Switch (config) # macro auto sticky

### Use vlan names instead of numbers for Macro parameter substitution

macro auto device phone ACCESS VLAN=data vlan VOICE VLAN=voice vlan

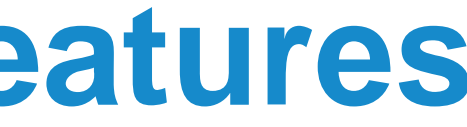

## **Auto Smart Ports** - What Macro has been Applied

### Switch# show macro auto interface

| Global Auto<br>Auto Smart<br>Fallback : | Smart Port Status<br>Ports Enabled<br>CDP Disabled |          |                    |
|-----------------------------------------|----------------------------------------------------|----------|--------------------|
| Interface                               | Auto Smart Port                                    | Fallback | Macro Description( |
| Vl1                                     | TRUE                                               | None     | No Macro Applied   |
| V110                                    | TRUE                                               | None     | No Macro Applied   |
| Fa0                                     | TRUE                                               | None     | No Macro Applied   |
| Gi1/0/1                                 | TRUE                                               | None     | No Macro Applied   |
| Gi1/0/2                                 | TRUE                                               | None     | CISCO_WIRELESS_AP_ |
| Gi1/0/3                                 | TRUE                                               | None     | No Macro Applied   |
| Gi1/0/4                                 | TRUE                                               | None     | CISCO_LAST_RESORT_ |
| Gi1/0/5                                 | TRUE                                               | None     | HP_printer_OUI mac |
| Gi1/0/6                                 | TRUE                                               | None     | CISCO_CUSTOM_EVENT |
| Gi1/0/7                                 | TRUE                                               | None     | CISCO_PHONE_EVENT  |
| •                                       |                                                    |          |                    |
| •                                       |                                                    |          |                    |

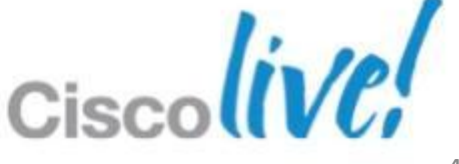

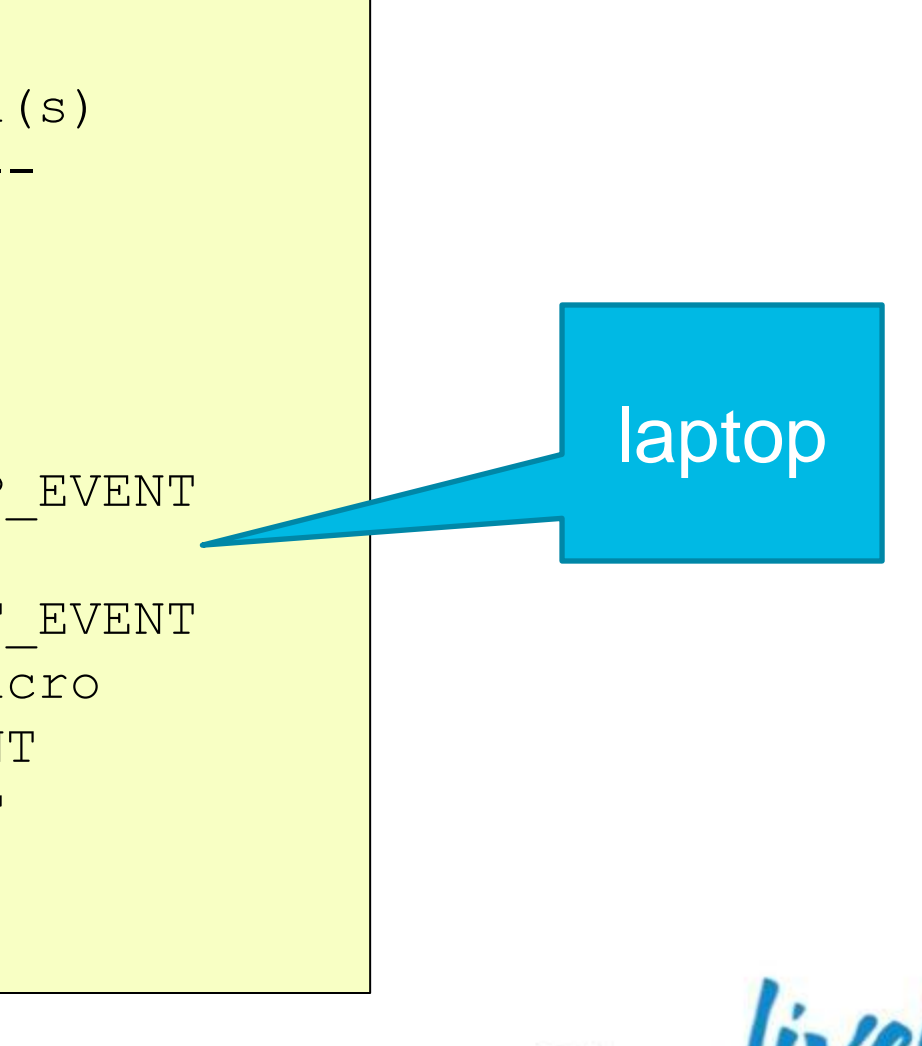

# Auto Smart Ports – Custom Device

## Custom Macro (eg: MAC OUI) for devices without built-in Macro

```
Switch(config) # macro auto mac-address-group Xerox printer OUI
oui list 0000AA
exit
```

```
Switch(config)#macro auto execute Xerox printer OUI {
 if [[ $LINKUP -eq YES ]]
 then conf t
 interface $INTERFACE
 <snip>
fi
 if [[ $LINKUP -eq NO ]]
 then conf t
 interface $INTERFACE
   <snip>
fi
```

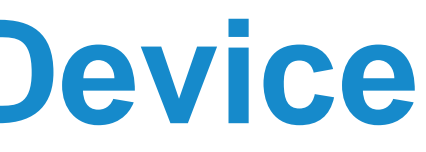

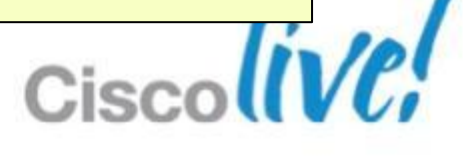

## **Appending In-built Macros** Lets not leave ports sitting in VLAN 1

```
BNE-HQ-e4.8040#sho shell functions CISCO CUSTOM AUTOSMARTPORT
function CISCO CUSTOM AUTOSMARTPORT () {
   if [[ $LINKUP -eq YES ]]; then
      conf t
         interface $INTERFACE
                               macro auto execute CISCO CUSTOM EVENT {
         exit
                                    if [[ $LINKUP -eq YES ]]; then
      end
   fi
                                         conf t
   if [[ $LINKUP -eq NO ]]; then
      conf t
                                               interface $INTERFACE
         interface $INTERFACE
         exit
                                               exit
      end
                                          end
   fi
                                    fi
                                    if [[ $LINKUP -eq NO ]]; then
                                          conf t
                                               interface $INTERFACE
                                               no macro description
                                               switchport access vlan 2
                                               exit
                                          end
                                    fi
```

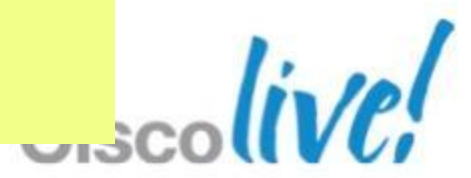

## Auto Smart Port – Best Practices

- Change the Vlan IDs in the Macros that will be used.
- EtherChannels can be tricky, don't use with Auto Smart Ports
- Devices that do not move, don't use with Auto Smart Ports

– Routers and Switches don't change interfaces

Switch(config-if)# !!! Disable auto smart processing on the interface Switch(config-if) # no macro auto processing

Complete configuration before globally enabling Auto Smart Ports

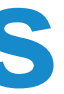

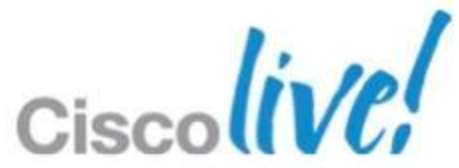

# **Device Classifier**

Identifies Directly Attached Devices

## Uses CDP/LLDP, DHCP, and MAC OUI to analyse device types

### Enabled by Default

-15.0.1SE (C3750, C3560, C2960) & 3.3.0SG (4500E Sup7)

BNELAB-4507-R#sho macro auto monitor device Summary:

| MAC_Address    | Port_Id   | Profile Name         | Dev  |
|----------------|-----------|----------------------|------|
| ============   | ========= |                      | ===: |
| 0022.be51.4540 | Gi1/47    | Cisco-Device         | CIS  |
| 001c.58d6.435c | Gi1/35    | Cisco-IP-Phone-7961  | Cis  |
| c84c.7520.8dae | Gi1/39    | Cisco-Device         | CIS  |
| 0022.be51.4501 | Gi1/47    | Cisco-Switch         | cis  |
| a40c.c394.5027 | Gi1/41    | Cisco-IP-Phone-7962  | Cis  |
| 0011.5cd8.8ef7 | Gi6/6     | Cisco-Switch         | cis  |
| 649e.f346.ceb0 | Gi1/48    | Cisco-Switch         | cis  |
| 406c.8f1d.72fa | Gi1/35    | Apple-Device         | APP  |
| 0080.9f6f.a649 | Gi1/45    | Un-Classified Device | alc  |
| 1cdf.0f95.33c4 | Gi1/46    | Cisco-AIR-LAP        | cis  |

ice Name \_\_\_\_\_ CO SYSTEMS co IP Phone 7961 CO SYSTEMS co WS-C3560-8PC co IP Phone 7962 co WS-C6506 co WS-C3560X-48 LE, INC. atel.noe.0 co AIR-CAP3502I-N-K9

## Automation Taken it to the Next Level - 1 Solving the Consistency Problem

- Automation likes consistency
  - VLAN numbers used in Auto SmartPort Macros
  - Traditionally have trunked different VLAN numbers to different floors
- Security Likes consistency
  - Able to return vlan number in radius responses
- Humans like consistency
  - Eases troubleshooting
- Addressed by VLAN Remapping
  - 6500 Sup2T and 4500 Sup7 support VLAN remapping
  - A little extra effort at Core/Distribution layer but saves effort at the edge

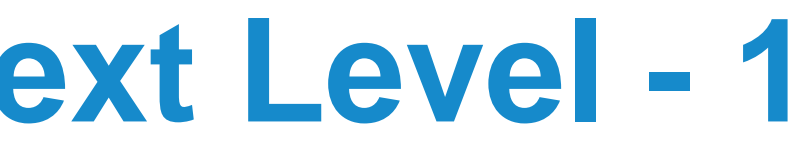

# Automation Taken it to the Next Level - 2

### Solving the Consistency Problem

interface GigabitEthernet1/47 switchport mode trunk switchport vlan mapping 1 4 switchport vlan mapping 2 5

interface GigabitEthernet1/48 switchport mode trunk switchport vlan mapping 1 6 switchport vlan mapping 2 7

Gi 1/47

Gi 1/48

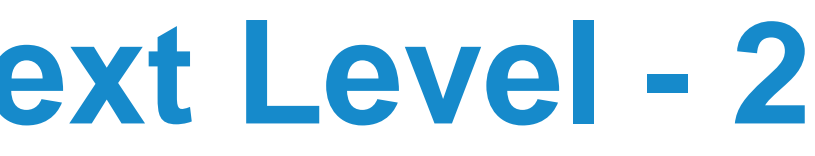

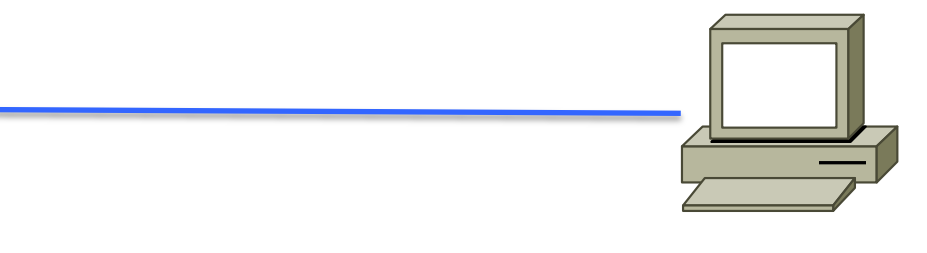

### Vlan 2 - 192.168.5.0/24

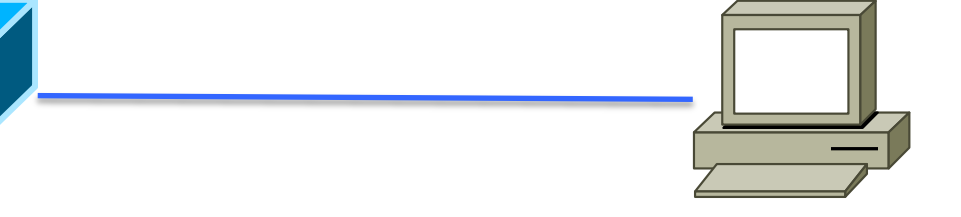

### Vlan 2 - 192.168.7.0/24

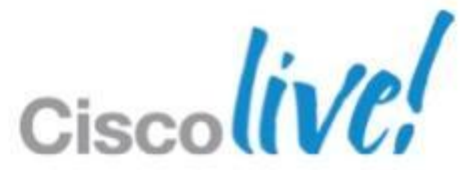

# Automation Taken it to the Next Level - 3

Solving the Consistency Problem

VLAN Remapping – remaps internal VLAN number to that of the trunk

```
interface Vlan4
ip address 192.168.4.1 255.255.255.0
interface Vlan5
 ip address 192.168.5.1 255.255.255.0
interface Vlan6
ip address 192.168.6.1 255.255.255.0
interface Vlan7
 ip address 192.168.7.1 255.255.255.0
```

interface GigabitEthernet1/47 switchport mode trunk switchport vlan mapping 1 4 switchport vlan mapping 2 5 interface GigabitEthernet1/48 switchport mode trunk switchport vlan mapping 1 6 switchport vlan mapping 2 7

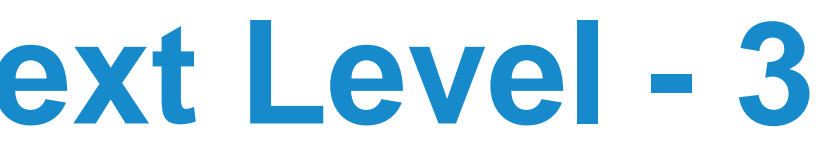

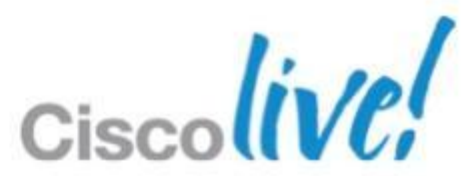

# **ASP – The Next Generation**

How Do We Make It Better? Current Challenges

- 1. Configurations can get large and complex as you introduce security
- And larger as you add safety features associated with security 2.
- IPv6 means configurations will grow further 3.
- Configurations constantly changing as port change states, 4. makes version control difficult
- 5. Configuration Residue
- Management Access Collision 6.

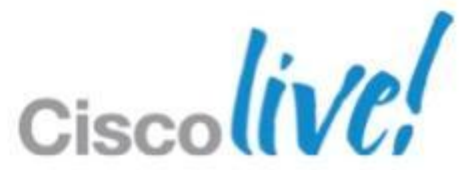

## SaNet – Session Aware Networking

- 1. New Identity Policy Engine for Trustsec
- 2. Able to tie Any Authentication Method with Any Authorisation Feature for both wired and wireless
- 3. Leverages Templates for Sessions and Interfaces
- 4. Smaller configurations define once use many times (like Port Profiles in NX-OS)
- 5. Configurations not constantly changing Policy is visible via CLI
- Enabler to simplify and extend the definition and delivery of 6. policy (Identity, MediaNet, Energywise)

3850 at FCS and 2HCY13 on 2k / 3k / 4k

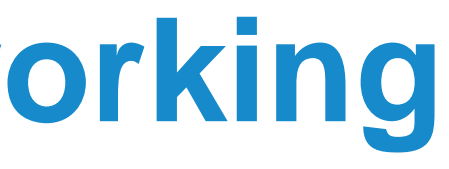

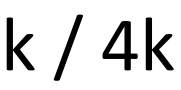

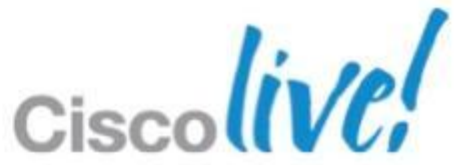

# Auto Smart Ports – Summary

- ASP uses Device MAC, CDP/LLDP, DHCP options to detect device type
- Built-In Macros for known devices
  - Based on best practices
- Extendable for more devices
- Questions???

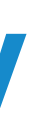

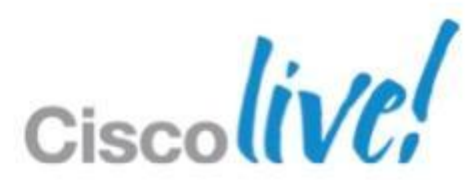

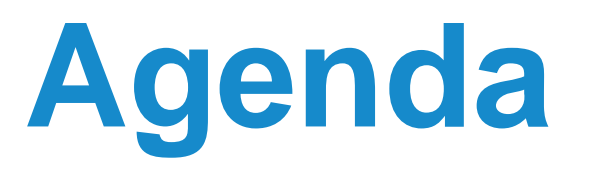

- What is Smart Operations?
- Smart Install
- Auto Smartports
- Other Gems
- EEM
- TCL

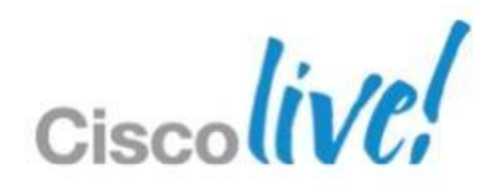

## **Other Gems**

- Embedded Packet Capture
- ERSPAN
- Config Management
  - -Archive
  - Restore diff

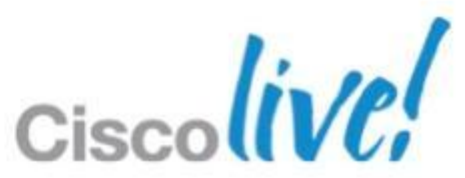

# **Embedded Packet Capture (EPC)**

**Problem:** Sometimes a Packet Capture would be useful for Troubleshooting, BUT: deploying Packet Sniffers is slow, expensive and requires local skills and equipment ...

**Solution:** Make use of IOS Embedded Packet Capture to capture PCAP format data and/or analyse on the device

- 1. Defining a capture buffer on the device Router# monitor capture buffer ...
- 2. Defining a capture point Router# monitor capture point ...
- 3. Associate capture point to buffer

Router# monitor capture point associate ...

4. Start / Stop capture points

Router# monitor capture point start ...

5. Show and/or Export the content of the buffer

Router# monitor capture buffer <tracename> export

See: http://www.cisco.com/go/epc Available from: IOS 12.4(20)T Platforms: 8xx, 18xx, 28xx, 38xx ISRs, ISR G2s, 72xx

BRKCRS-3090

© 2013 Cisco and/or its affiliates. All rights reserved.

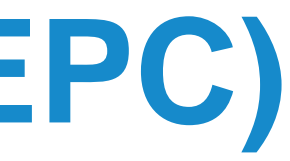

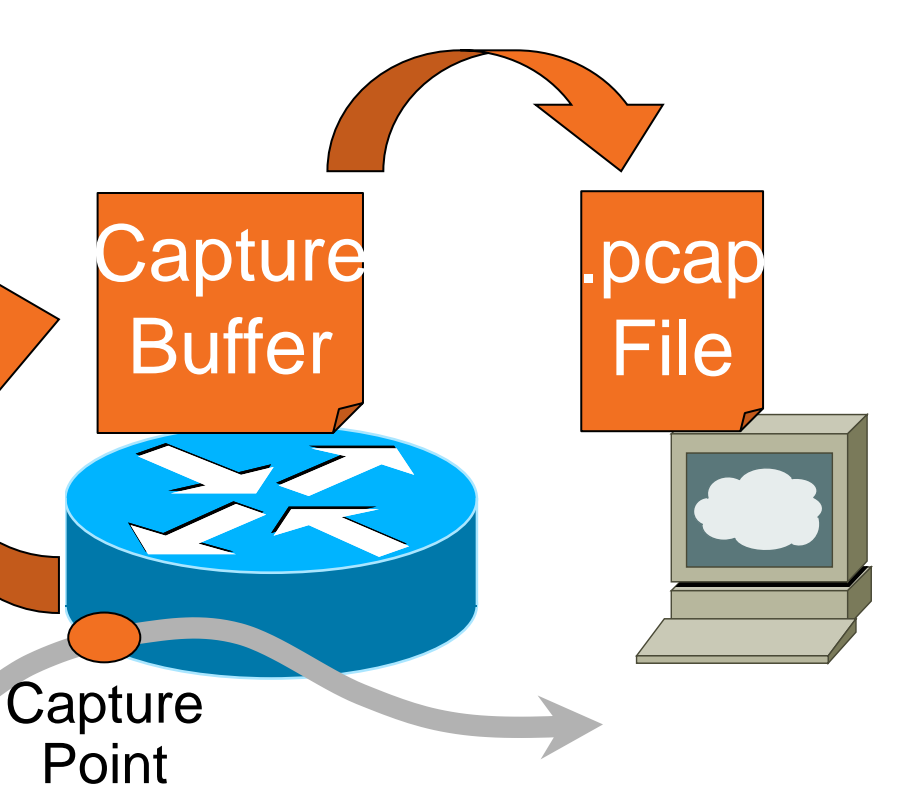

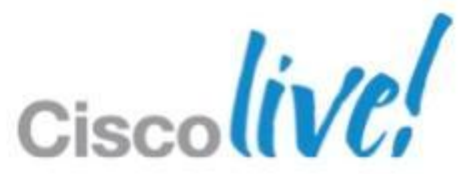

# **EPC – Configuration**

1-3. Define a capture buffer, capture point and associate the two

Router# monitor capture buffer my-buffer size 100 max-size 1000 circular Router# monitor capture point ip process-switched my-capture in Router# monitor capture point associate my-capture my-buffer

4. Start capturing traffic

```
Router# monitor capture point start all
*Nov 25 10:00:58.990: %BUFCAP-6-ENABLE: Capture Point my-capture enabled.
```

5. Show / Analyse on the router ...

```
Router# show monitor capture buffer all parameters
  Capture buffer my-buffer (circular buffer)
 Buffer Size : 102400 bytes, Max Element Size : 1000 bytes, Packets : 28
 Allow-nth-pak : 0, Duration : 0 (seconds), Max packets : 0, pps : 0
 Associated Capture Points:
 Name : my-capture, Status : Active
 Configuration:
 monitor capture buffer my-buffer size 100 max-size 1000 circular
 monitor capture point associate my-capture my-buffer
```

| Router# show | w monitor       | capture h  | ouffer my-      | -buffer d | lump |              |      |
|--------------|-----------------|------------|-----------------|-----------|------|--------------|------|
| 10:14:05.    | 914 UTC No      | ov 25 2008 | 3 : IPv4 ]      | Process   | : 1  | Fa0/0        | None |
| 66A3C5B0:    |                 | FFFFFFFF   | <b>FFFF0001</b> | 64FF4C01  | L    | • • • •      | d    |
| 66A3C5C0:    | 080045C0        | 00300000   | 00000111        | 0B5AACA1  | LI   | Ξ@. <b>Ο</b> | 2    |
| 66A3C5D0:    | <b>0103FFFF</b> | FFFF02C7   | 02C7001C        | 85F60001  | L    | 6            | G.G  |
| 66A3C5E0:    | 0010AC12        | 01020000   | 5D4C0F03        | 0004AC12  | 2    | ,            | ]L   |

BRKCRS-3090

© 2013 Cisco and/or its affiliates. All rights reserved.

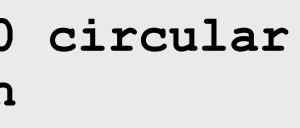

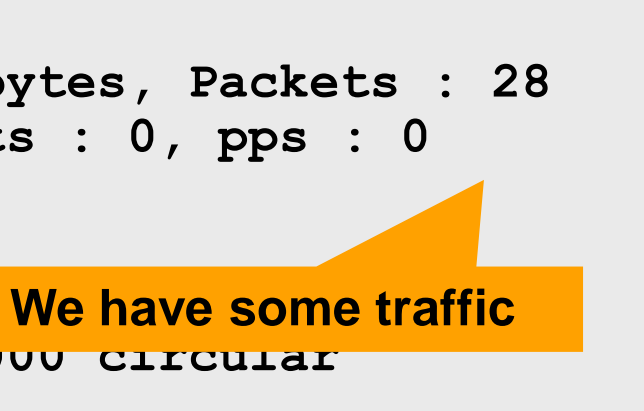

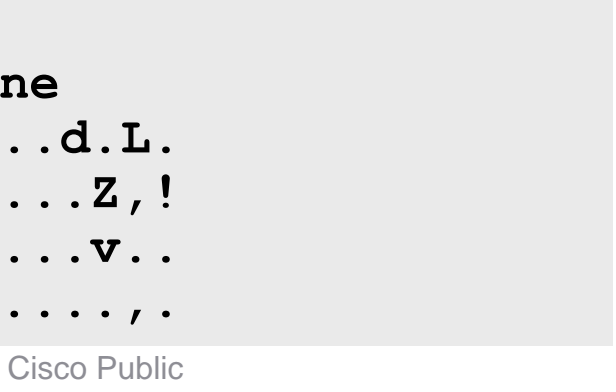

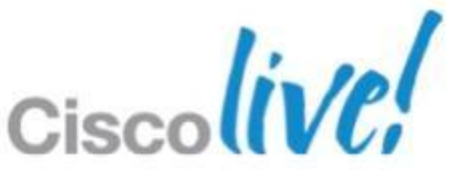

# **EPC – Capture Analysis on the CLI**

IOS natively does NOT provide further Capture Analysis However, it is possible to decode PCAP headers on the CLI

- Using the enhanced EEM CLI Event Detector, you can extend the built-in EPC CLI to decode captures directly on the device
- Policy available from https://supportforums.cisco.com/docs/DOC-19371

| Router#show  | monitor capture buffer c   | apbuf decode     |
|--------------|----------------------------|------------------|
| 01:27:54.285 | EDT Oct 11 2010 : IPv6 CEF | : Fa0/0 None     |
| IPv6:        |                            |                  |
| Dest MAC     | : 00:10:14:33:D4:00        | Src MAC : 00:17: |
| Dest IP      | : 2003:a00::2              | Src IP : 2003:a  |
| 01:27:54.285 | EDT Oct 11 2010 : IPv6 CEF | : Fa0/0 None     |
| IPv6:        |                            |                  |
| Dest MAC     | : 00:10:14:33:D4:00        | Src MAC : 00:17: |
| Dest IP      | : 2003:a00::2              | Src IP : 2003:a  |

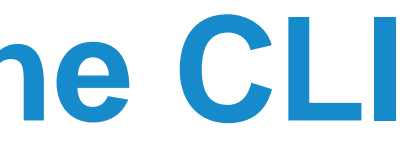

### decode keyword triggers policy

:08:5A:1B:16 a00::1

:08:5A:1B:16 a00::1

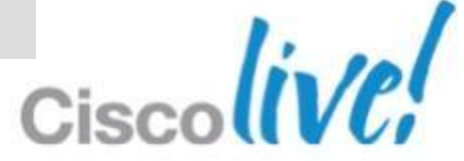

# **EPC – Capture Export**

- EPC Capture Buffer is just a normal .pcap format file
- EPC provides an export command Router# monitor capture buffer my-buffer export tftp://10.10.10.10/mypcap
- Alternatively: combine with EEM to email, copy, export automatically

|                                           |                                                                      |                                                                      |            | NAM Traffic Analyzer - Packet Decoder |               |                          |                    |                           |            |              |                       |                       |              |
|-------------------------------------------|----------------------------------------------------------------------|----------------------------------------------------------------------|------------|---------------------------------------|---------------|--------------------------|--------------------|---------------------------|------------|--------------|-----------------------|-----------------------|--------------|
|                                           |                                                                      |                                                                      |            | CI                                    | sco           | Ca                       | pture Sessior      | ID: 0                     |            |              |                       |                       | ?            |
| marisolpkttrac                            | ce - Ethereal                                                        |                                                                      |            | Packets:                              | 13594-14593 c | of 40178                 | Stop               | Prev Next 1000            | Go to      | 1            | <b>Display Filter</b> | TCP Stream            |              |
| ile Edit Capt                             | ture Display Tools                                                   |                                                                      |            | Pkt                                   | Time(s) Siz   | e S                      | ource              | Destination               | Proto      | ocol         | Info                  |                       | *            |
| Vo. Time                                  | Source                                                               | Destination                                                          | Proto      | 13594                                 | 0.000 6       | 58 128.107.1             | 91.112             | 192.168.153.131           | T.38       | UDP:         | UDPTLPacket           | Sed=44372_data:≺u     | nknown       |
| 23 4.920000                               | 10.10.10.66                                                          | 10.10.10.255                                                         | NBNS       | 13595                                 | 0.000 6       | 58 128.107.1             | 91.112             | 192.168.153.131           | T.38       | UDP:         | UDPTLPacket           | Sea=44372_data:≺u     | nknown       |
| 24 4.920000                               | 10.10.10.66                                                          | 10.10.10.255                                                         | NBNS       | 13596                                 | 0.000 22      | 22 2.2.2.9               |                    | 1.1.1.9                   | UDP        | Sourc        | e port: 1604 D        | estination port: 3270 | ) [          |
| 25 5.620003                               | 10.10.10.66                                                          | 10.10.10.255                                                         | NBNS       | 13597                                 | 0.000 22      | 22 2.2.2.9               |                    | 1.1.1.9                   | UDP        | Sourc        | e port: 1604 D        | estination port: 3270 |              |
| 26 5.620003                               | 10.10.10.66                                                          | 10.10.10.255                                                         | NBNS       | 13598                                 | 0.000 22      | 22 2.2.2.9               |                    | 1.1.1.9                   | UDP        | Sourc        | e port: 1604 D        | estination port: 3270 | 1            |
| 27 5.620003                               | 10.10.10.66                                                          | 10.10.10.255                                                         | NBNS       | 13599                                 | 0.000 22      | 22 2.2.2.7               |                    | 1.1.1.7                   | UDP        | Sourc        | e port: 1600 D        | estination port: 3266 | i i          |
| 29 8.576003                               | 10.48.74.215                                                         | 255-255-255-255                                                      | TETP       | 13600                                 | 0.000 22      | 22 2.2.2.7               |                    | 1.1.1.7                   | UDP        | Sourc        | e port: 1600 D        | estination port: 3266 | ;            |
| 30 10.784001                              | 172.20.250.254                                                       | 10.48.75.2                                                           | TELN       | 13601                                 | 0.000 23      | 77 7 7 7 7 7             |                    | 1117                      | UDP        | Sourc        | e port 1600 D         | estination port: 3266 |              |
| 31 12.576003                              | 3 10.48.74.215                                                       | 255.255.255.255                                                      | TFTP       | 13602                                 | 0.000 21      | 22 2 2 2 2 0             |                    | 1 1 1 20                  | HDP        | Sourc        | e nort: 1609 D        | estination nort: 3275 |              |
| 32 13.688002                              | 2 144.254.10.207                                                     | 10.48.75.2                                                           | SNMP       | 13602                                 | 0.000 22      | 22 2 2 2 2 2 0           |                    | 1 1 1 20                  | LIND       | Sourc        | o port: 1609 D        | ectination port: 3275 | -            |
| 33 13.708002                              | 2 144.254.10.207                                                     | 10.48.75.2                                                           | SNMP       | 13003                                 |               | 22 2.2.2.20              |                    | 1.1.1.20                  | 001        | Toourc       |                       | esunation port. 5275  |              |
| 34 13.732002                              | 2 144.254.10.207                                                     | 10.48.75.2                                                           | SNMP       | Pac                                   | ket Number:   | 13594 - Arriv            | al Time: Oct 20,   | 2010 11:48:26.0003910     | )00 - Frai | me Length: ( | 68 bytes - Capt       | ure Length: 68 bytes  |              |
| 35 13.752002                              | 2 144.254.10.207                                                     | 10.48.75.2                                                           | SNMP       | + ETH                                 | Ethernet I    | ll, Src: 00:18:          | 73:b5:7a:3f (00:   | 18:73:b5:7a:3f), Dst: 00: | 11:5d:03   | :b8:00 (00:1 | 1:5d:03:b8:00)        |                       |              |
| 56 I3.776001<br>27 12 706001              | L 144.254.10.207                                                     | 10.48.75.2                                                           | SNMP       | + VLA                                 | N 802.1Q V    | irtual LAN, P            | RI: 0. CFI: 0. ID: | 32                        |            |              |                       |                       |              |
| 28 13 820001                              | 144.254.10.207                                                       | 10.48.75.2                                                           | SNMP       | . IP                                  | Internet P    | rotocol Src.             | 128 107 191 11     | 2 (128 107 191 112) De    | t 192.1P   | 8 153 131 (  | 192 168 153 1         | 31)                   |              |
| 10 10 040001                              | 144.254.10.207                                                       | 10.40.75.2                                                           |            |                                       | Licer Date    | agram Proto              | col. Src Port: 56  | 4 (5654) Det Port: 600    | (10004)    |              | 102.100.100.1         |                       |              |
| Frame 32 (7                               | 4 on wire, 74 captur                                                 | ed)                                                                  |            | - T39                                 | ITU T Por     | ommondati                | on T 20            | 14 (3034), D3t1 01t 000-  | + (0004)   |              |                       |                       |              |
| Raw packet                                | data                                                                 | -                                                                    |            | + 150                                 | FOR Malfarma  | ud Deelvets T            | 0011.30            |                           |            |              |                       |                       |              |
| Internet Pr                               | otocol, Src Addr: 14                                                 | 4.254.10.207 (144.254.1                                              | .0.207)    |                                       | FOR IManorme  | за маскес т.             | 38                 |                           |            |              |                       |                       |              |
| User Datagr                               | am Protocol, Src Por                                                 | t:_35645 (35645), Dst P                                              | ort: s     | _ EXP                                 | ERI (Expert   | Info (Error/M            | alformed): Malfo   | rmed Packet (Exception    | occurred   | 3)]          |                       |                       |              |
| Simple Netw                               | ork Management Proto                                                 | col                                                                  |            | EXP                                   | ERT (Mes      | saqe: Malfor             | med Packet (Ex     | eption occurred)]         |            |              |                       |                       |              |
| Version:                                  | 1                                                                    |                                                                      |            | EXP                                   | ERT (Seve     | erity level: Eri         | or]                |                           |            |              |                       |                       |              |
| Community                                 |                                                                      |                                                                      |            | EXP                                   | ERT (Grou     | ip: Malforme             | dl                 |                           |            |              |                       |                       |              |
| PDU type:<br>Doguost 1                    | : GET-NEXT                                                           |                                                                      |            |                                       |               |                          |                    |                           |            |              |                       |                       |              |
| Error St:                                 | atus: NO EPPOP                                                       |                                                                      |            |                                       |               |                          |                    |                           |            |              |                       |                       |              |
| Error In                                  | dex: 0                                                               |                                                                      |            | 0000                                  | 00 11 5d 03   | ь8 ОО ОО 1               | 8 73 b5 7a 31      | <b>P</b> .                | . 1        | .s.z?        |                       |                       | <b>^</b>     |
| Object in                                 | dentifier 1: 1.3.6.1.                                                | 4.1.9.9.244.1.8                                                      |            | 0010                                  | 08 00 45 00   | 00 24 70 d               | 2 00 00 77 11      | <b>b</b> .                | .E\$n      | w.8          | k                     |                       | =            |
| Value: NU                                 | JLL                                                                  |                                                                      |            | 0020                                  | bf 70 c0 a8   | 99 83 16 1               | 6 17 74 00 10      | 4                         | n          | +            | <br>Т                 |                       |              |
|                                           |                                                                      |                                                                      |            | 0020                                  |               | <i><b>99 03 10 1</b></i> | 0 17 74 00 10      | 1 .                       | p          |              | 1                     |                       |              |
|                                           |                                                                      |                                                                      | -          | 0030                                  | Export In     |                          |                    |                           |            |              |                       |                       |              |
|                                           |                                                                      |                                                                      |            | Close                                 | ·             |                          |                    |                           | -          |              |                       |                       |              |
|                                           |                                                                      |                                                                      | l          |                                       |               |                          |                    |                           |            |              |                       |                       |              |
|                                           |                                                                      |                                                                      |            |                                       | 9             | Filter 💌                 |                    |                           |            |              |                       |                       |              |
| )00 45 00 0<br>)10 0a 30 4<br>)20 00 04 0 | 10 4a 46 f5 40 00 fa<br>15 02 85 3d 00 a1 00<br>16 70 75 62 6c 69 63 | 11 48 ae 90 fe 0a cf<br>36 dd 55 30 2c 02 01<br>al 1f 02 04 1b ab 06 | EJF<br>.OK | .@H<br>=6.<br>bli c                   | UO Packe      | tid F                    | Protocol           | s                         | everity    | Group        | Descr                 | iption                |              |
| ter:                                      |                                                                      | ar 1, 02 04 10 ab 00                                                 | 54         | 7 Rese                                | t F 13594     |                          | th Man ip udp t    | 38 E                      | irror      | Malforme     | d Malfor              | med Packet (Excep     | tion occurre |
|                                           |                                                                      |                                                                      |            |                                       | 13595         |                          | th Man ip udp t    | 38 E                      | non        | Malforme     | d Malfor              | med Packet (Excep     | tion occurre |

© 2013 Cisco and/or its affiliates. All rights reserved.

### NAM 5.0 and later provides:

- Packet trace analysis highlighting observed protocol/packet level anomalies
- One-click targeted packet captures
- Smart analysis of packet capture
- Combined application visibility, traffic analysis

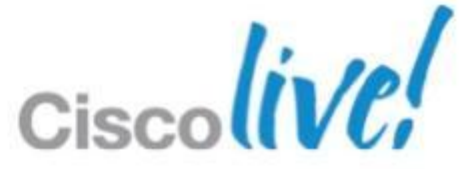

## EPC for the 4500 **Configuration Very Similar to Routers**

Monitor capture MyCaptur buffer circular size 50 access-list MyCaptureACL monitor capture MyCaptur buffer size 10 int gi 1/35 both

monitor capture MyCaptur start monitor capture MyCaptur stop

monitor capture MyCaptur export bootflash:phoneme.cap

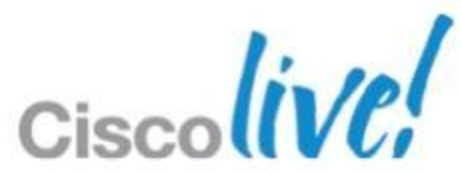

## **EPC 4500 Config and Output**

BNELAB-4507-R#show monitor capture MyCaptur

Status Information for Capture MyCaptur

Target Type:

Interface: GigabitEthernet1/35, Direction: both

BNELAB-4507-R#sho monitor capture MyCaptur buffer

....

110.078991 192.168.6.50 -> 192.168.2.20 DNS Standard query AAAA bnecucm9-P2.bnelab.cisco.com 110.116999 192.168.6.50 -> 192.168.2.20 DNS Standard query A bnecucm9-P2.bnelab.cisco.com 110.206990 192.168.6.50 -> 192.168.2.20 DNS Standard query AAAA bnecucm9-P2.bnelab.cisco.com 111.100993 192.168.6.50 -> 10.66.238.80 TCP 53079 > 6970 [SYN] Seq=0 Win=8192 Len=0 MSS=1340 111.100993 192.168.6.50 -> 10.66.238.80 TCP 53079 > 6970 [ACK] Seq=1 Ack=1 Win=8192 Len=0 111.103999 192.168.6.50 -> 10.66.238.80 TCP 53079 > 6970 [PSH, ACK] Seq=1 Ack=1 Win=8192 Len=67 111.109004 192.168.6.50 -> 10.66.238.80 TCP 53079 > 6970 [FIN, ACK] Seq=68 Ack=66 Win=8192 Len=0

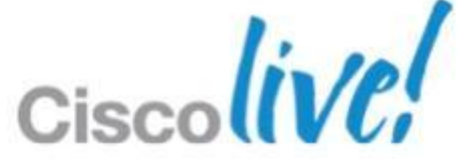

## **ERSPAN – Span Over Layer 3 Transport**

- Currently only available in the 6500
- Wraps all traffic into a GRE tunnel
- Can land on another 6500, NAM, or PC/Mac running wireshark

monitor session 1 type erspan-source source interface Gi3/4 destination erspan-id 1 ip address X.X.X.X (address of PC or Mac running Wireshark) origin ip address 10.66.236.1

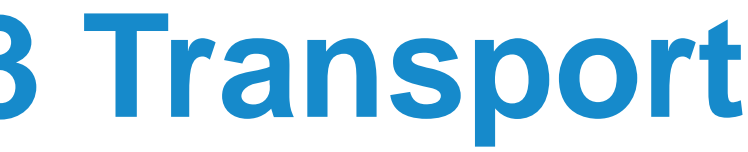

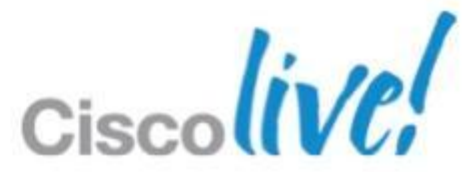

## **ERSPAN**

| 00           | 0                                             |                        |                          | X en1 [Wi          | reshark 1.8.4 (SVN Rev 46250 from /t |
|--------------|-----------------------------------------------|------------------------|--------------------------|--------------------|--------------------------------------|
| <u>F</u> ile | <u>E</u> dit <u>V</u> iew <u>G</u> o <u>C</u> | apture <u>A</u> nalyze | <u>S</u> tatistics Telep | nony <u>T</u> ools | <u>I</u> nternals <u>H</u> elp       |
|              | 🚔 📑 💓 💓                                       | 🖻 🔒 🗶 🐔                | ) 占   🔍 🔶                | 🧼 🥺                |                                      |
| Filte        | er: ip.src ==10.66.2                          | 236.1                  | •                        | Expression         | Clear Apply Save                     |
| No.          | Time                                          | Source                 | Destination              | Protocol           | Length Info                          |
|              | 269 45.274156000                              | 192.168.2.10           | 192.168.2.14             | TCP                | 110 53138 > sip [ACK] Seq=           |
|              | 270 45.378731000                              | NexcomIn_16:e7:8       | 3Broadcast               | ARP                | 110 Who has 192.168.2.50?            |
|              | 271 45.538335000                              | 192.168.2.10           | 192.168.2.14             | SIP                | 1105 Request: INVITE sip:00          |
|              | 272 45.538344000                              | 192.168.2.14           | 192.168.2.10             | SIP                | 495 Status: 100 Trying               |
|              | 273 45.538346000                              | 192.168.2.10           | 192.168.2.14             | TCP                | 110 53138 > sip [ACK] Seq=           |
|              | 274 45.553943000                              | 192.168.2.14           | 192.168.2.10             | SIP                | 753 Status: 180 Ringing              |
|              | 275 45.553953000                              | 192.168.2.10           | 192.168.2.14             | TCP                | 110 53138 > sip [ACK] Seq=           |
| ▶ Fr         | ame 271: 1105 bytes                           | on wire (8840 bi       | its), 1105 bytes c       | aptured (8840      | bits) on interface O                 |
| ▶ Et         | hernet II, Src: Cis                           | co_67:37:80 (00:0      | 07:7d:67:37:80), [       | st: Apple_b0:0     | 03:c0 (10:40:f3:b0:03:c0)            |
| ⊳ In         | nternet Protocol Ver                          | sion 4, Src: 10.0      | 66.236.1 (10.66.23       | 6.1), Dst: 64      | .104.230.151 (64.104.230.151)        |
| ▷ Ge         | eneric Routing Encap                          | sulation (ERSPAN)      |                          |                    |                                      |
| Þ En         | ncapsulated Remote S                          | witch Packet ANa       | lysis                    |                    |                                      |
| Þ Et         | hernet II, Src: Vmw                           | are_99:00:0b (00:      | :50:56:99:00:0b),        | Dst: Cisco_17      | :af:a0 (00:1c:58:17:af:a0)           |
| ≬ In         | nternet Protocol Ver                          | sion 4, Src: 192.      | .168.2.10 (192.168       | .2.10), Dst: :     | 192.168.2.14 (192.168.2.14)          |
| D ⊺r         | ansmission Control                            | Protocol, Src Por      | rt: 53138 (53138),       | Dst Port: si       | o (5060), Seq: 1, Ack: 1, Len:       |
| ⊽ Se         | ession Initiation Pr                          | otocol (INVITE)        |                          |                    |                                      |
| ⊳            | Request-Line: INVIT                           | E sip:000@192.16       | 8.2.14:5060 SIP/2        | O                  |                                      |
|              | Message Header                                |                        |                          |                    |                                      |
|              | ♦ Via: SIP/2.0/TCP                            | 192.168.2.10:506       | 0;branch=z9hG4bK1        | 261bf592e5         |                                      |
|              | ▷ From: <sip:1012@]< p=""></sip:1012@]<>      | l92.168.2.10>;tag      | =351370~698d96f6-        | 11cb-4e34-be6b     | - 3ac1a8db4fbd- 20696294             |

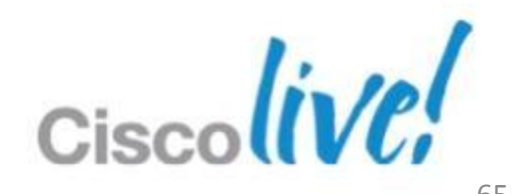

# **CLI 'Safety' and Quality Features**

- **Contextual configuration diff utility** 
  - Easily show differences between running and startup configuration Compare any two configuration files

### **Config change logging and notification**

Tracks config commands entered per user, per session

Notification sent indicating config change has taken place—changes can be retrieved via SNMP

### **Configuration replace and rollback**

Replace running config with any saved configuration (only the diffs are applied) to return to previous state

Automatically save configs locally or off box

Config Rollback Confirmed Change

### **Configuration locking**

Ensures exclusive configuration change access

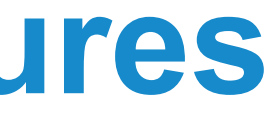

### (from 12.3(4)T, 12.2(25)S)

### (from 12.3(4)T, 12.2(25)S)

# (from 12.3(7)T, 12.2(25)S)

(from 12.4(23)T, 12.2(33)S) (from 12.3(14)T, 12.2(25)S)

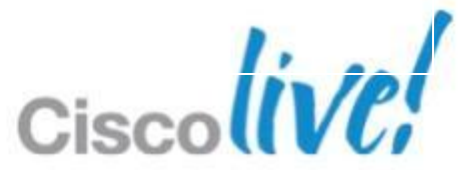

## **Config Management** Show Archive

BNELAB-4507-R#sho archive The maximum archive configurations allowed is 14. There are currently 8 archive configurations saved. The next archive file will be named bootflash:/configs/-<timestamp>-8

| Archive | # | Name                                  |
|---------|---|---------------------------------------|
| 1       |   | bootflash:/configs/-Jan3-21-44-44.863 |
| 2       |   | bootflash:/configs/-Jan3-21-49-22.526 |
| 3       |   | bootflash:/configs/-Jan3-21-53-04.400 |
| 4       |   | bootflash:/configs/Jan4-04-47-21.617- |
| 5       |   | bootflash:/configs/Jan4-04-49-01.105- |
| 6       |   | bootflash:/configs/Jan4-04-50-48.437- |
| 7       |   | bootflash:/configs/Jan4-04-51-45.205- |
| 8       |   | bootflash:/configs/Jan4-04-53-06.706- |
| 9       |   |                                       |
| 10      |   |                                       |

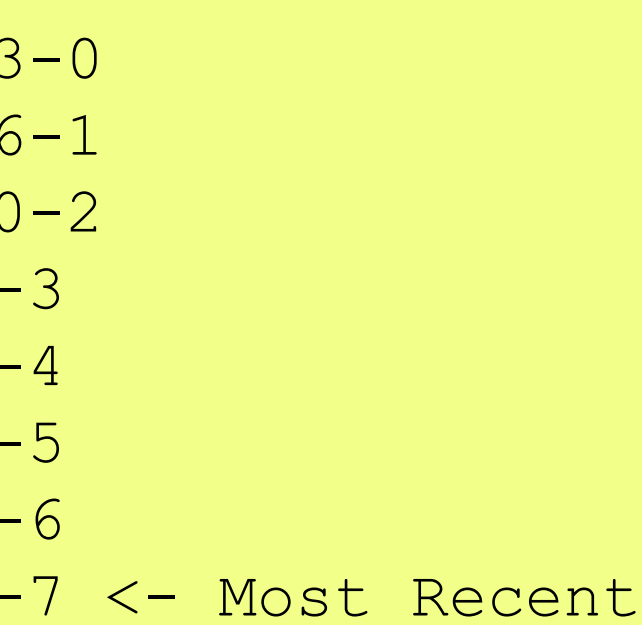

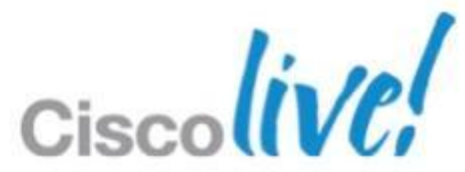

### **Config Management** Show archive config diff

BNELAB-4507-R#sho arch config dif bootflash:/configs/Jan--4-04-49-01.105-4 !Contextual Config Diffs: interface GigabitEthernet1/1 +ip policy route-map Texas interface Loopback0 -description Management Address interface GigabitEthernet1/1 -ip policy route-map texas

BNELAB-4507-R#

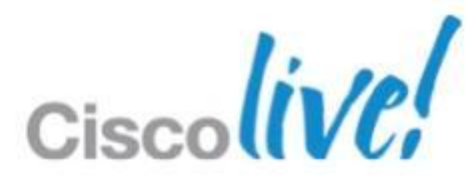

## **Config Management** Config replace

BNELAB-4507-R#configure replace bootflash:/configs/Jan--4-04-49-01.105-4 This will apply all necessary additions and deletions to replace the current running configuration with the contents of the specified configuration file, which is assumed to be a complete configuration, not a partial configuration. Enter Y if you are sure you want to proceed. ? [no]: y Total number of passes: 1 Rollback Done

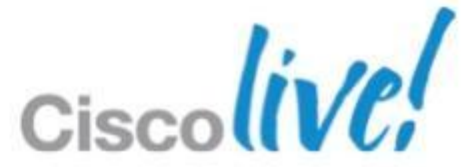

## **Config Management** Config Lock – Managing Contention

### Config Lock

BNELAB-4507-R#configure terminal lock Configuration session is locked. The lock will be cleared once you exit out \ of configuration mode.

BNELAB-4507-R#conf t Configuration mode is locked by process '140' user 'unknown' from terminal '1'. \ Please try later.

BNELAB-4507-R#clear config lock Process <140> is holding the config session lock ! Do you want to clear the lock?[confirm] BNELAB-4507-R#

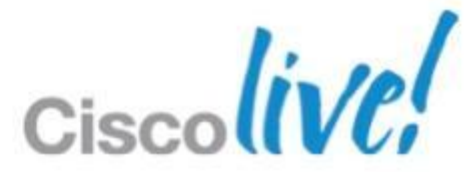

# **Config Management**

Local Logging of Config Activity

archive log config

| BNELAB- | -4507-F | R#sho archive log config | all             |
|---------|---------|--------------------------|-----------------|
| idx     | sess    | user@line                | Logged command  |
| ••      |         |                          |                 |
| 165     | 34      | vty1@vty1                | username admin  |
| 166     | 34      | vty1@vty1                | !config: USER ! |
| 167     | 34      | vty1@vty1                | username pethor |
| 168     | 34      | vty1@vty1                | !config: USER ! |
| 169     | 34      | vty1@vty1                | line vty 0 4    |
| 170     | 34      | vty1@vty1                | login local     |
| 171     | 0       | unknown user@vty2        | !exec: enable   |
| 172     | 35      | pethomas@vty1            | interface Gigal |
| 173     | 35      | pethomas@vty1            | description te  |
| 174     | 0       | unknown user@vty2        | !exec: enable   |
|         |         |                          |                 |

### BNELAB-4507-R#

## logging enable logging persistent auto

privilege 15 TABLE MODIFIED mas privilege TABLE MODIFIED

bitEthernet1/35 est

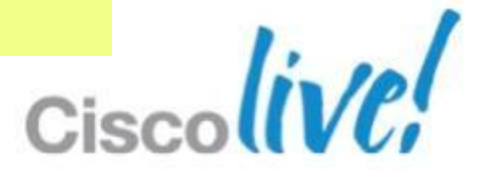

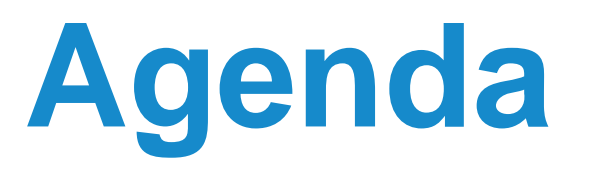

- What is Smart Operations?
- Smart Install
- Auto Smartports
- Other Gems
- EEM
- TCL

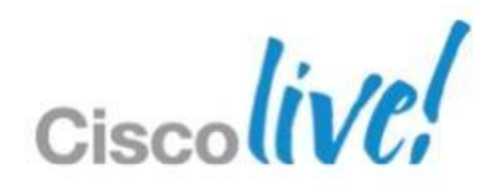
# What is Embedded Event Manager (EEM)?

- Flexible and Powerful tool within Cisco IOS Software
- Takes action on user enabled system events
- Events trigger the execution of user defined set of actions – User defined actions written in CLI or Tool Command Language (Tcl)
- Consistent behaviour across Catalyst switches and Cisco Routers
- EEM: Catalyst switches with IP Base feature set and above

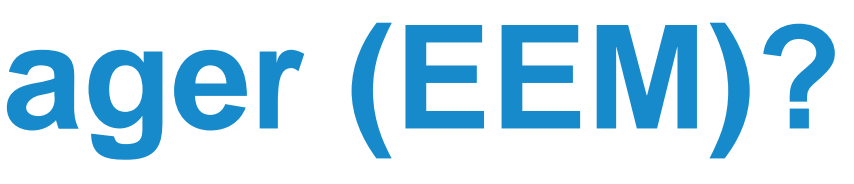

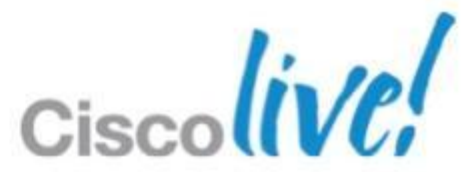

# **Embedded Event Manager Benefits**

- Automate operational activities done manually
- Change the behaviour of Catalyst Switch or Cisco Router
  - -Customise switch or router behaviour
  - -Change configuration dynamically
- Notify network admin on event
  - -Eg: Send email on temperature threshold crossing

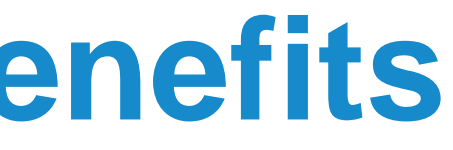

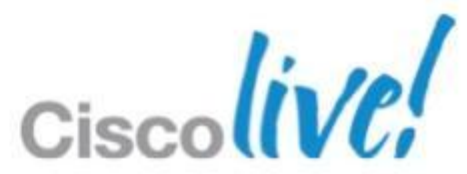

## **Network Automation Example: Rural Road Monitoring**

**Problem:** Rural Roads Subject to Flooding Need to be Centrally Monitored from Traffic Operations Centre (TOC)

> **Solution:** Use Network Automation on a DC Powered ISR to Detect Raising Water Levels and Alert the TOC via 3G.

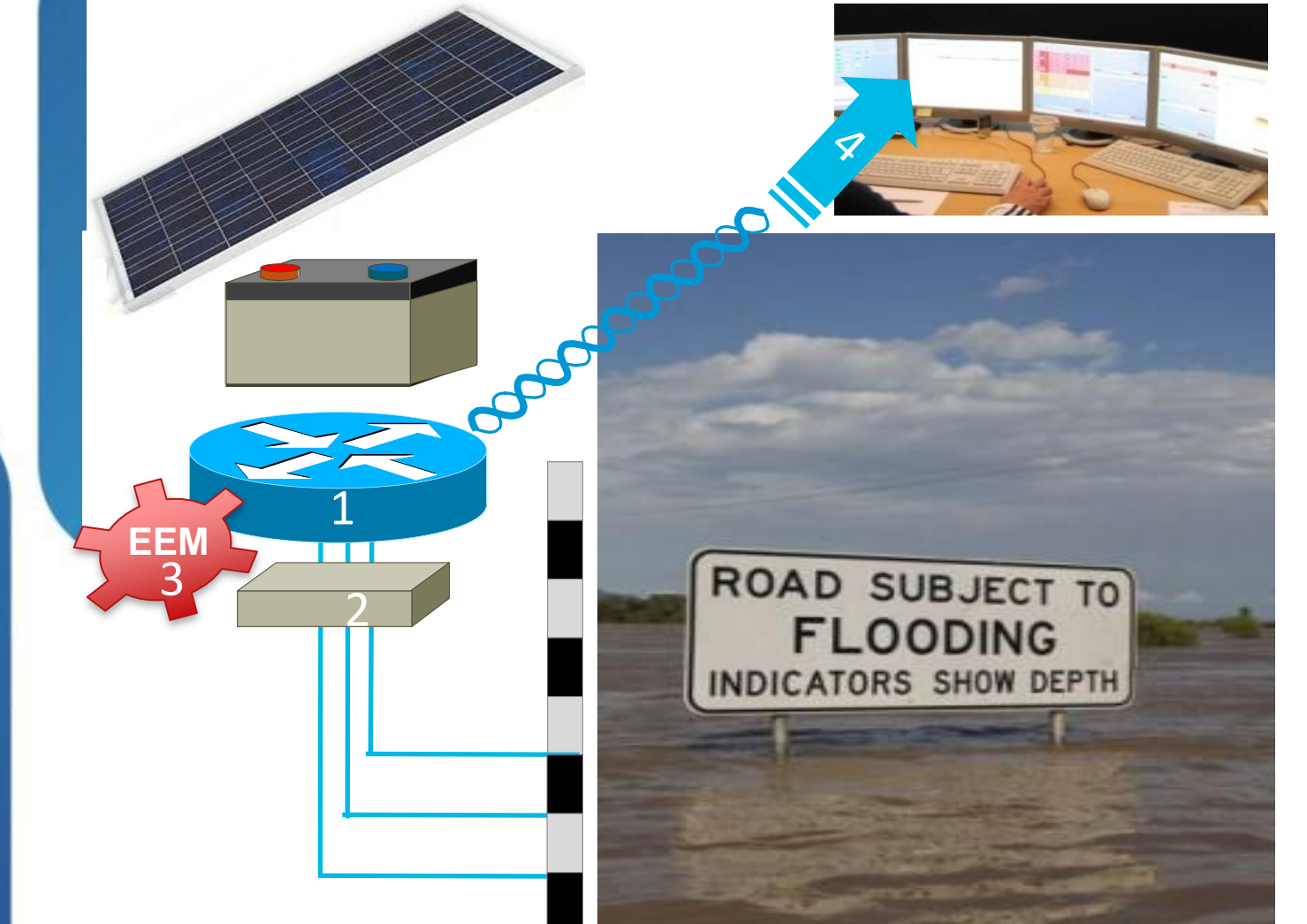

- 1. panel, battery pack and rugged housing
- 2. detectors
- 3. state changes
- EEM sends alert/clear messages to TOC 4.

BRKCRS-3090

© 2013 Cisco and/or its affiliates. All rights reserved.

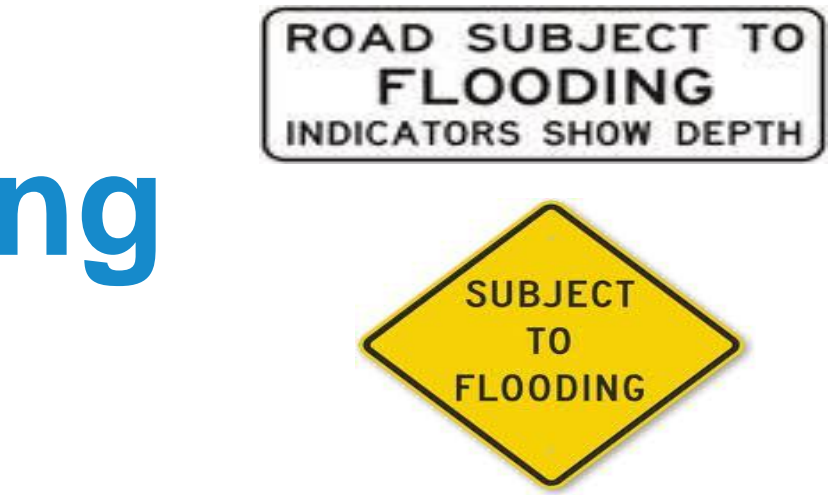

Deploy DC-powered ISR, pole-mounted with solar

Connect 'unused' switchports to custom water

EEM triggers upon interface loopback / error-disable

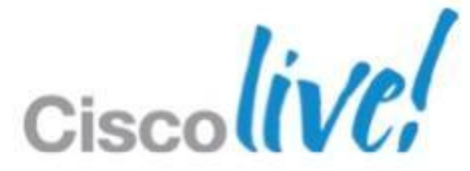

## Why use Embedded Event Manager Do You Read syslog msgs Regularly???

- EEM can read syslog msgs for you.
- EEM can perform actions for you
- You don't have to read syslogs!

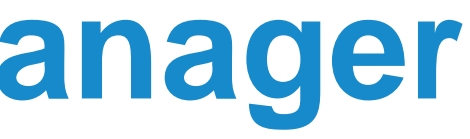

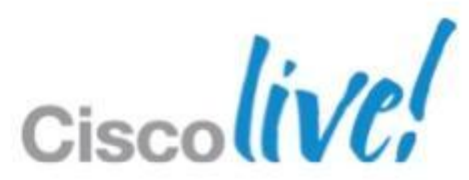

# **EEM Basic Architecture**

- Policies (scripts)
  - -Applets
  - -Tcl-based
  - -IOS.sh
- EEM Server
  - -The "brain" of the system
- Event Detectors

-"watch for events of interest"

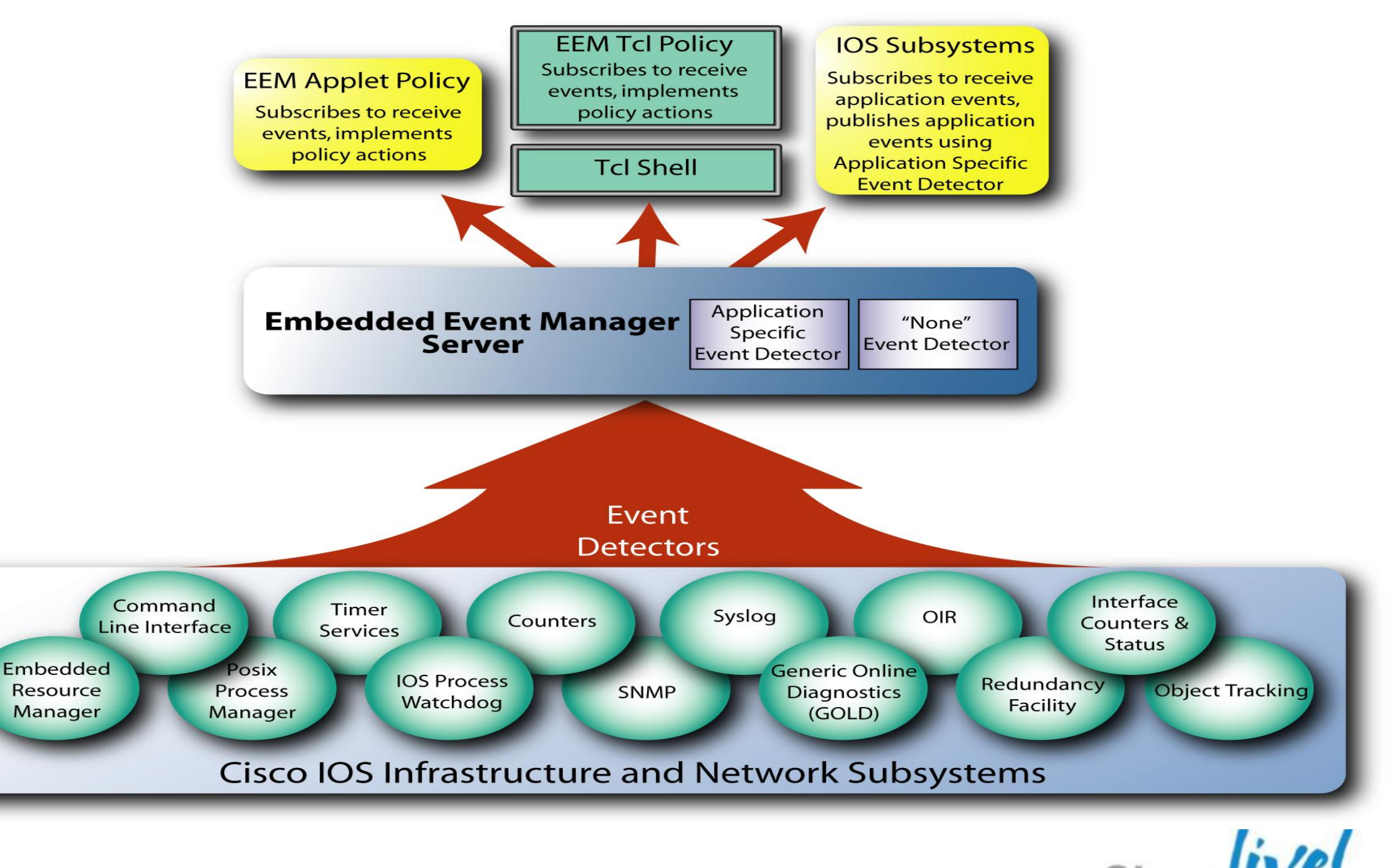

## All within Cisco IOS

# **Embedded Event Manager**

## **Event Detectors Supported**

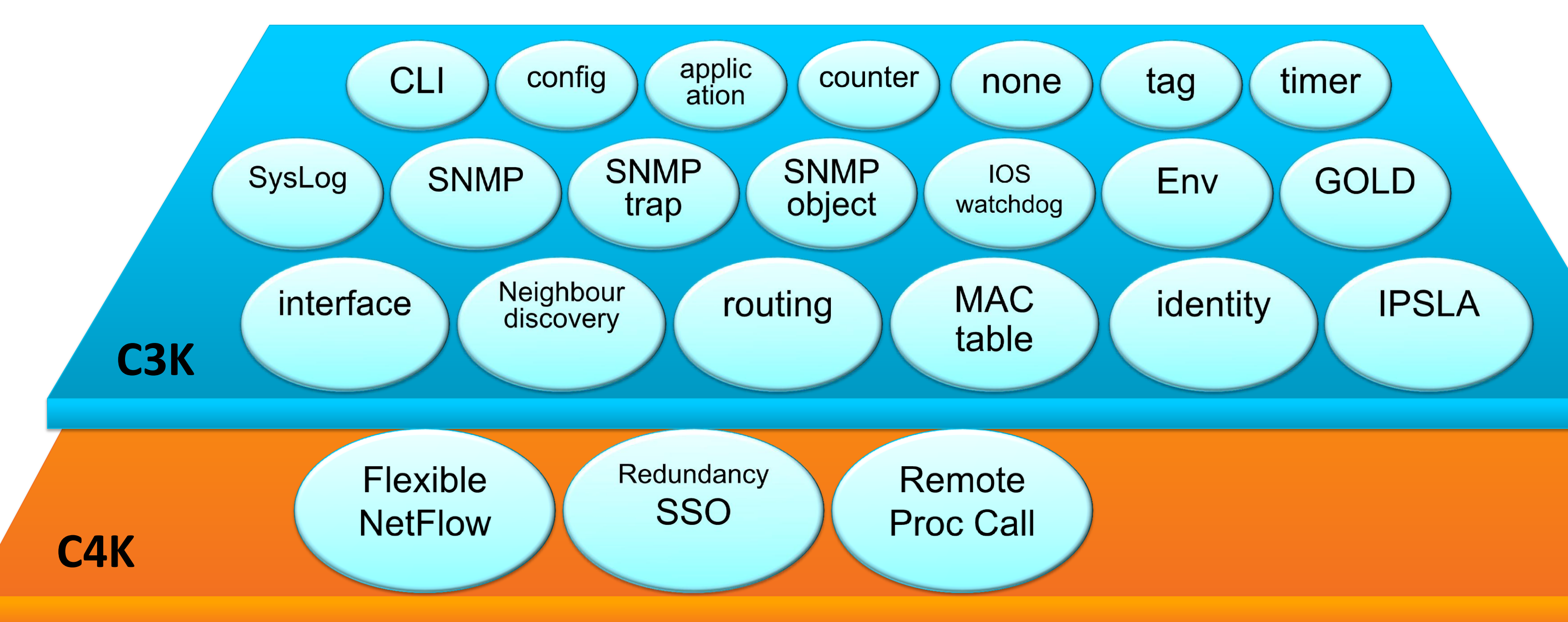

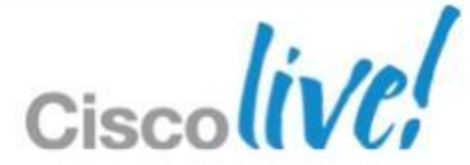

# Event Detectors supported

| 4500E (config) #event : | 3750X(config)#event                                          |                      |
|-------------------------|--------------------------------------------------------------|----------------------|
| 4500E(config-applet)    | #event ?                                                     | 3750X(config-applet) |
| application             | Application specific event                                   | application          |
| cli                     | CLI event                                                    | cli                  |
| config                  | Configuration policy event                                   | config               |
| counter                 | Counter event                                                | counter              |
| env                     | Environmental event                                          | env                  |
| gold                    | GOLD event                                                   | gold                 |
| identity                | Identity event                                               | identity             |
| interface               | Interface event                                              | interface            |
| ioswdsysmon             | IOS WDSysMon event                                           | ioswdsysmon          |
| ipsla                   | IPSLA Event                                                  | ipsla                |
| mat                     | MAC address table event                                      | mat                  |
| neighbor-discovery      | Neighbor Discovery event                                     | neighbor-discovery   |
| nf                      | NF Event                                                     | none                 |
| none                    | Manually run policy event                                    | oir                  |
| oir                     | OIR event                                                    | routing              |
| rf                      | Redundancy Facility event                                    | snmp                 |
| routing                 | Routing event                                                | snmp-notification    |
| rpc                     | Remote Procedure Call event                                  | snmp-object          |
| snmp                    | SNMP event                                                   | syslog               |
| snmp-notification       | SNMP Notification Event                                      | tag                  |
| snmp-object             | SNMP object event                                            | timer                |
| syslog                  | Syslog event                                                 |                      |
| tag                     | event tag identifier                                         |                      |
| BRKLIMED90              | Timer cevent sco and/or its affiliates. All rights reserved. | Cisco P              |

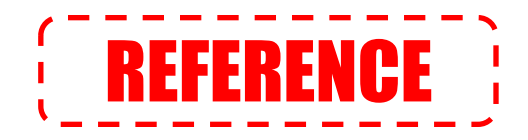

manager applet test ) #event ? Application specific event CLI event Configuration policy event Counter event Environmental event GOLD event Identity event Interface event IOS WDSysMon event **IPSLA Event** MAC address table event Neighbor Discovery event Manually run policy event **OIR** event Routing event SNMP event SNMP Notification Event SNMP object event Syslog event event tag identifier Timer event

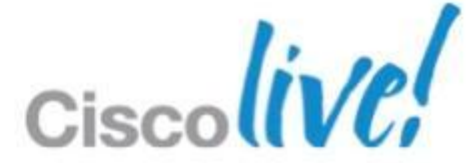

# **Using Syslog to Extend Archive**

- Archive infrastructure normally manually triggered
- Automate archive (just like Cisco Prime)
- Look for Syslog Msg (%SYS-5-CONFIG\_I: Configured from console)

event manager applet ArchiveAllConfigChanges description Captures any sneaky changes event syslog pattern "SYS-5-CONFIG I" action 2.0 cli command "enable" action 3.0 cli command "archive config"

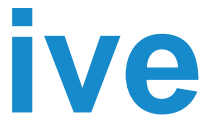

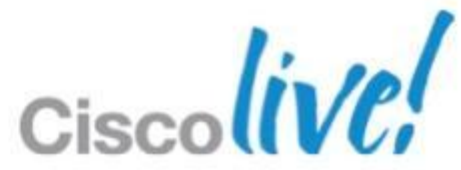

# **EEM with Flexible NetFlow**

Problem: CPU processing required to respond to packets with TTL values of one or less.

•(using TTL-exceeded packets)

Cannot forward a packet with a TTL value Less than one. Packet TTL=1

Results in a Denial of Service attack

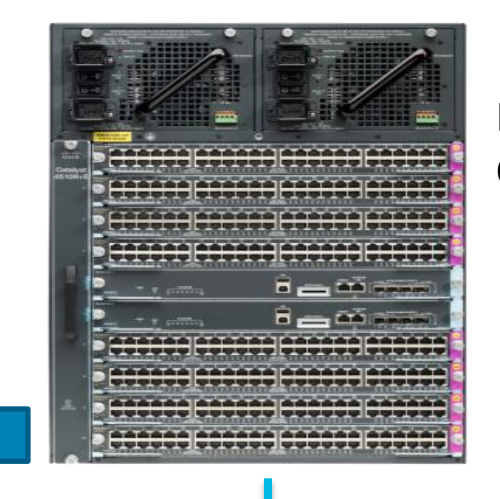

**Flexible NetFlow** Configuration

**EEM Configuration** 

E.g. look for packets with Time To Live (TTL) less than or equal to 1.

NetFlow Counters available for EEM

event manager applet ttl EEM can also be event **nf monitor-name "ttl**" event-type create event1 entry-value "2" field ipv4 ttl entry-op lt action 1.0 syslog msg "TTL=1 frames from \$ nf source address to \$ nf dest address detected." configured to start action 2.6 cli command "conf t" a wireshark capture action 2.7 cli command "int gi 2/2" action 2.8 cli command "shut"

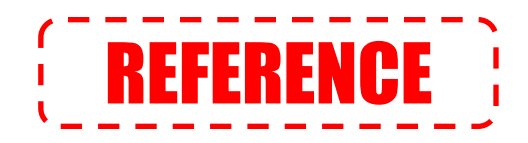

```
flow record ttl
match ipv4 ttl
match ipv4 protocol
match ipv4 source address
match ipv4 destination address
match transport source-port
match transport destination-port
collect counter bytes
collect counter packets
collect timestamp sys-uptime first
collect timestamp sys-uptime last
flow monitor ttl
record ttl
cache timeout inactive 20
cache timeout active 30
interface GigabitEthernet8/47
switchport access vlan 50
switchport mode access
 ip flow monitor ttl input
```

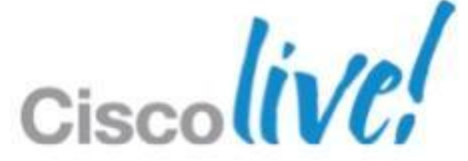

# **EEM CLI Trigger**

3845-Rack5#reload reason % Incomplete command.

3845-Rack5#reload reason ? Please enter reload reason

3845-Rack5#reload reason The Boss is looking ? <cr>

3845-Rack5#reload reason The Boss is looking

Proceed with reload? [confirm]n

event manager applet cli-sync event cli pattern "^debug all" sync yes action 1.0 puts "Do you have your resume up to date[y|n]:" action 2.0 gets response action 3.0 if \$response eq y goto 5.0 action 4.0 puts "Not debugging your job is safe" action 4.1 exit 0 action 5.0 puts "Start looking for a new job" action 5.1 exit 1

Regex Tester <a href="http://www.regextester.com/">http://www.regextester.com/</a>

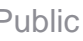

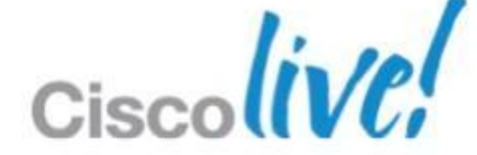

## **Reload Reason**

```
event manager applet GetReloadReason
event cli pattern "^reload" sync yes
action 1.0 comment Check to see if the Reason command line option was used
action 1.2 regexp "reason" "$ cli msg"
action 2.0 if $ regexp result ne 1
action 2.2 puts "Please enter reason for reload"
action 2.4 gets response
action 2.6 syslog priority emergencies msg "Reload initiatated - reason $response"
action 2.8 cli command "enable"
action 3.0 cli command "reload reason $response"
action 3.2 exit 0
action 4.0 else
action 4.2 comment A reason was included on command line continue
action 4.4 exit 1
action 5.0 end
end
```

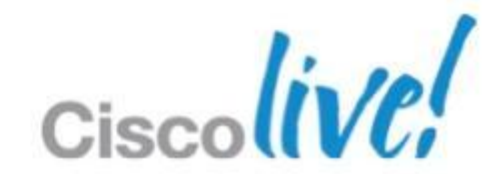

## **Monitoring Failed SLAs** Use Standard IP SLA infrastructure

ip sla 10 icmp-echo 192.168.55.1 frequency 30 ip sla schedule 10 life forever start-time now

track 10 ip sla 10 reachability delay down 10 up 20

event manager applet email loopback unreachable event track 10 state down action 1.00 syslog msg "Ping has failed to loopback"

.....

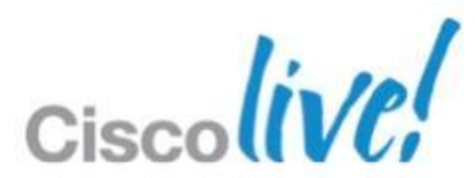

## **EEM Working Files and Email - 1** Define the Environment Variables

These variables accessing with \$ Prefix in script

| event manager | environment | _email_to pethomas@cisco |
|---------------|-------------|--------------------------|
| event manager | environment | email_from 3845_Rack5@b  |
| event manager | environment | _email_server ItsASecret |
| event manager | environment | traceroute_ip 10.66.236. |

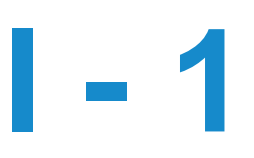

.COM nelab.cisco.com .cisco.com

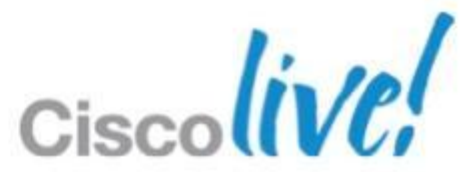

# **EEM Working Files and Email - 2**

```
event manager applet email loopback unreachable
event track 10 state down
action 1.00 syslog msg "Ping has failed to loopback"
action 1.20 comment Spawn off trace
action 1.22 policy tcltrace.tcl
 action 2.00 comment Send brief email alert while traceroute is completing
action 2.20 mail server "$_email_server" to "$_email_to" from \
         "$ email from" subject "Loopback Down" body "Connectivity Lost to $traceroute ip"
 action 3.20 cli command "enable"
 action 3.22 cli command "del /force flash:server unreachable"
 action 3.24 cli command "show clock | append server unreachable"
 action 3.26 cli command "show ip route | append server unreachable"
 action 3.30 comment Wait for Traceroute to complete
action 3.32 wait 20
action 4.00 comment Append info and email off
 action 4.20 cli command "more flash:/TraceResults.txt | append server unreachable"
action 4.22 cli command "more flash:server unreachable"
action 4.24 mail server "$ email server" to "$ email to" from
         "$ email from" subject "Server Unreachable: ICMP-Echos Failed" body "$_cli_result"
end
```

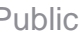

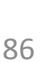

Ciscoliv

# You've Got Mail

| Message       | e     |           |         |                                         |            |        |            |           |  |
|---------------|-------|-----------|---------|-----------------------------------------|------------|--------|------------|-----------|--|
| <b>Delete</b> | Reply | Reply All | Sorward | Kana Kana Kana Kana Kana Kana Kana Kana | → 🗟 Rules+ | Dnread | Categorize | Follow Up |  |

## Server Unreachable: ICMP-Echos Failed

## 3845\_Rack5@bnelab.cisco.com

Sent: Tuesday, 8 January 2013 12:08 PM

To: Peter Thomas (pethomas)

## 12:07:56.790 aest Tue Jan 8 2013

| Codes: L - | local, C - connected, S - static, R - RIP, M - mobile, B - BGP       |
|------------|----------------------------------------------------------------------|
| D -        | EIGRP, EX - EIGRP external, O - OSPF, IA - OSPF inter area           |
| N1 -       | - OSPF NSSA external type 1, N2 - OSPF NSSA external type 2          |
| E1 -       | - OSPF external type 1, E2 - OSPF external type 2                    |
| i -        | IS-IS, su - IS-IS summary, L1 - IS-IS level-1, L2 - IS-IS level-2    |
| ia         | - IS-IS inter area, * - candidate default, U - per-user static route |
| 0 -        | ODR, P - periodic downloaded static route, + - replicated route      |

Gateway of last resort is 192.168.2.1 to network 0.0.0.0

D\*EX 0.0.0.0/0 [170/28928] via 192.168.2.1, 00:34:10, GigabitEthernet0/0 [170/28928] via 10.66.238.65, 00:34:10, GigabitEthernet0/1 10.0.0/8 is variably subnetted, 35 subnets, 7 masks 10.1.103.0/24 [90/3072] via 192.168.2.1, 00:34:10, GigabitEthernet0/0 D [90/3072] via 10.66.238.65, 00:34:10, GigabitEthernet0/1 D 10.3.3.0/24 [90/26880256] via 192.168.2.1, 00:34:10, GigabitEthernet0/0 [90/26880256] via 10.66.238.65, 00:34:10, GigabitEthernet0/1 D 10.8.254.21/32 [90/130816] via 192.168.2.1, 00:34:10, GigabitEthernet0/0 [90/130816] via 10.66.238.65, 00:34:10, GigabitEthernet0/1 

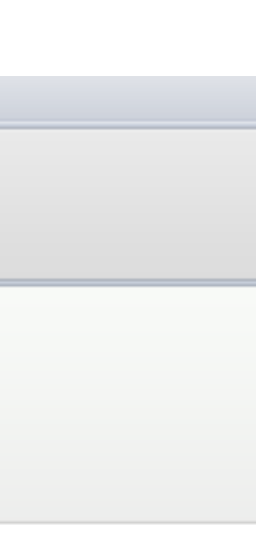

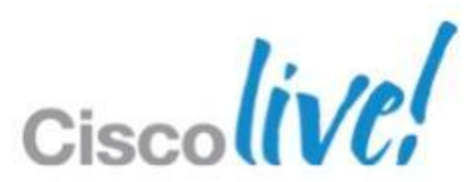

# Auto IP SLA – Don't Touch Your Hub

Some IP SLA Topologies ...

- ... are naturally Hub and Spoke
- In the second second
  - ... consist of dynamically joining / disappearing Spokes

```
ip sla auto template type ip udp-jitter my-ipsla-template
  parameters
   request-data-size 64
   num-packets 1000
ip sla auto schedule my-ipsla-schedule
 frequency 45
  start-time now
ip sla auto endpoint-list type ip my-ipsla-endpoints
 discover
    ageout 36000
ip sla auto group type ip my-ipsla-group
  schedule my-ipsla-schedule
  template udp-jitter my-ipsla-template
  destination my-ipsla-endpoints
```

ip sla responder auto-register 10.10.10.2 endpoint-list my-ipsla-endpoints

## New 15.1T

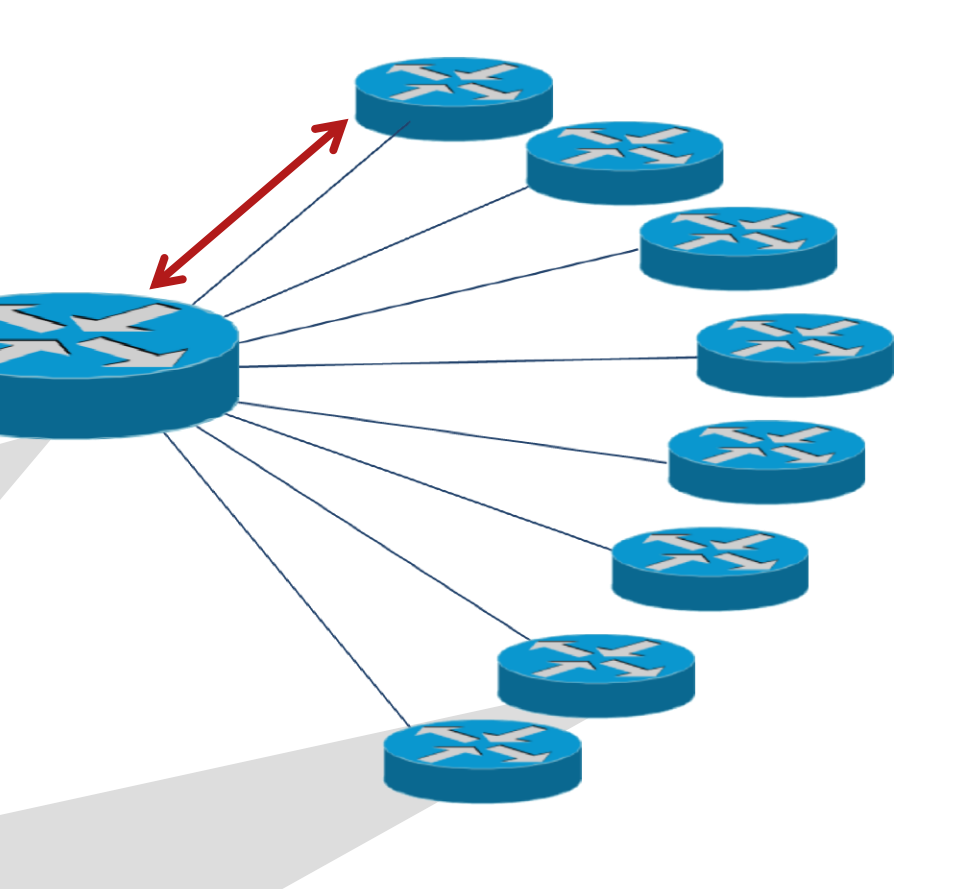

## EMM – What is there isn't a Syslog Msg Use Watchdog timer

event manager applet EmergencyCallCheck event timer watchdog name EmergencyTimer time 20 maxrun 5000 action 1.0 puts "Executing Emergency check" action 1.1 cli command "enable" action 2.0 cli command "show call active voice compact | inc P000" action 2.2 regexp "P000" "\$ cli result" action 3.0 comment Check if any lines contain P000 if not exit action 3.2 if \$ regexp result eq 1 action 3.4 syslog msg "Emergency Services Called" action 3.6 mail server "\$ email server" to "\$ email to" from \ "\$ email from" subject "Emergency Services Called" \ body "\$ cli result" action 4.0 comment Collect More information to send a second email action 4.2 cli command "sho sip calls" action 4.4 mail server "\$ email server" to "\$ email to" from \ "\$ email from" subject "Emergency Services Called - Detail" \ body "\$ cli result" action 5.0 end

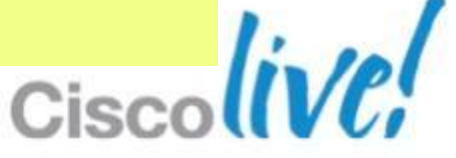

# **EMM History**

| 3845-Rack5# <b>sho</b> | event | manager | history | events |  |
|------------------------|-------|---------|---------|--------|--|
|------------------------|-------|---------|---------|--------|--|

| No. | Job Id | Proc | Status  | Time | Event Type     | Name    |     |
|-----|--------|------|---------|------|----------------|---------|-----|
| 1   | 38023  | Actv | success | Tue  | timer watchdog | applet: | Eme |
| 2   | 38024  | Actv | success | Tue  | timer watchdog | applet: | Eme |
| 3   | 38025  | Actv | success | Tue  | timer watchdog | applet: | Eme |
| 4   | 38026  | Actv | success | Tue  | timer watchdog | applet: | Eme |
| 5   | 38027  | Actv | success | Tue  | timer watchdog | applet: | Eme |
| 6   | 38028  | Actv | success | Tue  | timer watchdog | applet: | Eme |
| 7   | 38029  | Actv | success | Tue  | syslog         | applet: | Arc |
| 8   | 38031  | Actv | success | Tue  | none           | script: | tcl |
| 9   | 38032  | Actv | success | Tue  | timer watchdog | applet: | Eme |
| 10  | 38030  | Actv | success | Tue  | track          | applet: | ema |
|     |        |      |         |      |                |         |     |

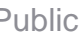

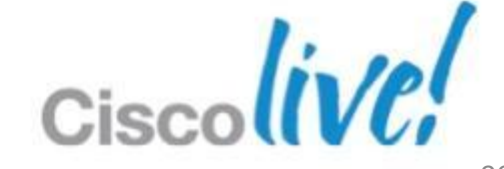

## ergencyCallCheck ail\_loopback\_unreachable

## trace.tcl

chiveAllConfigChanges

ergencyCallCheck

ergencyCallCheck

ergencyCallCheck

ergencyCallCheck

ergencyCallCheck

ergencyCallCheck

# EMM Real Time Captures While You Sleep

- Performance Monitor ISR-G2
- Real time monitoring of traffic flows
- Ability to alert on traffic behaviours such as loss/jitter
- Use existing building blocks EPC and Performance Monitor
- What about system restart?

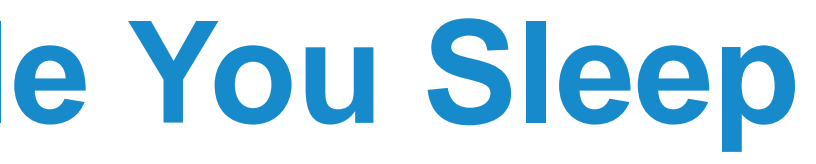

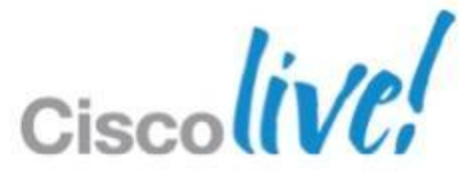

# **Performance Monitor - 1**

Define the Traffic to Monitor

class-map match-all AudioRTP match protocol rtp audio policy-map type performance-monitor pm-RTP-Audio class AudioRTP flow monitor PerfMon monitor parameters interval duration 15 flows 100 react 1 transport-packets-lost-rate threshold value gt 0.05 alarm severity alert action syslog

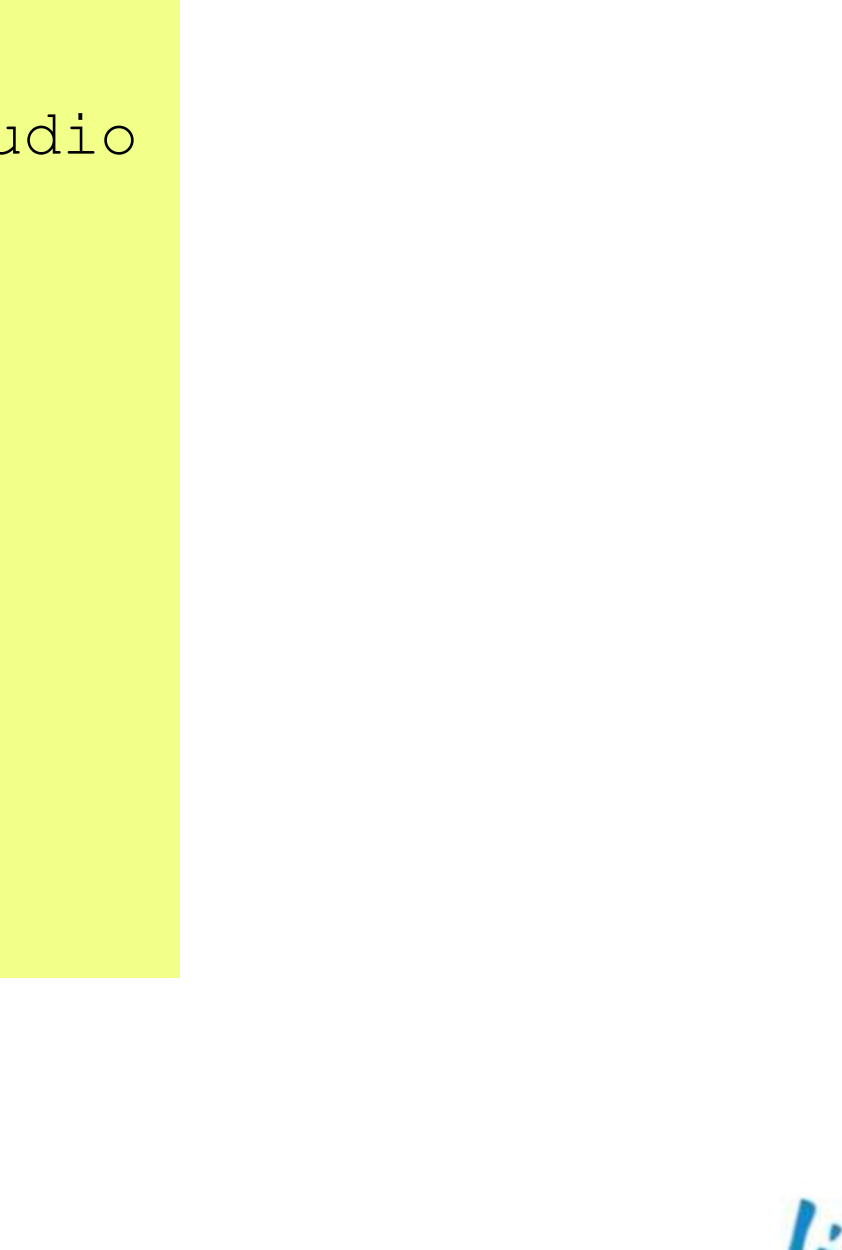

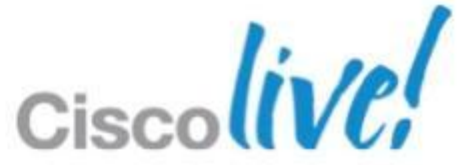

## **Performance Monitor - 2** Apply Performance Policy to Interface

interface GigabitEthernet0/1 description link to bne-2951-local ip address 10.66.236.218 255.255.255.252 ip wccp 62 redirect in ip flow ingress ip flow egress duplex auto speed auto service-policy type performance-monitor input pm-RTP-Audio service-policy type performance-monitor output pm-RTP-Audio mace enable

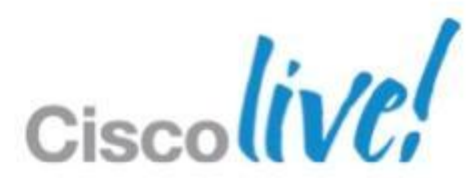

## **Performance Monitor - 3** Monitoring via the CLI

2951-HQ#sho policy-map type performance-monitor int gi 0/1 \ input class AudioRTP

GigabitEthernet0/1

Service-policy performance-monitor input: pm-RTP-Audio

Class-map: AudioRTP (match-all) 9820 packets, 2101480 bytes 5 minute offered rate 44000 bps, drop rate 0000 bps Match: protocol rtp audio media-monitoring: flow monitor PerfMon

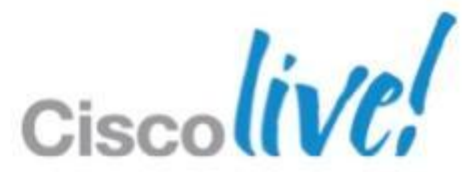

## Performance Monitor - 4 The Syslog Alerts

Jan 8 03:45:15.082: %PERF TRAFFIC REACT-1-ALERTSET: TCA RAISE. Detailed info: Threshold value crossed - current value 0.26% Flow info: ipv4 source address 10.66.236.212, ipv4 destination address 192.168.2.14, transport source-port 20544, transport destination-port 18282, ip protocol 17, Policy info: Policy-map pm-RTP-Audio, Class AudioRTP React info: id 1, criteria transport-packets-lost-rate, severity alert, alarm type discrete, threshold range (0.05%, 100.00%)

Jan 8 03:45:30.124: %PERF TRAFFIC REACT-1-ALERTCLEAR: TCA CLEAR. Detailed info: Threshold value crossed - current value 0.00% Flow info: ipv4 source address 10.66.236.212, ipv4 destination address 192.168.2.14, \ transport source-port 20544, transport destination-port 18282, ip protocol 17, Policy info: Policy-map pm-RTP-Audio, Class AudioRTP React info: id 1, criteria transport-packets-lost-rate, severity alert, alarm type discrete, threshold range (0.05%, 100.00%]

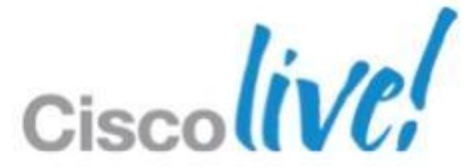

# **EMM Tying it all Together**

event manager applet StopCaptureOnAlert event syslog pattern "PERF\_TRAFFIC\_REACT-1-ALERTSET: TCA RAISE" maxrun 240 action 1.0 puts "High traffic loss encountered, sending capture to NOC" action 2.0 cli command "enable" action 3.0 cli command "monitor capture point stop cp-Wan" action 3.5 cli command "monitor capture buffer Capture-It-All \ export tftp://192.168.2.20/HQ\_Wan.pcap" action 4.0 cli command "monitor capture point start cp-Wan" action 5.0 puts "Upload Completed - capture restarted"

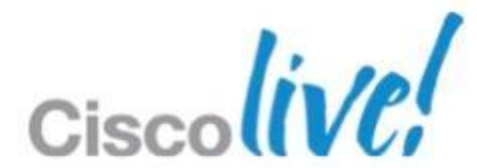

# EMM – Dealing with a System Reload

## **Use Syslog Detector**

event manager applet StartCaptureOnBoot event syslog pattern "SYS-5-RESTART" maxrun 90 action 1.0 puts "Waiting for things to settle after boot" action 1.2 wait 60 action 1.4 cli command "enable" action 2.0 puts "Creating Capture Buffer" action 2.2 cli command "monitor capture buffer Capture-It-All" action 3.0 cli command "monitor capture buffer Capture-It-All size 40000 \ max-size 1500 circular " action 4.0 cli command "monitor capture buffer Capture-It-All filter access-list 100" action 5.0 cli command "monitor capture point ip cef cp-Wan gi 0/1 both" action 6.0 cli command "monitor capture point associate cp-Wan Capture-It-All" action 7.0 cli command "monitor capture point start cp-Wan" action 7.2 puts "Capture Started"

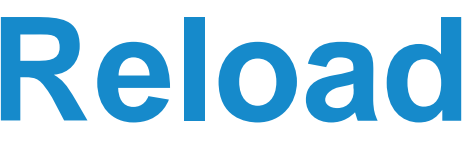

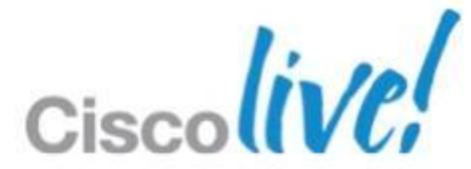

# **Embedded Event Manager**

Applet vs. Tcl Policy

- EEM Applet
- Easier programming language
- Can be seen as part of the switch config and modified/tweaked online

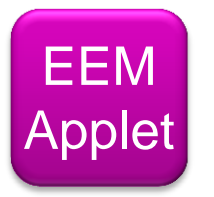

- All Tcl built-in powerful functionalities

- Limited regexp capabilities
- If goal is too complex can become cumbersome

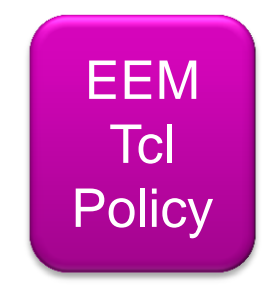

## Expandable with existing libraries Better for complex solutions

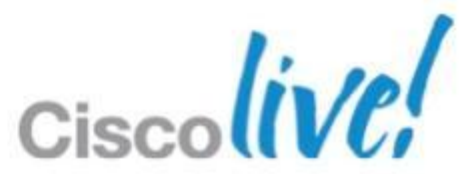

# **TCL (Tools Command Language)**

- Around for while
- Multi-platform (IOS, PC, Mac)
- Extends EMM capabilities.
  - Create TCL Script
  - Copy to Router (or distribution point)
  - Register
  - Call via Policy Step

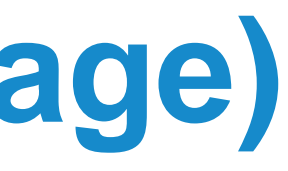

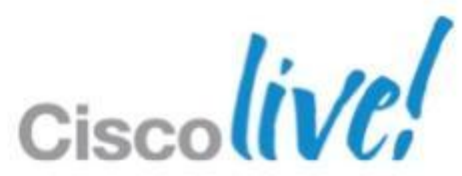

# **TCL Create the Script**

## Create file – WordPad isn't cool, leads to head scratching

::cisco::eem::event\_register\_none maxrun 90 namespace import ::cisco::eem::\* namespace import ::cisco::lib::\* if { [catch {cli open} result] } { error \$result \$errorInfo array set cli \$result if { [catch {cli\_exec \$cli(fd) "traceroute \$traceroute ip"} result] } { error \$result \$errorInfo

```
puts $result
set fd [open "flash:/TraceResults.txt" "w"]
puts $fd $result
close $fd
```

catch {cli close \$cli(fd) \$cli(tty id) }

BRKCRS-3090

© 2013 Cisco and/or its affiliates. All rights reserved.

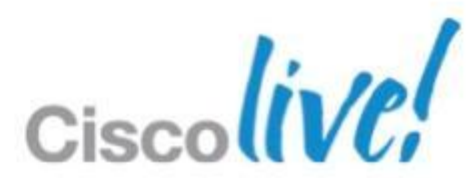

# EEM Registration

- Step 1 Register User Directories
  - Register user policy directory and user library directory
  - Step 2 Code Policies Offline
    - No online editor available, but tclsh for test
  - Step 3 Download Policy
    - Download TCL policies using standard IOS file transfer mechanisms
    - Copy policy to all stack members
    - Support script auto refresh from remote location
- Step 4 EEM Environment Variable Configuration
- Step 5 Register Policy
  - Register policy to TCL policy engine

mkdir flash:/eem event manager directory user policy flash:/eem event manager directory user library flash:/eemlib

copy tftp flash1:/eem Address or name of remote host []? 10.1.88.9 Source filename []? LinkUpApplyConfig.tcl Destination filename [LinkUpApplyConfig.tcl]? eem/LinkUpApplyConfig.tcl Accessing tftp://10.1.88.9/LinkUpApplyConfigT.tcl...! 1232 bytes copied in 0.620 secs (1987 bytes/sec)

mkdir flash2:/eem
copy flash1:/eem/LinkUpApplyConfig.tcl flash2:/eem/

event manager update user policy group "\*.tcl" repository tftp://2.2.2.2/users/mpessi/eem\_1

event manager environment \_ConfigCommands speed duplex event manager environment \_IfSFP 1000BaseTX 100BaseFX

event manager policy LinkUpApplyConfig.tcl type user

BRKCRS-3090

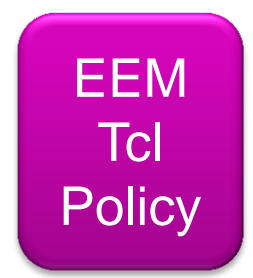

# **TCL Library and Script Load**

## **mkdir** flash:/eem

event manager directory user policy flash:/eem event manager directory user library flash:/eemlib

Copy tftp flash:

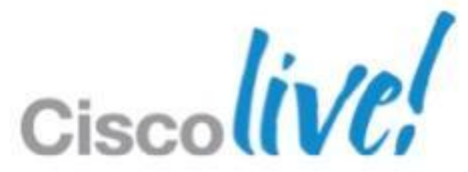

# **Registering and Calling TCL Script**

event manager policy tcltrace.tcl type user . . . . . . . . .

event manager applet email loopback unreachable event track 10 state down action 1.00 syslog msg "Ping has failed to loopback" action 1.20 comment Spawn off trace action 1.22 policy tcltrace.tcl

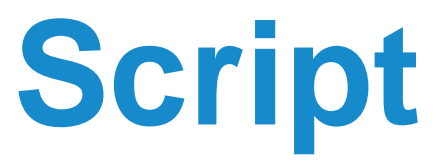

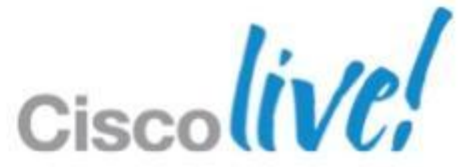

# **Updating TCL Scripts**

3845-Rack5#event manager update user policy name "tcltrace.tcl" \ repository tftp://192.168.2.20/eem

%EEM: Update will use the repository path: tftp://192.168.2.20/eem %EEM: Attempting to copy tftp://192.168.2.20/eem/tcltrace.tcl to \ flash:/eem/tcltrace.tcl Loading eem/tcltrace.tcl from 192.168.2.20 (via GigabitEthernet0/0): ! [OK - 450 bytes]

%EEM: Copied 450 bytes from tftp://192.168.2.20/eem/tcltrace.tcl to \ flash:/eem/tcltrace.tcl

%EEM: Policy tcltrace.tcl has been successfully copied and re-registered 3845-Rack5#

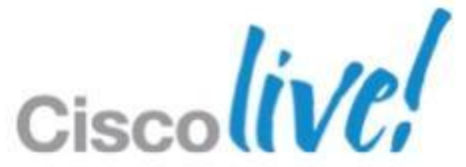

## **Cisco Beyond - Product Extension Community EEM Scripting Community**

- Open source scripts, share, upload, download, learn by example
- Categories include: Ntwk mgmt., Diagnostics, Routing, QoS, High availability, User interface, Security etc.
- Comments, ratings, community managed forum

| Cisco Systems: Emb                        | edded Event Manager (EEM) Scripting Community - Mozilla Firefox                                                                                                    |
|-------------------------------------------|----------------------------------------------------------------------------------------------------|
| _ile <u>E</u> dit ⊻iew History <u>B</u> o | okmarks <u>T</u> ools <u>H</u> elp                                                                                                    |
|                                           | De heter ( //www.www.class.com/deferrum/com/det/TEN/Com/de-www.cla                                                                                                    |
|                                           |                                                                                                    |
| 🕮 Bulk User Accounts                      | Current Meeting                                                                                                    |
| cisco                                     |                                                                                                    |
| Solutions Products                        | & Services Ordering Support Training & Events Partner Central                                                                                                    |
| HOME                                      | Cisco Beyond Product Extension Community                                                                                                    |
| CISCO BEYOND                              | Embedded Event Manager (EEM) Scripting Community                                                                                                    |
| Embedded Event Manager                    | Embedded Event Manager (EEM) Scripting Community                                                                                                    |
| Browse Scripts                            | Search All                                                                                                    |
| Top Downloads                             |                                                                                                    |
| Latest Scripts                            | EEM is a flavible system designed to systemize IOS                                                                                                    |
| Upload Script                             | EEM is a nextble system designed to customize ios                                                                                                    |
| Usage Guidelines                          | Automate tasks, perform minor enhancements and create workarounds. Develop and run scripts in you<br>actions using Tcl and share your scripts with others by uploading them here. Download examples and<br>and use in your environment                                                                                                    |
|                                           | >View Usage Guidelines What's New?                                                                                                    |
|                                           | <u>Cisco IOS Service Diagnostics</u><br>Automated and programmable isolation of common network problems                                                                                                    |
|                                           | Easy-to-use tools for Small to Medium-sized Networks                                                                                                    |
|                                           | Featured Script <u>Cisco IOS Diagnostic Tools for Commercial - WAN Load Alarm</u> Tcl script sends an alarm via syslog and email if the WAN link specified exceeds a specified load (wan_load_thre (wan_load_duration). This script takes samples of the txload/xxload in the output of 'show interface' at specified in average of each over the specified duration (wan_load_duration).                                                                                                    |
|                                           | Browse Scripts 🔊<br>Diagnostics - Scripts in this category pertain to the simplification and automation of network operations. Example                                                                                                    |
|                                           | configuration changes on the router, proactively detecting and capturing common and transient errors, and in son<br>problem.                                                                                                    |
|                                           | Network Management - Scripts in this category pertain to network and systems management. Examples include<br>reacting to general fault conditions.                                                                                                    |
|                                           | Capacity Planning - Includes data collection scripts used primarily to perform capacity planning and historical dat                                                                                                    |
|                                           | Routing - Scripts in this category pertain to routing protocol analysis, error detection, neighbor relationships, etc.                                                                                                    |
|                                           | <u>GoS</u> - Scripts in this category relate to traffic analysis and classification.                                                                                                    |
|                                           | Iser Interface - These scripts that seek to increased availability and involve dual route processors, NSF7330                                                                                                    |
|                                           | Security - These scripts involve improving device and system security using automatic or periodic monitors, threa                                                                                                    |
|                                           | Support Policy<br>Cisco does not support the materials posted on this site. The programs and information on this site are supplied<br>warranties from Cisco. Please do not call the Cisco TAC to obtain help or report logic or execution problems with<br>items are supplied as-is and Cisco is not responsible for any issues that may arise as a result of using any of the<br>involved in implementing scripts, programs or policies posted on this site in their environment including possible r |
| 🐉 start 📄 🙆 🖄 🥝                           | 🎽 🔯 3 Microsoft Of 👻 💯 Updated: SevOn 🏠 C:\My Data\jian  🕹 Cisco Systems: 🧕 🕹                                                                                                    |

## http://cisco.com/go/ciscobeyond

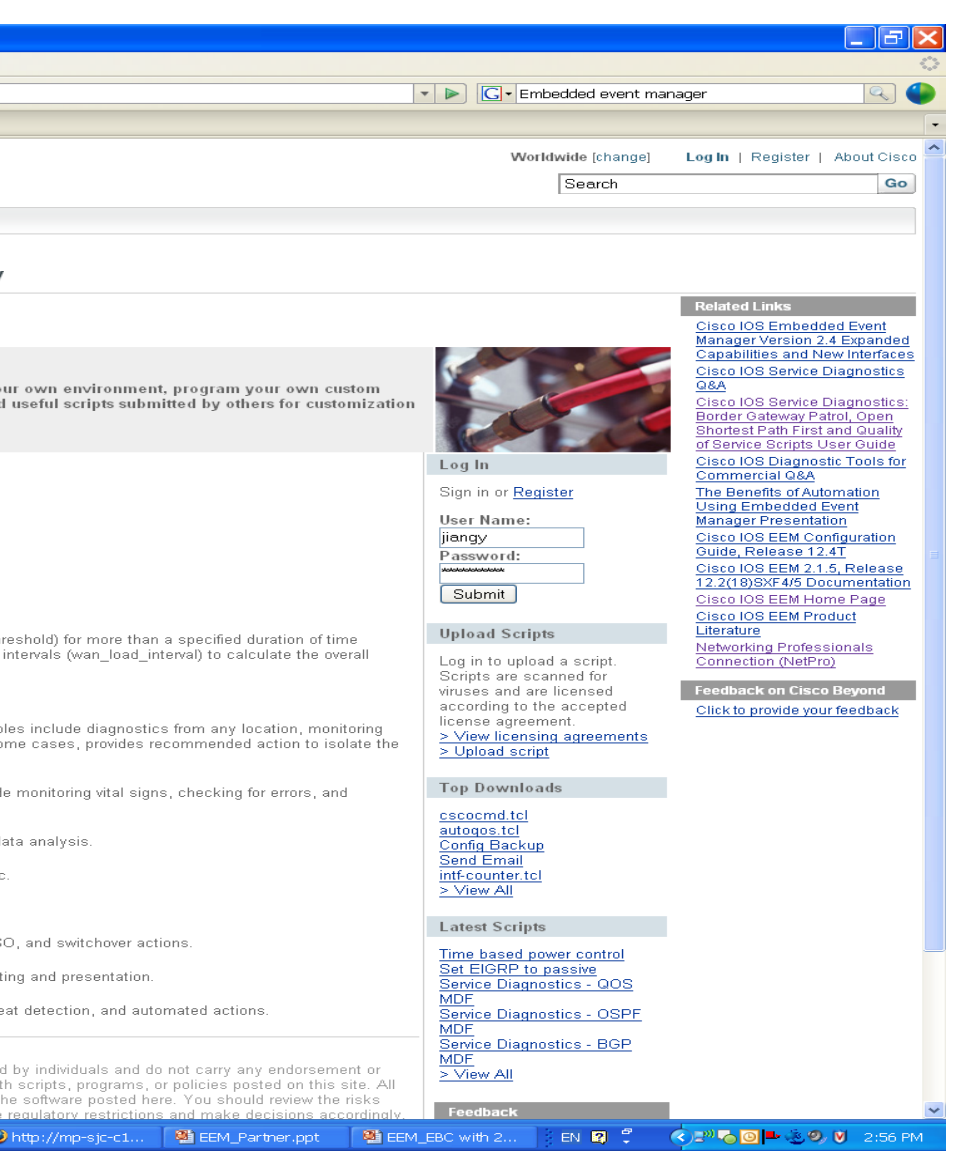

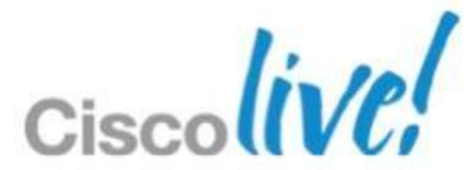

# **Other EEM Support Resources**

- EEM Cisco.com web site: http://www.cisco.com/go/eem
- NetPro Forum (<u>http://forum.cisco.com/eforum/</u> servlet/NetProf?page=main)

-- Search the forum for EEM related discussions

- -- Post your question to get answer from EEM experts
- Email askabouteem@cisco.com

| Cisco Systems: Net               | working Pr            | ofessionals             | Connectio        | n - Mozilla Firefox              |
|----------------------------------|-----------------------|-------------------------|------------------|----------------------------------|
| <u>File Edit ⊻iew History Bo</u> | okmarks <u>T</u> ools | Help                    |                  |                                  |
| 🦛 - 🔿 - 🤁 🛞 🏠                    | http://forum          | cisco.com/eforun        | n/servlet/NetPro | 1?page=main                      |
|                                  |                       |                         |                  |                                  |
| cisco                            |                       |                         |                  |                                  |
| Solutions Products               | & Services            | Ordering                | Support          | Training & Events                |
| HOME<br>Networking Professionals | Networking P          | rofessionals Con        | nection          |                                  |
| Connection                       | NetFIO                |                         |                  |                                  |
| Career Certifications            | Forum Log In          | My NetPro Subs          | criptions Top    | NetPros Vebcasts & Podcasts      |
| Data Center                      | Join the Dis          | scussion                |                  |                                  |
| MARS                             | This is the get       | pering place for No     | itworking Profes | cionale to charo quactione, cura |
| Network Infrastructure           | solutions, prod       | ucts, and technol       | ogies.           | sionais to snale questions, sugg |
| Security                         |                       |                         | -                |                                  |
| Service Providers                | WAN Routing an        | tructure<br>d Switching |                  | IP Telephony                     |
| Virtual Private Networks         | LAN, Switching a      | nd Routing              |                  | Video Over IP                    |
| Unified Communications           | Getting Started w     | ith LANs                |                  | IP Phone Services for End Us     |
| Wireless Mehility                | Network Manage        | ment                    |                  | Unified Communications Appl      |
| Omell and Medium                 | Remote Access         |                         |                  | IP Phone Services for Develo     |
| Business                         | Optical Networkin     | <u>iq</u>               |                  | <u>Contact Center</u><br>General |
| Idea Center                      | Career Certific       | ations                  |                  |                                  |
|                                  | <b>Certifications</b> |                         |                  | Virtual Private Networks         |
|                                  | <u>Training</u>       |                         |                  | Security                         |
|                                  | Wireless - Mob        | ility                   |                  | Network Management               |
|                                  | WLAN Radio Star       | ndards                  |                  | <u>DOI MOOD</u>                  |
|                                  | Security and Netv     | work Management         |                  | Security                         |
|                                  | Wireless IP Voice     | and Video               |                  | Firewalling                      |
|                                  | Getting Started w     | <u>ith Wireless</u>     |                  | Intrusion Prevention Systems     |
|                                  | General               |                         |                  | AAA                              |
|                                  | Service Provide       | rs                      |                  | General                          |
|                                  | Metro                 |                         |                  | Small and Medium Busine          |
|                                  | MPLS                  |                         |                  | Challenges of Running Small      |
|                                  | VPN Service Arc       | hitectures              |                  | Technologies for Small and M     |
|                                  | Voice over IP         |                         |                  | MADO                             |
|                                  | General               |                         |                  | Discussions                      |
|                                  | Bata Center           |                         |                  | Discussions                      |
|                                  | Application Netw      | orking                  |                  |                                  |
|                                  | Server Networkin      | <u>iq</u>               |                  |                                  |
|                                  | Storage Network       | ng                      |                  |                                  |
|                                  | ldea Center           |                         |                  |                                  |
|                                  | NetPro Ideas          |                         |                  |                                  |
|                                  | Cisco.com Ideas       |                         |                  |                                  |

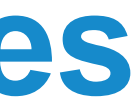

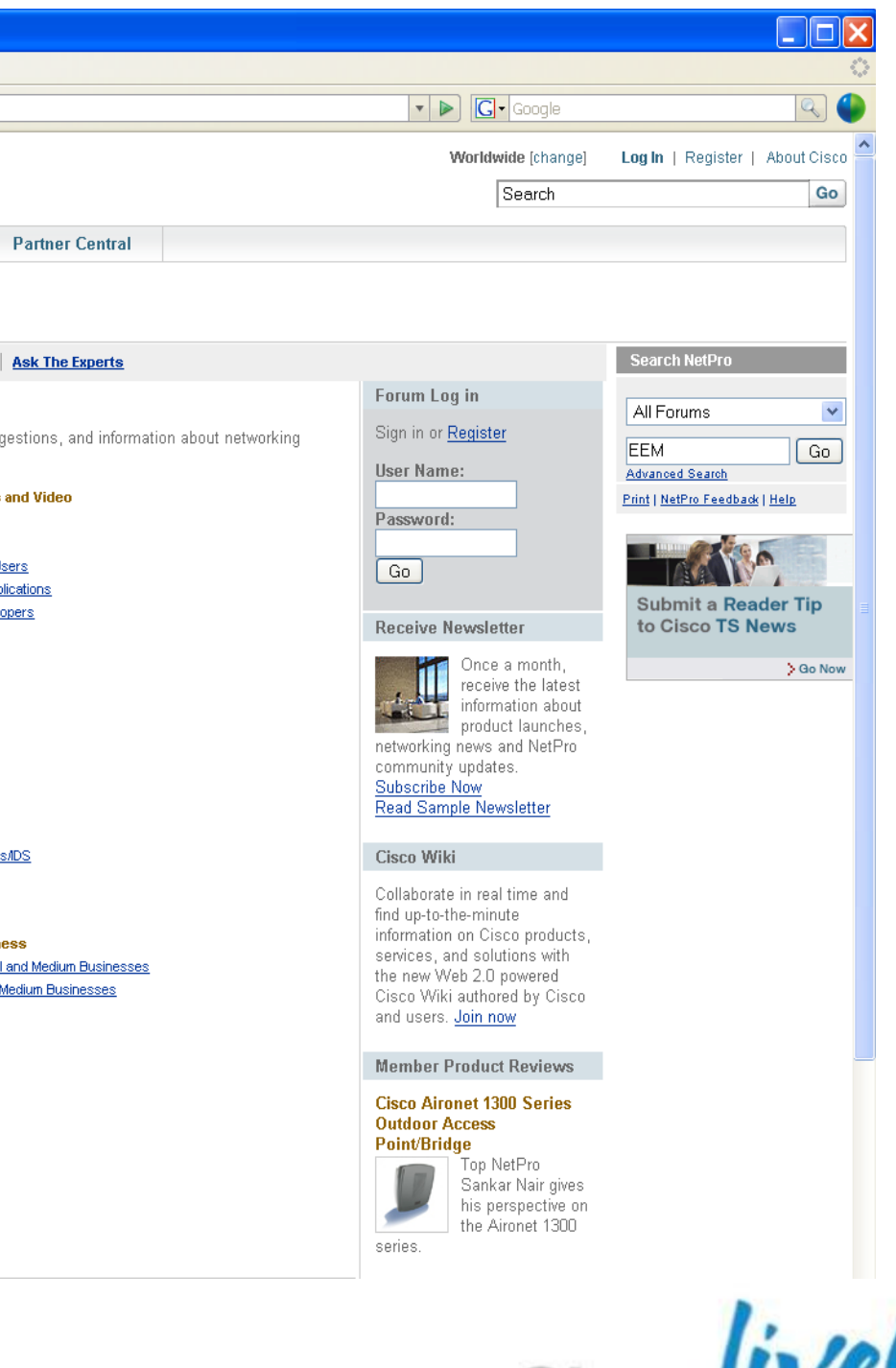

# **Embedded Event Manager – Summary**

- Built-in in IOS
- Dynamic problem solving
- Manageable Learning Curve Support and Examples online
- Different Scripting Options, not just for nerds
- Questions ???

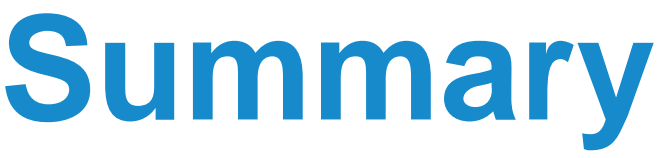

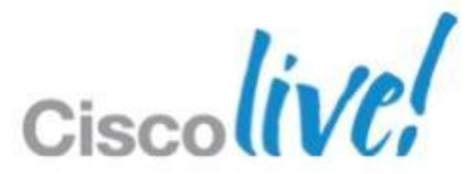

# **Smart Operations Summary**

- Smart Operations –tools available in IOS today
- Smart Install automate the process of installing switches
- Auto Smartports Device based automated configuration
- The Hidden Gems continued innovation in the platform
- EEM –event based dynamic network configuration

## • Questions?

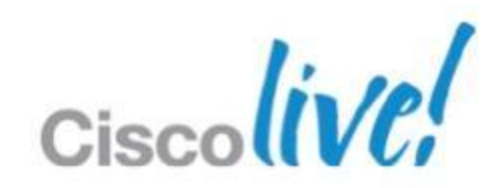
## Q & A

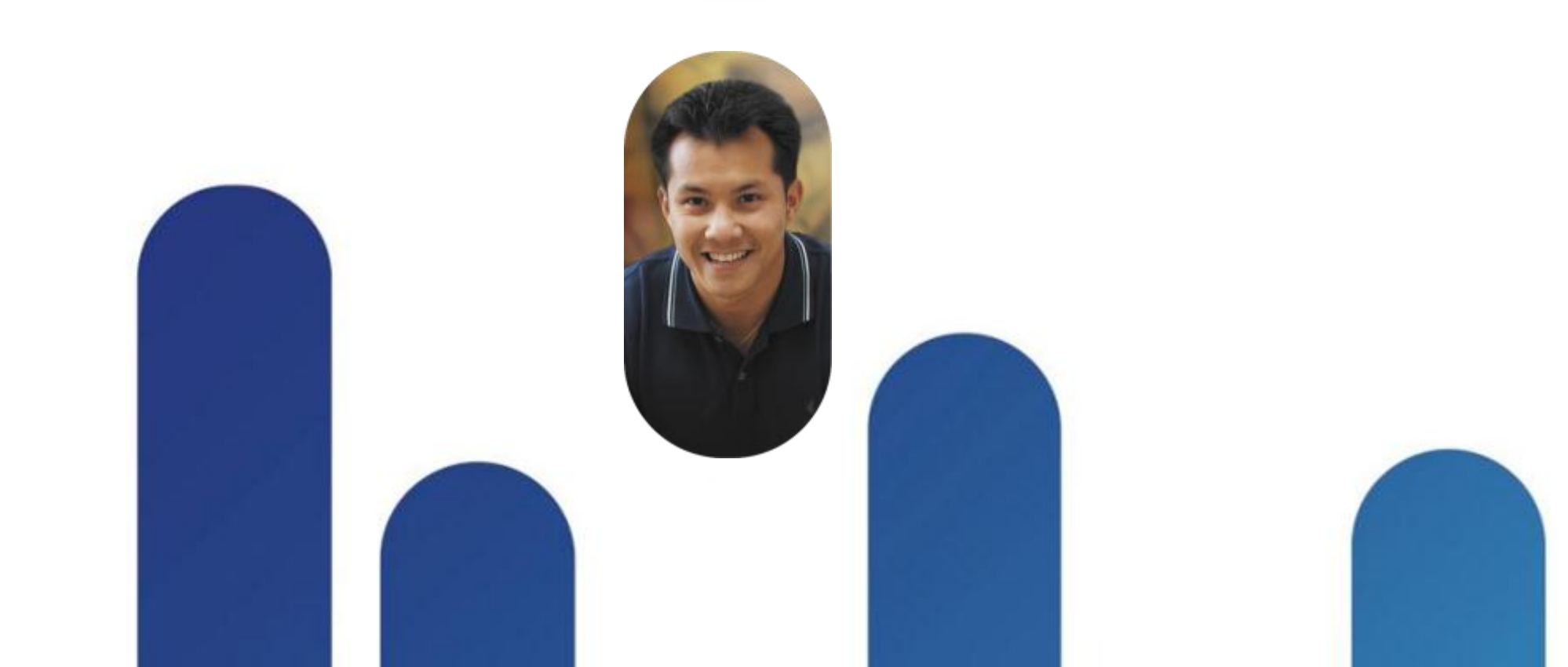

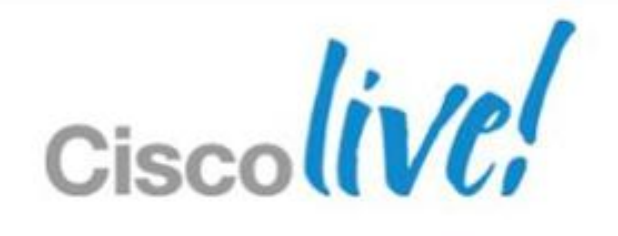

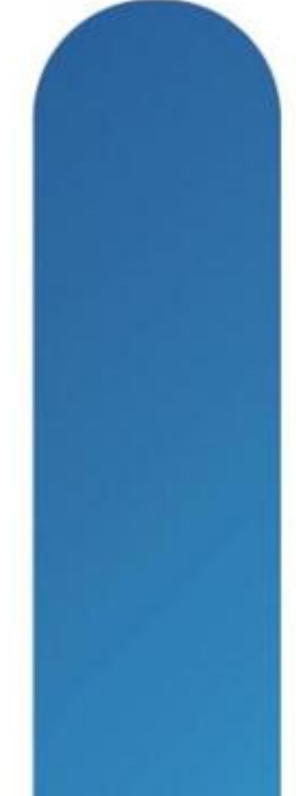

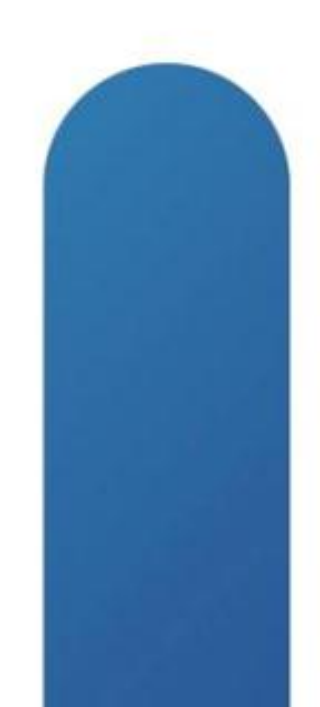

## **Complete Your Online Session Evaluation**

## Give us your feedback and receive a Cisco Live 2013 Polo Shirt!

Complete your Overall Event Survey and 5 Session Evaluations.

- Directly from your mobile device on the **Cisco Live Mobile App**
- By visiting the Cisco Live Mobile Site www.ciscoliveaustralia.com/mobile
- Visit any Cisco Live Internet Station located throughout the venue

Polo Shirts can be collected in the World of Solutions on Friday 8 March 12:00pm-2:00pm

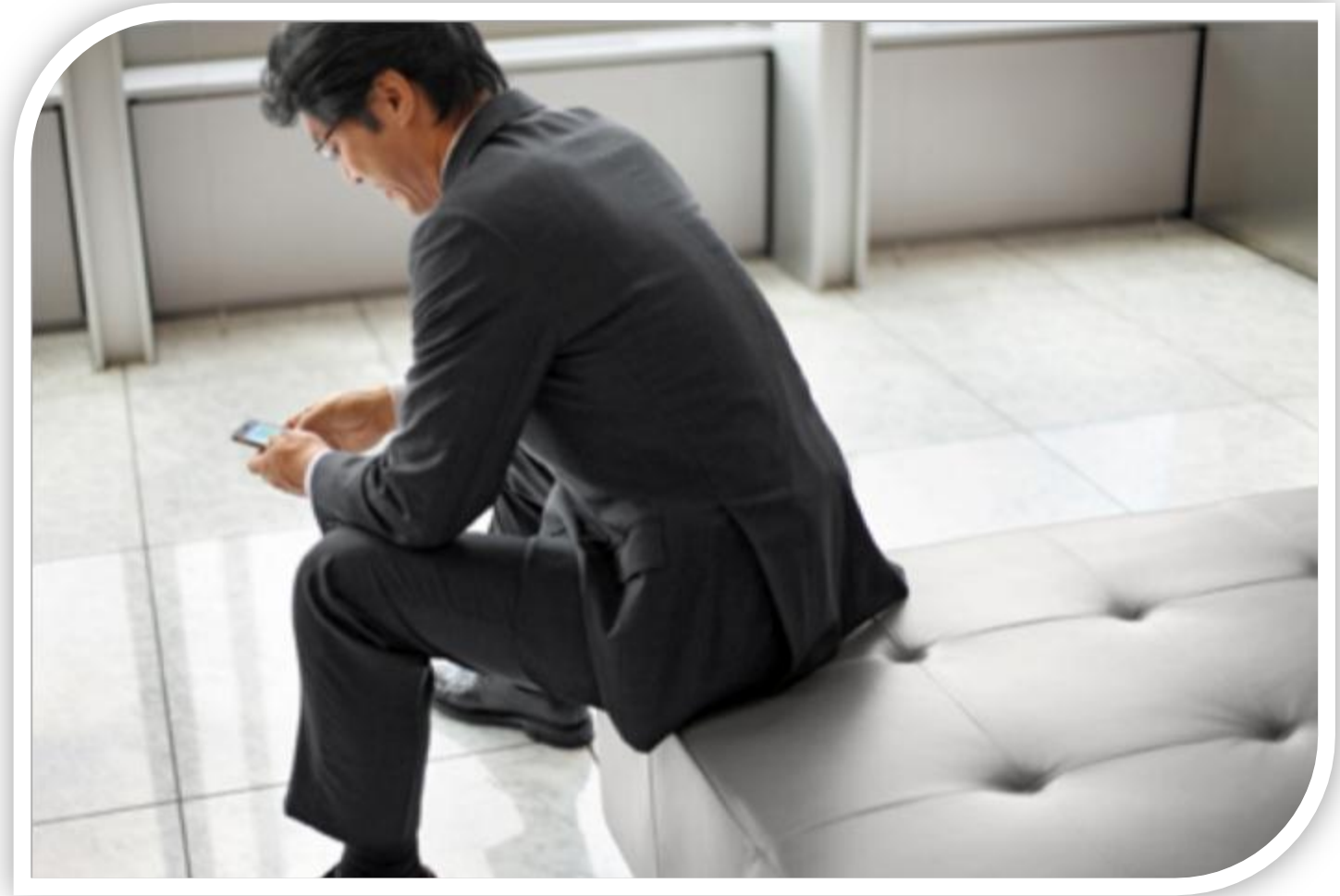

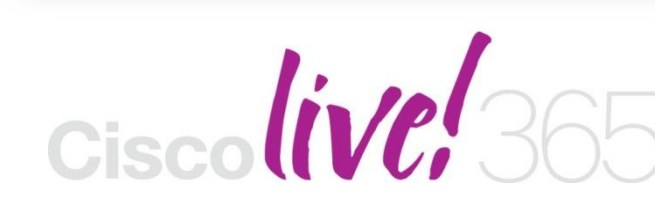

communities, and on-demand and live activities throughout the year. Log into your Cisco Live portal and click the "Enter Cisco Live 365" button. www.ciscoliveaustralia.com/portal/login.ww

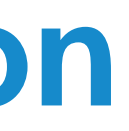

Don't forget to activate your Cisco Live 365 account for access to all session material,

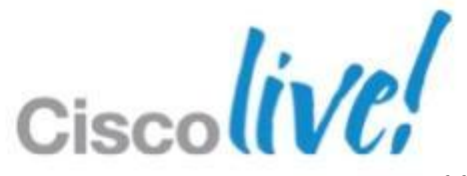

## CISCO

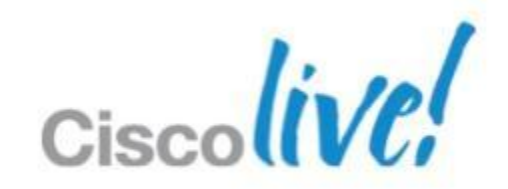